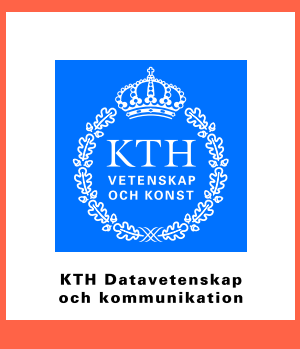

# Lathund i UNIX-användning på Nada och KTH CSC

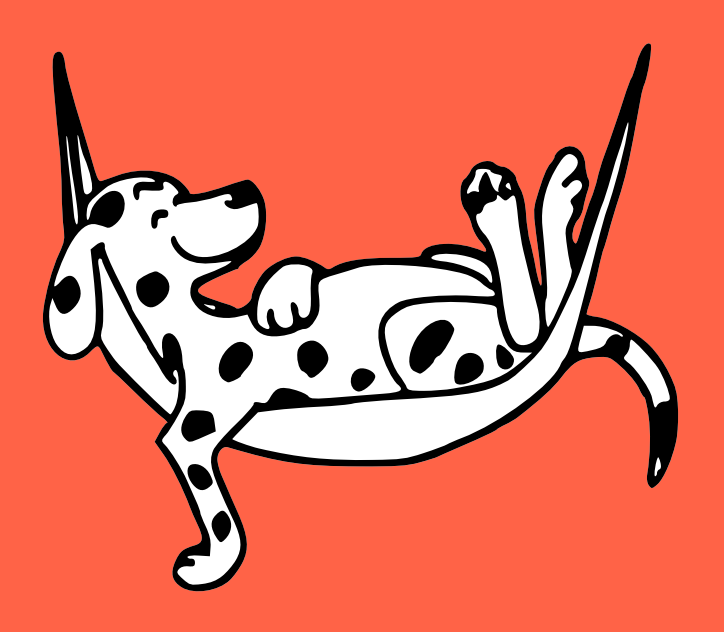

Stockholm 2010

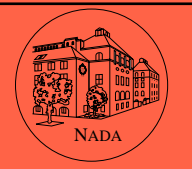

KTHSkolan för datavetenskap och kommunikationSUNumerisk analys och datalogi

Utgåva 5.0, 2010-08-20

Författare: Per Sedholm

Baserad på tidigare material av Mårten Svantesson, David Vuorio, Lena Nylén, Richard Spångberg, Jörgen Björkner, Anna Herting, Mattias Frånberg

Teckningen på framsidan är gjord av Jesper Oppelstrup.

Synpunkter och kommentarer mottages tacksamt på system@csc.kth.se

# Innehåll

| In | nehå       | ll i                                                                                                    |
|----|------------|----------------------------------------------------------------------------------------------------|
| In | ledni      | ng 1                                                                                                    |
|    | Hist       | orik                                                                                                    |
|    | 0          | ch så sköter man sig!                                                                                                    |
|    | Läsa       | nvisning                                                                                                    |
|    |            |                                                                                                    |
| 1  | Inlo       | ggning 5                                                                                                    |
|    | 1.1        | Fillagring                                                                                                    |
|    | 1.2        | Datorsupport 6                                                                                                    |
| 2  | Graf       | iskt gränssnitt (GUI) 7                                                                                                    |
|    | 2.1        | Mus och tangentbord                                                                                                    |
|    |            | 2.1.1 Mus – alla tre knappar används                                                                                       |
|    |            | 2.1.2 Tangentbord                                                                                                    |
|    | <b>2.2</b> | Teckenkodning (UTF-8 eller Latin-1) 10                                                                                     |
| •  | TTL        | 10                                                                                                    |
| 3  | <b>UDU</b> | III I2                                                                                                    |
|    | 5.1        | 3.1.1 Felsöker inloggning (vid problem)                                                                                    |
|    |            | 3.1.2 Om du inte kan logga ut                                                                                              |
|    | 32         | Gnome Deskton 13                                                                                                    |
|    | 0.2        | 3.2.1 Starta applikationer (program)                                                                                       |
|    | 3.3        | Internet och kommunikation                                                                                                 |
|    | 3.4        | Ordbehandling och kalkyl                                                                                                   |
|    | 3.5        | Grafik                                                                                                    |
|    | 3.6        | Texteditor                                                                                                    |
|    | 3.7        | Flyttbara media (USB-minnen etc)                                                                                           |
|    |            | 3.7.1 Utskrifter                                                                                                    |
|    | 3.8        | $M_{E}X \dots \dots \dots \dots \dots \dots \dots \dots \dots \dots \dots \dots \dots \dots \dots \dots \dots \dots \dots$ |
|    | 3.9        | Stavningskontroll: spell, stava 19                                                                                         |
| 4  | Mac        | OS X 20                                                                                                    |
|    | 4.1        | Inloggning                                                                                                    |
|    | 4.2        | Finder                                                                                                    |
|    |            | 4.2.1 Flyttbara media (USB-minnen etc)                                                                                     |
|    |            | 4.2.2 Keychain                                                                                                    |
|    | 4.3        | Internet                                                                                                    |
|    | 4.4        | Ordbehandling                                                                                                    |
|    |            | 4.4.1 iWork                                                                                                    |
|    |            | 4.4.2 MS Office 2008                                                                                                    |
|    | 45         | 4.4.3 Ren text; $\square_{\mathbf{E}}^{\mathbf{X}}$                                                                        |
|    | 4.5        | 4.5.1 Adobe system: CS5 23                                                                                                 |
|    |            | 4.5.1 Adobe-svitch. $CS5$                                                                                                  |
|    |            | 4.5.3 Utskrifter                                                                                                    |
|    |            |                                                                                                    |
| 5  | Sola       | ris 25                                                                                                    |
|    | 5.1        | Inloggning 25                                                                                                    |
|    |            | 5.1.1 Felsäker inloggning (vid problem)                                                                                    |
|    |            | 5.1.2 Tunna klienter (SunRay-terminaler)                                                                                   |
|    |            | 5.1.3 Java Desktop System (JDS)                                                                                            |
|    |            | 5.1.4 Flyttbara media (USB-minnen etc]                                                                                     |
| 6  | Kom        | mandoraden i UNIX 28                                                                                                    |
| ~  | 6.1        | Grundläggande: skal, prompt. sökväg                                                                                        |
|    | 6.2        | Byta lösenord (kpasswd)                                                                                                    |
|    | 6.3        | Kommandon                                                                                                    |
|    |            | 6.3.1 Förflyttning i filträdet (cd och pwd)                                                                                |

|    |      | 6.3.2    | Lista filer (1s)                              | ••• | 31              |
|----|------|----------|-----------------------------------------------|-----|-----------------|
|    |      | 6.3.3    | Skapa och ta bort kataloger (mkdir och rmdir) | ••• | 32              |
|    |      | 6.3.4    | Flytta och kopiera filer (mv och cp)          | ••• | 32              |
|    |      | 6.3.5    | Ta bort filer (rm)                            | ••• | 32              |
|    |      | 6.3.6    | Visa textfiler (cat, more, less)              | ••• | 33              |
|    |      | 6.3.7    | Utskrifter, utskriftskvoter                   |     | 33              |
|    |      | 6.3.8    | Symbolisk länk (ln -s)                        |     | 34              |
|    |      | 6.3.9    | Filrättigheter (fs, chmod)                    |     | 35              |
|    |      | 6.3.10   | Skriv text (echo)                             |     | 37              |
|    |      | 6.3.11   | Program och processer (kill, fg, bg)          |     | 37              |
|    | 6.4  | Begrep   | p                                             |     | 38              |
|    |      | 6.4.1    | Kommando, argument, väljare                   |     | 38              |
|    |      | 6.4.2    | Filträdet                                     |     | 39              |
|    |      |          |                                               |     |                 |
| 7  | Förd | jupning  | <u>{</u>                                      |     | 42              |
|    | 7.1  | Mer om   | ı kommandotolken                              |     | 42              |
|    |      | 7.1.1    | Kommandohistoria                              |     | 42              |
|    |      | 7.1.2    | Wildcards (jokertecken)                       |     | 42              |
|    |      | 7.1.3    | Script                                        |     | 43              |
|    |      | 7.1.4    | Tab completion (filnamnsexpansion)            |     | 43              |
|    |      | 7.1.5    | Omdirigering                                  |     | 43              |
|    |      | 7.1.6    | Alias och funktioner                          |     | 45              |
|    |      | 717      | Exportera miliövariabler                      |     | 45              |
|    |      | 718      | Moduler                                       | ••• | 46              |
|    | 72   | AES oc   | h Kerberos                                    | ••• | 46              |
|    | 1.2  | 7 9 1    | Bilietter                                     | • • | 10              |
|    |      | 7.2.1    | Kyot                                          | ••• | 47              |
|    | 72   | Döttigh  | Avot                                          | • • | 47              |
|    | 7.5  |          | Döttighetegrupper                             | ••• | 41              |
|    |      | 7.3.1    |                                               | ••• | 40              |
|    |      | 7.3.2    | Sakernetskopior – OldFiles                    | ••• | 48              |
|    |      | 7.3.3    | Delade kataloger                              | ••• | 49              |
|    |      | 7.3.4    | Olika rattigheter i samma katalog             | ••  | 50              |
|    | 7.4  | Hemsic   | <b>la</b> (public_html)                       | ••• | 50              |
|    | 7.5  | Fjärrin  | <b>loggning (</b> ssh)                        | ••• | 51              |
|    |      | 7.5.1    | Terminalinloggning (SSH)                      | ••• | 51              |
|    |      | 7.5.2    | Filöverföring (SFTP, SCP)                     | • • | 51              |
|    |      | 7.5.3    | X11 forwarding                                | • • | 52              |
|    |      | 7.5.4    | Tyngre och långvariga beräkningar             | ••• | 53              |
|    |      | 7.5.5    | Fjärrinloggning med Kerberos                  | ••• | 53              |
| ~  |      |          |                                               |     |                 |
| 8  | Ema  | CS       | teacher an 1.1 teacher 1.1 teach              |     | 55              |
|    | 8.1  | Textred  | ligering, klipp-och-klistra                   | ••• | 56              |
|    | 8.2  | Soka te  | ext                                           | ••  | 57              |
|    | 8.3  | Hanter   | a flera filer                                 | ••• | 57              |
|    | 8.4  | Lägen    |                                               | ••• | 57              |
|    | 8.5  | Inställr | ningar                                        | ••• | 58              |
|    | 8.6  | Hjälp    |                                               | • • | 58              |
|    | 8.7  | Alterna  | .t <mark>iv</mark>                            | ••• | 58              |
| ~  | D    |          |                                               |     |                 |
| 9  | Prog | ramme    | ring                                          |     | <b>59</b>       |
|    | 9.1  | Java .   |                                               | ••• | 59              |
|    | 0.0  | 9.1.1    | Integrerad utvecklingsmiljo, IDE (Ecupse)     | ••• | 60              |
|    | 9.2  | Python   | ·····                                         | ••• | 60              |
|    | 0.5  | 9.2.1    | IDE ( <i>Idle</i> )                           | ••• | 60              |
|    | 9.3  | MATLAI   | 3                                             | ••• | 60              |
|    |      | 9.3.1    | Octave                                        | ••• | 61              |
|    | 9.4  | Subver   | sion (svn)                                    | ••• | 62              |
| 10 | Dela |          | tion och hiäln                                |     | 60              |
| 10 |      |          | dor (man info)                                |     | <b>03</b><br>62 |
|    | 10.1 | Opline   | uor (man, 1110)                               | • • | 64              |
|    | 10.2 | Junie-   | ularh                                         | ••• | 04              |

|    | 10.3 Mänsklig hjälp: handledning        | 64 |
|----|-----------------------------------------|----|
|    | 10.3.1 Kurshandledning                  | 64 |
|    | 10.3.2 Sima Manager                     | 65 |
|    | 10.3.3 Allmänhandledning                | 65 |
|    | 10.3.4 Systemgruppen                    | 65 |
|    | 10.3.5 Annan datorsupport               | 65 |
|    | 10.4 Problemlösning – FAQ               | 65 |
|    | 10.5 För dig som har ett gammalt konto  | 67 |
|    | 10.5.1 Konstigt användarnamn            | 67 |
|    | 10.5.2 "Fel" skal (tcsh eller bash)     | 67 |
|    | 10.5.3 Gamla inställningar              | 67 |
|    | 10.5.4 Återställa default-inställningar | 67 |
| 11 | Kursadministration                      | 69 |
| _  | 11.1 Mina Sidor                         | 69 |
|    | 11.2 rapp                               | 69 |
|    | 11.3 course                             | 69 |
|    | 11.4 res                                | 69 |
| A  | Några termer                            | 72 |
| R  | Vanliga tecken                          | 73 |
| -  | vanniga toonon                          |    |
| С  | Program                                 | 75 |
|    | Sakregister                             | 78 |
| D  | Lathund till UNIX-kommandon             | 81 |
| E  | Lathund för Emacs                       | 82 |

# Inledning

Detta kompendium syftar till att ge grundläggande kunskaper om den datormiljö du kommer att använda på KTH CSC, skolan för datavetenskap och kommunikation. KTH CSC använder många olika typer av operativsystem.<sup>1</sup> I datorsalar finns:

- Apple-datorer med Mac OS X
- PC med Microsoft Windows
- PC med Ubuntu Linux
- Sun arbetsstationer med Solaris

Förutom den rent fysiska skillnaden mellan datorerna, så innebär de olika OSen att man oftast inte kan flytta ett program från en datormiljö till en annan. Däremot finns de flesta "standardprogram", såsom exempelvis MATLAB, tillgängliga i alla miljöer.

De flesta har idag någon datorvana, men denna är oftast med MS Windows och/eller Mac OS X, snarare än de UNIX och Linuxsystem som finns tillgängliga i datorsalarna. Tyngdpunkten i detta kompendium är därför att visa hur UNIX och Linux skiljer sig från dessa, snarare än att lära ut allting från grunden. En stor del av kompendiet behandlar det som är gemensamt för UNIX, och UNIX-liknande operativsystem.

# Historik

UNIX är en familj av operativsystem vars rötter kan spåras till *Unics*, ett operativsystem som användes på AT&Ts Bell Labs år 1969. För att officiellt klassas som ett UNIXsystem, och använda varumärket UNIX, så måste ett OS i praktiken ha utvecklats från (eller dela de utmärkande dragen hos) antingen V7 (Version 7, Berkeley UNIX, även kallat \*BSD-grenen) eller System V (Solaris, HP-UX, etc).

I praktiken så menar de flesta "UNIX-liknande" när man idag pratar om "ett UNIX-system". Alltså, att systemet uppträder som och tillhandahåller de verktyg man kan förvänta sig. Detta kallas ibland för \*NIX, för att undvika problem med varumärket UNIX. Linux är ett sådant OS (även om det inte formellt klassificerats som UNIX), liksom de olika BSD-systemen och Mac OS X.

Förutom själva operativsystemets kärna (eng. *kernel*), så behöver man också en uppsättning verktyg (*toolchain*) som låter en göra saker som att skapa och ta bort filer och kataloger, visa ett grafiskt användargränssnitt (GUI, *Graphical User Interface*), kompilera andra program, och så vidare. Till detta hör grafiska program såsom filhanterare<sup>2</sup>. Ett OS består vanligen av en kärna, en grundläggande uppsättning verktyg och andra applikationer (ordbehandlare, webbläsare, etc). En linuxdistribution är baserad på Linuxkärnan och (vanligtvis) GNUs verktyg.

Ubuntu är en linuxdistribution, skapad av det Sydafrikanskt ägda företaget Canonical Ltd. Det är, till stor del, baserat på den tidigare distributionen Debian. Namnet Ubuntu kommer från Zulu-språket.

• UNIX (http://en.wikipedia.org/wiki/UNIX)

<sup>&</sup>lt;sup>1</sup>Ett operativsystem, eller "OS", är det program som startar när man slår på datorn, och som startar andra program. Det hanterar datorns hårdvara, och sköter också kommunikationen mellan programmen, och över nätverket med andra system.

<sup>&</sup>lt;sup>2</sup>MS Windows Explorer, Mac OS Xs Finder

- Linux (http://en.wikipedia.org/wiki/Linux)
- GNU-projektet (http://en.wikipedia.org/wiki/GNU\_project)

## ... och så sköter man sig!

Alla datoranvändare på CSC KTH har skrivit på högskolans regler, som bland annat säger

Datorresurserna ägs och drivs av KTH för användning i av KTH auktoriserad verksamhet. All annan verksamhet, såsom egen utveckling, är enbart tillåten när den:

- ordinarie användningen inte störs,
- inte innebär brott mot dessa föreskrifter,
- inte står i strid med skolans regler.

Men man glömmer ju, och är ibland oförsiktig. Låt oss därför upprepa några punkter.

- Ett lösenord är hemligt och personligt. Det får aldrig lånas ut.
- Kommersiell användning av datorresurserna är förbjudet.
- Olagligt eller pornografiskt material får inte lagras.
- Upphovsrättsligt skyddat material får inte distribueras.
- Anstötliga bilder ska inte förekomma på skärm eller utskrift.

Dessutom finns arbetsmiljöregler för labbsalarna anslagna i varje sal.

Personliga webbsidor ska innehålla texten "Detta är en personlig webbsida. Mer information." – en länk till högskolans webbregler – som kopieras från KTHs webbplats (http://www.kth.se/gemensamt/disclaimer). På engelska används texten "This is a personal webpage. More information.".

Reglerna är stränga och förbjuder bland annat politisk och religiös propaganda och annonsering för externa föreningar. Man får inte ha länkar till vad som helst och man får inte skämma ut högskolan i Sverige eller utomlands.

Bokningsläget för skolans labbsalar ses i KTHs schemagenerator, TimeEdit  $\langle http://lokal2.timeedit.se/kth/\rangle$ .<sup>3</sup> Du har tillträde till datorsalarna även utanför de tider din kurs bokat dem, men du måste lämna företräde ifall salen är bokad för en annan kurs. Ifall någon som bokat salen efterfrågar din plats, ska du *skyndsamt* spara ditt arbete och logga ut.

#### Läsanvisning

Det bästa sättet att lära sig använda ett UNIX-system, ifall man aldrig gjort det förut, är inte att läsa om det. Logga istället in på en dator och testa dig fram. Kör en webbläsare. Titta på filhanteraren. Se vilka inställningar som finns i skrivbordsmiljön – lägg in en snygg bakgrundsbild<sup>4</sup>. Sedan kan du titta igenom innehållsförteckningen för att se vad du behöver läsa.

Med det sagt, så är det även meningen att studenter på CSC även ska tillgodogöra sig mer grundläggande kunskap om datorsystem. Även om det går att använda ett modernt UNIX-system rent grafiskt (klicka sig runt i

<sup>&</sup>lt;sup>3</sup>Gå till "Jag vill leta bland lokalerna...", välj datum och *Region: "KTH-campus"; Hus:* "Huvudbyggnaden"; Lokaltyp: "Övriglokal".

<sup>&</sup>lt;sup>4</sup>Högerklicka på skrivbordsytan, Change Desktop Background

ett grafiskt gränssnitt för att starta program, flytta och ta bort filer), så bör man känna till hur filsystem är organiserade, hur en kommandorad fungerar och hur man kan använda fjärrinloggning för att komma åt datorsystem över Internet. Man bör även vara så bekant med de vanligaste operativsystemen att man hjälpligt kan använda även de system man inte personligen föredrar. Tänk på att även den som inte personligen kommer att programmera eller administrera datorsystem, troligen kommer att samarbeta med dem som gör det.

Följande typografiska konventioner används:

fast teckenbredd

Text i datorinteraktion, alltså text som du skriver in till datorn och den text datorn skriver ut. Där särskilt mellanslag även behöver framgå, skrivs\_texten\_så\_här. Text som ska bytas mot annan, t.ex. användarnamn som ska bytas ut mot ditt eget, skrivs *så här*. Utelämnad text (som inte är relevant för exemplet) markeras med [...].

emfas

Text av särskild betydelse, såsom vanliga termer och begrepp; namn på program; text i engelsk översättning.

sans serif

Fönster, tangenter, menyrubriker, knappar och liknande.

Referenser

Ser ut så här (), med en ruta i marginalen som visar i vilken sektion ämnet tas upp.

3.1.1

Tangentkombinationer

Skrivs som Ctrl-X, Cmd-X, etc. I vissa sammanhang (Emacs () även som C-x.

I allmänhet används svenska beteckningar på de begrepp som tas upp, men med den engelska beteckningen inom parentes vid första omnämnandet för att du lättare ska känna igen dig när du läser dokumentation, som oftast är på engelska.

# Inledning

# 1 Inloggning

CSCs datorsalar finns på plan 4 och 5 av huvudbyggnaden. Notera dock att alla studenter inte har tillgång till samtliga datorsalar.

På Windows-datorerna loggar man in med samma konto<sup>1</sup>, men det måste aktiveras separat om man går en kurs som kräver dessa system. Detta häfte behandlar inte Windows-systemen, annat än i hur de relaterar till UNIX-systemen (exempelvis hur man överför filer<sup>2</sup>).

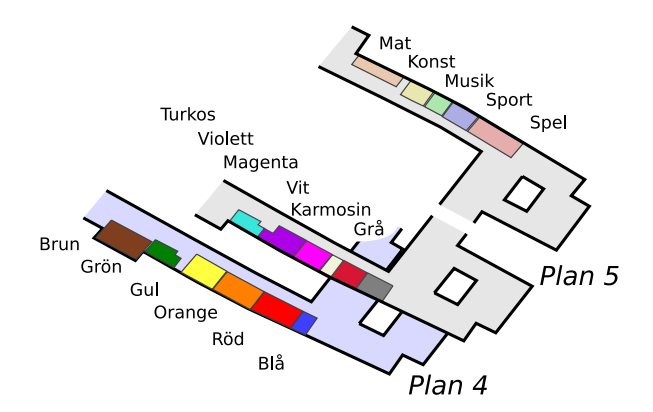

|        | E-huset (          | D-huse   | et (östra sidan)             |        |                      |  |
|--------|--------------------|----------|------------------------------|--------|----------------------|--|
| F      | Plan 4             | P        | lan 5                        | Plan 5 |                      |  |
| Brun   | 20×Ubuntu          | Turkos   | $8 \times Mac \text{ OS } X$ | Mat    | 10×Win               |  |
| Grön   | 8×Ubuntu           | Violett  | 16×Mac OS X                  | Konst  | $12 \times Mac OS X$ |  |
| Gul    | 20×Ubuntu          | Magenta  | 14×Win                       | Musik  | $9 \times Mac OS X$  |  |
| Orange | $21 \times Ubuntu$ | Vit      | 7×Win                        | Sport  | 13×Ubuntu            |  |
| Röd    | 21×Solaris         | Karmosin | 14×Ubuntu                    | Spel   | 24 	imes U buntu     |  |
| Blå    | (ej student)       | Grå      | 13×Ubuntu                    |        |                      |  |

Alla CSCs system är *fleranvändarsystem*. För att använda dem måste man autentisera sig, dvs berätta för datorn vem man är (sitt användarnamn), och bekräfta det, vanligtvis med lösenord. På en arbetsstation görs detta när du loggar in.

Inloggningsskärmar kan se olika ut. I vissa anger du användarnamn, och trycker sedan **«tob»** (märkt –, ovanför Caps Lock) eller **«retur»** innan man skriver in lösenordet. I andra finns det två rutor, en för användarnamn och en för lösenord. Lösenordet visas aldrig när man skriver det. Ibland visas någon form av symbol för att representera varje tecken, i andra fall visas ingenting – det är alltså helt blankt.

## Observera att du måste logga ut när du går ifrån datorn!

Om du lämnar datorn tillfälligt bör du låsa den, så att ingen kan använda datorn i ditt namn. Det är inte tillåtet att låsa datorn mer än **10 minuter**.

Vid problem att logga in, se respektive användarmiljö: Gnome (Ubuntu) ♂ eller Mac OS X (Finder) ♂.

3.1 4.1

# 1.1 Fillagring

De vanligaste programmen lagras lokalt, på den dator man loggar in, men din hemkatalog sparas i ett filsystem som heter AFS. Filer i AFS sparas på

<sup>&</sup>lt;sup>1</sup>Övergång till centraliserad KTH-inloggning är på gång, i samband med byte till Windows 7. (Troligen hösten 2010.)

filservrar, och säkerhetskopieras dagligen (och varje vecka, månad, etc) för att minimera risken att man förlorar data.

6.3.9 Alla hemkataloger har en kvot, typiskt 200 MB. Du kan se hur mycket du utnyttjar, vilka som har rättigheter, osv, med kommandon 🔿 som fs lq och fs la.

Säkerhet är till stor del baserad på ett protokoll som heter Kerberos. Du behöver sällan bekymra dig med detaljerna i detta, men ifall problem uppstår kan det vara bra att känna till kommandon som kauth eller klist. (Även om man inte själv använder dem kan de visa information som är bra att veta när man ber om hjälp.)

## 1.2 Datorsupport

CSCs salsdatorer administreras av Systemgruppen. Problem bör rapporteras till dem på system@csc.kth.se.

Även om de inte kan svara på kursrelaterade frågor, så kan de förhoppningsvis hjälpa till med andra datorfrågor.

10För mer information, se avsnittet om dokumentation ♂, särskilt om vem10.3man kan fråga om hjälp ♂.

6

# 2 Grafiskt gränssnitt (GUI)

Ett grafiskt användargränssnitt<sup>1</sup> används idag i allt från mobiltelefoner till bankomater. När det gäller datorer, brukar de flesta GUIn innehålla ungefär samma möjligheter. Program visas i ett eller flera fönster, som har en titelrad med knappar för att maximera, minimera och stänga fönstret (och kanske programmet). Man aktiverar ett fönster genom att klicka i det (eller på ramen), och det aktiva fönstret (programmet) är det som har fokus, dvs det program som tar emot text som skrivs på tangentbordet, musrörelser etc.

En skrivbordsmiljö är det program som bestämmer hur detta GUI ska se ut – färgen på fönstrens ramar, var minimera/maximera-knapparna ska sitta, ikoner, paneler, verktygsfält för att starta program och så vidare. Skrivbordsmiljön är oftast hårt knuten till en filhanterare, och innehåller även funktionalitet från denna. Exempelvis kan man oftast dra-och-släppa filer direkt från skrivbordet till ett öppet program, på samma sätt som man i filhanteraren drar filer mellan olika kataloger.

# 2.1 Mus och tangentbord

Vad kan man säga om mus och tangentbord? Fungerar inte de likadant under UNIX som i andra operativsystem? Jo, det gör de. Mer eller mindre. Men man har en del andra traditioner, och det finns ofta fler val för att ändra tangentbordsinställningarna.

## 2.1.1 Mus – alla tre knappar används

Arbetsstationer med UNIX har länge haft tre-knappars möss, även när exempelvis Windows bara hade två knappar. Därför används den tredje (mittersta) musknappen mer än i andra OS.

Den första (vänstra) knappen används på sedvanligt vis, liksom den andra (högra), som oftast ger en kontextmeny. Dessutom kan ett klick på mittenknappen (eller scrollhjulet) användas för att klistra in text, som man först markerat med första knappen. Detta gör det lätt att kopiera in ett ord som "Clethrionomys"<sup>2</sup> genom att dubbelklicka för att markera ordet, och sedan mittenklicka i sitt textdokument för att klistra in det.

Vissa webbläsare använder istället mittenklick för att öppna en länk i ett nytt fönster, eller en ny flik (*tab*).

## 2.1.2 Tangentbord

Alla moderna tangentbord har tangenter för att skriva versaler (*Shift*) och en kontrolltangent (*Control*), men andra modifieringstangenter varierar med olika tangentbord och/eller OS. Även om termerna för de så kallade *Super*-tangenterna (*Command*, *Win* och *Meta*; se nedan) kan variera, så fungerar de flesta kortkommandon ungefär likadant.

Det krångligaste är förmodligen att veta vilka termer man ska söka efter i dokumentationen. I UNIX-världen kan detta ibland vara krångligt; eftersom få PC-tangentbord haft en *Meta*-tangent, så har man istället använt *Alt*-tangenten för det syftet. Därför trycker man Alt-D för att ta bort det hela ord som står efter markören, men det benäms Meta-D eller M-d i dokumentationen.

För detaljer om tangentborden, se figur 1 på sid 9. Kortfattat:

<sup>&</sup>lt;sup>1</sup>Vanligen kallat GUI, från engelskans Graphical User Interface

<sup>&</sup>lt;sup>2</sup>för alla som skriver om långsvansade skogssorkar

| Tekniskt:  | $\begin{array}{l} Command \approx Windows \approx Meta\\ Alt = Option \end{array}$ | (Super-tangenter)<br>(Alt-tangenter) |
|------------|------------------------------------------------------------------------------------|--------------------------------------|
| Praktiskt: | $\begin{array}{l} Command \approx Control \\ Alt \approx Meta \end{array}$         | (Genvägar)<br>(i program)            |

Det är inte så förvirrande som det verkar, men det kan vara bra att lära sig några termer.

**Mac** Ett Mac-tangentbord har en kommandotangent (*Command*, *Cmd*) och en alt-tangent (*Option*, *Opt* eller *Alt*). Kortkommandon använder oftast Cmd-«tangent».

**Windows** "Windows-tangentbord<sup>3</sup>" har *Control* (*Ctrl*), *Win*, *Alt*, *Alt Gr* och *Meny* (eng. *Menu*, med en stiliserad kontextmeny <sup>4</sup> på). Men *Win* och *Alt*-tangenterna är placerade tvärtemot Mac-tangentbordets. Kortkommandon använder vanligen Ctrl-«tangent».

**Solaris (Sun)** UNIX har traditionellt haft fler modifieringstangenter än andra OS. Det har funnits tangentbord med upp till sju olika tecken tillgängliga på varje tangent.

Ett Sun-tangentbord innehåller, förutom de särskilda genvägstangenterna till vänster om de vanliga alfanumeriska tecknen, tangenterna *Control, Alt, Meta, Compose* och *Alt Graph.* Kortkommandon använder oftast *Control,* men även *Meta* är vanligt. Java Desktop System (JDS), som finns på Solaris-maskinerna, använder dock *Alt.* 

**Ubuntu (Linux)** Linux använder, när man har ett Windows-tangentbord, tangenten *Alt* som *Meta*. *Win*-tangenten (kallad *Super*) används ganska sällan. Men det finns möjligheter att själv ställa in funktioner, under **System**  $\rightarrow$  **Preferences**  $\rightarrow$  **Keyboard**  $\rightarrow$  **Layouts**  $\rightarrow$  **Options**.

| Keyboard Preferences                                                                                                    | Keyboard Layout Options                                                                                                    |
|----------------------------------------------------------------------------------------------------|----------------------------------------------------------------------------------------------------|
| General Loyauts Accessibility Mause Keys Typing Break                                                                                                    | Alt/Win key behavior     Default     Add the standard behavior to Menu key     Alt and Meta are on Alt keys                                                        |
| Add Move Up Print                                                                                                    | Alt is mapped to Right Win, Super to Menu     Control is mapped to Alt keys, Alt is mapped to Win keys     Control is mapped to Win keys (and the usual Ctrl keys) |
| Separate layout for each window     Separate layout for each window     Wew windows use active window's layout     Kevboard model:     Generic 105-kev (inti) PC | Hyper is mapped to Win-keys     Left Alt is swapped with Left Win     Meta is mapped to Left Win                                                                   |
| Options         Reset to Defaults         Apply System-Wide           ype to test settings:                                                                      | O Meta is mapped to Win keys     CapsLock key behavior     Compose key position     ✓                                                                              |
| Help Close                                                                                                    | <u>H</u> elp                                                                                                    |

Precis som vanligt så används Alt Gr-tangenten<sup>5</sup> för att skriva vissa tecken i svensk eller annan internationell tangentbordslayout. Till exempel, så ger tangenten "2"

| Modifieringstangent: | (inget) | shift | alt gr | shift + alt gr         |
|----------------------|---------|-------|--------|------------------------|
| Tecken:              | 2       | "     | @      | <sup>2</sup> (upphöjd) |

Dessutom kan UNIX, även om inte alla tangentbord har det, använda en *Compose*-tangent. Det är en s.k. "död" tangent, ungefär som den tangent som används för att skriva akut och grav accent i "á" och "à", eller tangenten för  $\sim$  (tilde) i "ñ".

<sup>&</sup>lt;sup>3</sup>Formellt ett 104 eller 105 tangents IBM PC-tangentbord.

<sup>&</sup>lt;sup>4</sup>Context menu; kallas även popup-meny, och kan oftast fås genom att högerklicka

 $<sup>^5</sup>$ Kallas även Alt Graph, Mode Shift eller ISO Level<br/>3 Shift

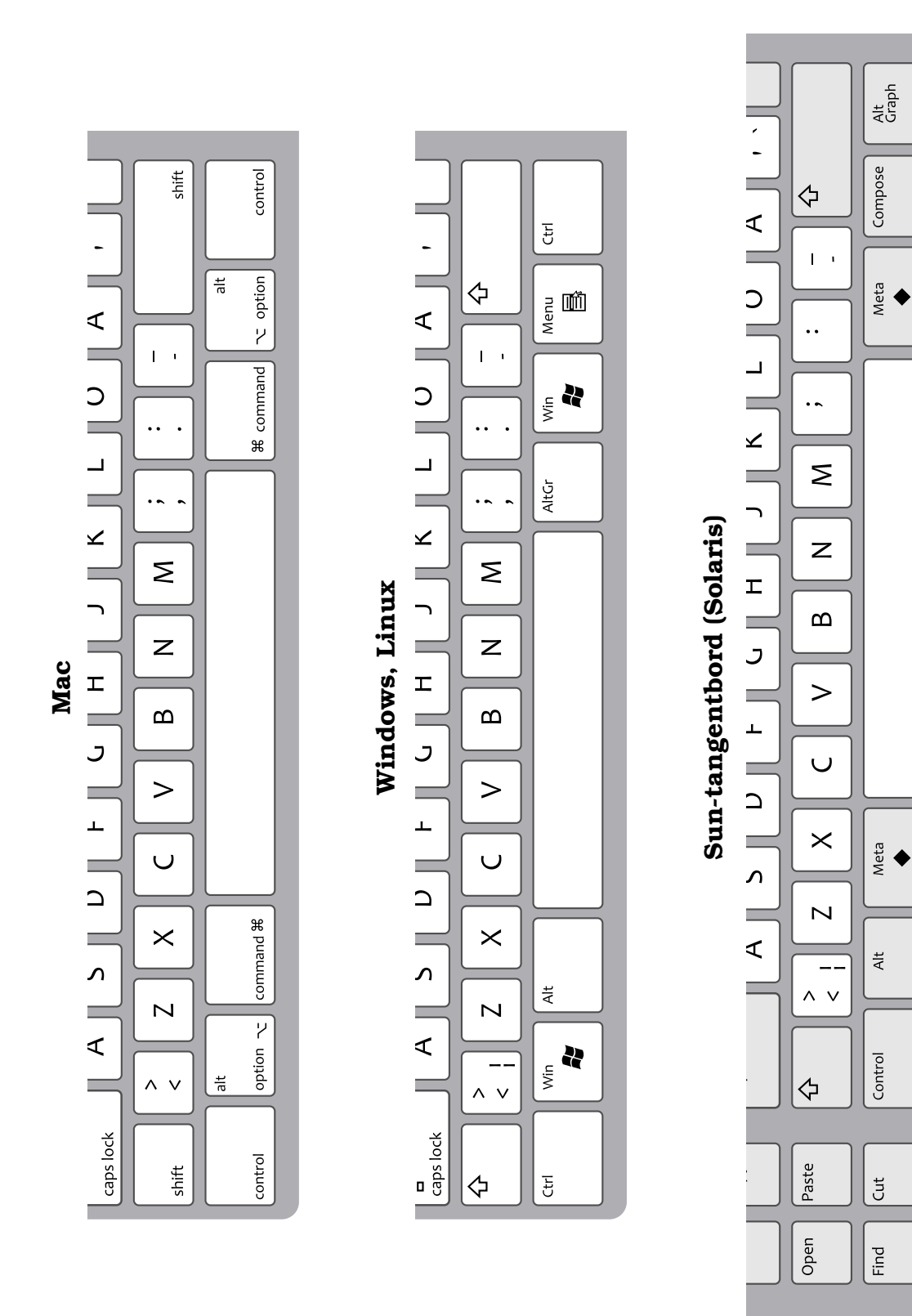

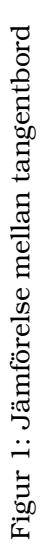

Med en Compose-tangent kan man t.ex. skriva Compose a e för att skriva ett "æ", eller Compose , c för "ç".

Ett vanligt val är att (enligt ovan) ställa in en av *Win*-tangenterna, eller *Caps Lock* till att vara *Compose*-tangent.

## 2.2 Teckenkodning (UTF-8 eller Latin-1)

Hur man kodar text, alltså vilka binära sekvenser som representerar bokstäver, kan variera mellan olika system. Oftast kan program som Emacs känna igen vilket sätt som använts, och automatiskt konvertera text ifall det behövs. Men ibland fungerar inte det, och då kan du behöva ställa in det manuellt.

På CSCs Solaris-system användes i många år en teckenkodning som heter *latin-1* (mer formellt *ISO-8859-1*). Nu använder både Mac OS X och Ubuntu *Unicode*, sparat med teckenkodningen *UTF-8*.

Mest märkbart är skillnaden ifall du har ditt terminalfönster felinställt när du loggar in på en Solaris-maskin. Då kan det göra att alla ÅÄÖ ersätts med något konstigt tecken, tills du byter.

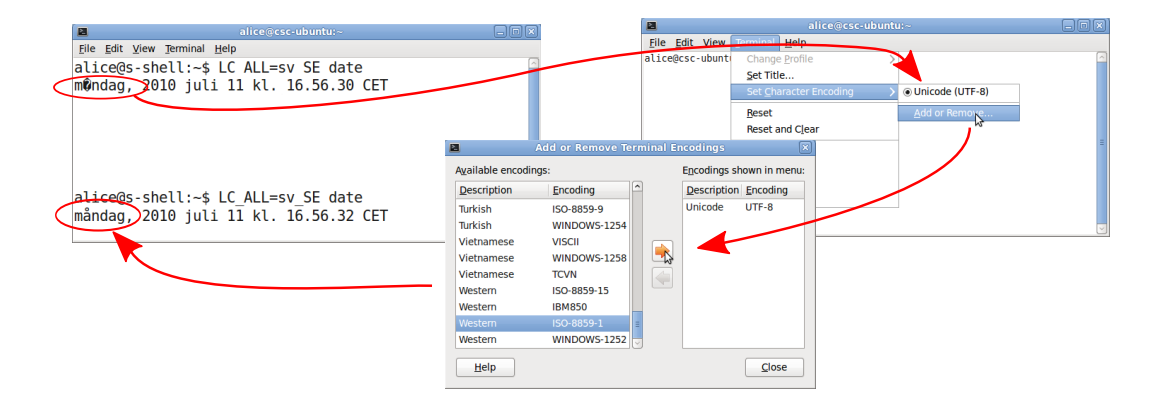

 Ifall man vill konvertera innehållet i en textfil, så kan man istället för att
 öppna den i en texteditor och spara om med en annan teckenkodning använda kommandoradsprogrammet O iconv:

> iconv -f iso8859-1 -t utf-8 < original.txt > ny.txt

Konvertering fungerar dessvärre inte alltid. Ifall texten innehåller tecken som inte kan konverteras, så får du ett felmeddelande:

```
> iconv -f utf-8 -t iso8859-1 < cyrillic.txt
iconv: illegal input sequence at position 3
```

Tyvärr finns det många snarlika teckenkodningar, även om de flesta program går över till att använda antingen UTF-8 eller latin-1. Några man kan behöva skilja på:

- **ASCII** Äldre amerikansk teckentabell, innehåller inte mycket mer än engelska alfabetet. De flesta modernare teckentabeller baseras på ASCII (och innehåller det som en delmängd).
- **ISO-8859-1, Latin-1** Teckentabell med "latinska" tecken, dvs tecken som används i (väst)europeiska språk. Innehåller också symboler för hårt blanksteg, gradsymbol (°), etc.

- **Windows-1252** En utökning av Latin-1, använd i MS Windows, med exempelvis typografiska citattecken tillagda.
- **ISO-8859-15** Förändring av latin-1, för att byta ut några ovanliga tecken (¼, ¾, etc) mot tecken som används i flera europeiska språk (€, œ, etc).
- **Unicode** Unicode innehåller de flesta vanliga teckenuppsättningar<sup>6</sup>, inklusive kinesiska, arabiska, katakana, etc, och även runskrift (fuþark) och många matematiska, tekniska och musikaliska symboler.<sup>7</sup> UTF-8 används för att spara dessa på ett kompakt binärt format.
- **UTF-8** 8-bitars *Unicode Transformation Format*. Kan representera alla Unicode-tecken, och är bakåtkompatibelt med ASCII, så långt detta nu är möjligt.

<sup>&</sup>lt;sup>6</sup>Över 100 000 tecken, i senaste versionen.

 $<sup>^7</sup>$ Ifall du kan använda alla tecken beror också på ifall mjukvaran och/eller typsnitten stödjer dem. Vilket inte alltid är fallet.

## 3 Ubuntu

## 3.1 Inloggning

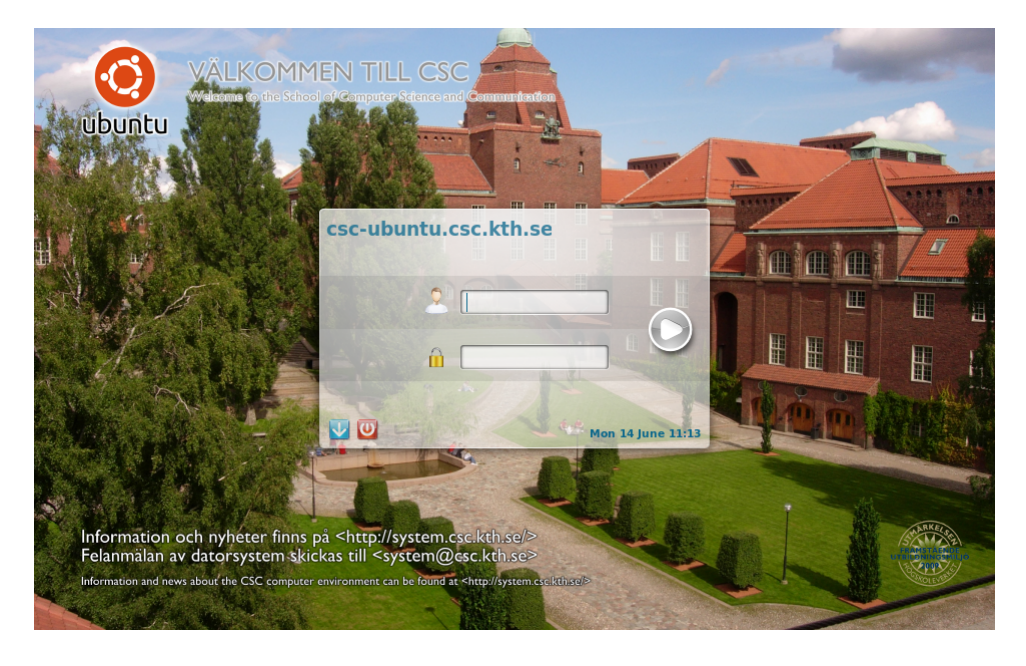

**10.4** För att logga in använder du ditt CSC-konto. Du kan alltså *inte* använda det centrala KTH.SE-kontot () (som används på ex *Mina Sidor*). CSC-kontot har (för de flesta) samma användarnamn som KTH.SE-kontot, men inte samma lösenord.<sup>1</sup> Byter du det ena lösenordet, så byts inte det andra.

#### 3.1.1 Felsäker inloggning (vid problem)

Ifall du har problem att logga in kan det hjälpa att logga in med *felsäker session*. Om du klickar på den blå pilen nere till vänster, så kan du välja **Failsafe GNOME** eller **Failsafe**. Det första ger dig default-inställningar för fönsterhanteraren (Gnome), men i övrigt kan du använda systemet normalt. Det andra gör att du bara får upp ett terminalfönster. Det kan vara användbart ifall du helt vill rensa bort dina Gnome-inställningar – annars sparas de på nytt när du loggar ut.

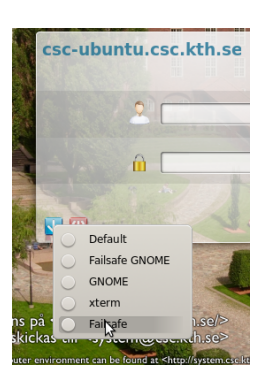

Du kan även använda det ifall man har så fullt på kontot att det inte går att logga in<sup>2</sup>. Du måste känna

till (eller slå upp) hur man använder kommandoradsmiljön.

För att återställa standardinställningarna, se avsnittet om att återställa inställningar ().

#### 3.1.2 Om du inte kan logga ut

Om du har problem att logga ut, eller ifall någon har låst skärmen på en dator *när din kurs har bokat salen*, så kan du använda Ctrl-Alt-backsteg för att döda X-servern (den startar om med en ny login-skärm).

Observera att detta dödar alla program som körs, och **öppna filer kan försvinna**. Det ska inte missbrukas för att logga ut andra.

10.5.4

<sup>&</sup>lt;sup>1</sup>Även om det är dåligt ur ett säkerhetsperspektiv, så kan man sätta samma lösenord på bägge konton. Vi råder dig att *inte göra det!* 

<sup>&</sup>lt;sup>2</sup>Din hemkatalogs storlek begränsas av en kvot  $\bigcirc$  7.2.2

# 3.2 Gnome Desktop

Den fönstermiljö som möter dig när du loggar in kallas *Gnome*. Nästan alla delar av fönstermiljön går att ändra, ifall du så önskar, men defaultinställningarna ser ut ungefär så här:

| Applikationsmeny |                                                                                                    |                                                                                                    | •                                                                                                    | Logga ut   |
|------------------|----------------------------------------------------------------------------------------------------|----------------------------------------------------------------------------------------------------|----------------------------------------------------------------------------------------------------|------------|
|                  | Applications Places System (1)<br>Places - Planet - Places - Places |                                                                                                    | f 4      F f j m 11, 4-27 PM allo 0      O      Allo 0      Allo 0      A |            |
| Fönsterpanel <   | 10 items, Free space.                                                                                                    | This page contains documentation for Ubu-<br>you are boiling for here, by the excellent<br>Desktop Documentation<br>• New to Ubunty?<br>• Rie Browser<br>• Documentation for Ub | 10.01 No bited able version, released in Apri 201<br>nee of community contributed documentation.                                                                                                    | Arbetsytor |

De viktigaste delarna är:

- **Applikations- och systemmenyer** Här hittar du de vanligaste programmen (*Applications*), katalogerna (*Places*) och systeminställningarna (*System*).
- Fönsterpanel De program du har öppna visas här.
- **Arbetsytor** Du kan öppna olika program i olika skrivbordsytor, exempelvis för att kunna bläddra fram och tillbaka mellan ett program och dokumentation/labblydelse e dyl.
- Logga ut Du loggar ut genom att använda ikonen uppe till höger.<sup>3</sup>

## 3.2.1 Starta applikationer (program)

De flesta program finns i undermenyer till Applications, exempelvis så finns Firefox under Applications  $\rightarrow$  Internet  $\rightarrow$  Firefox Web Browser.

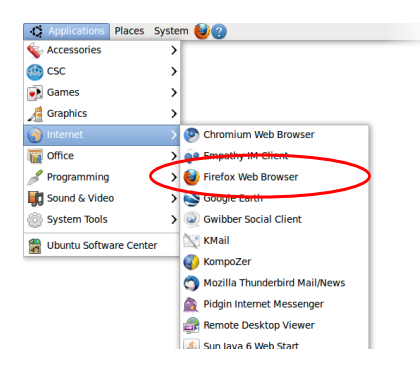

Eftersom CSCs datorer används av många olika kurser, så är ett stort antal program installerade. Detta kan göra det svårt att hitta i programmenyn. Ifall du vill ta bort några av de program du inte använder, eller lägga till några du själv föredrar, så går du till **System**  $\rightarrow$  **Preferences**  $\rightarrow$  **Moin Menu**.

Här kan du sedan ta bort eller lägga till program från menyerna.<sup>4</sup>

 $<sup>^{3}\</sup>mathrm{Det}$  går att ta bort den panel ikonen ligger i; i så fall får man en meny för utloggning under System.

<sup>&</sup>lt;sup>4</sup>Menyn *Places* styrs istället av vilka bokmärken du har i filhanteraren, Nautilus.

| <u>M</u> enus:   |   | It <u>e</u> ms:     |                                     |              |
|------------------|---|---------------------|-------------------------------------|--------------|
| 🗢 🎽 Applications |   | Show                | Item                                | New Menu     |
| 💊 Accessories    |   | •                   | 🚳 Bluej                             | - Now Itom   |
| 🚳 csc            |   | $\checkmark$        | 💐 Data Display Debugger             | wew item     |
| Education        |   | •                   | 👸 DrPython                          | New Separato |
| Craphics         | Ξ | ✓                   | Eclipse                             |              |
| Internet         |   | ✓                   | 🚱 GNU Emacs 23                      | Move Up      |
| Office           |   | •                   | 📥 GNU Octave                        | Move Dow     |
| Other            |   | <ul><li>✓</li></ul> | Python-2.6) IDLE (using Python-2.6) |              |
| 🖋 Programming    |   | ✓                   | 🌍 KompoZer                          | Properties   |
| Science          |   | $\checkmark$        | 📣 Matlab                            | Delete       |
| Sound & Video    | ~ | ✓                   | NetBeans IDE 6.8                    |              |

Ifall du ofta vill komma åt ett visst program, så kan du även lägga till en ikon för dem på skrivbordet genom att högerklicka och välja **Add this launcher to desktop**. Ikonen går sedan att flytta dit man vill.

Du kan även att göra helt egna *Launchers*, dvs ikoner på skrivbordet eller vid applikationsmenyn. Högerklicka på skrivbordet, välj **Create Launcher**..., och skriv in:

Type: Application

Name: Det namn som ska synas vid ikonen, som ett filnamn

**Command:** Kommandot som ska utföras

**Comment:** Ifall ikonen ligger i en meny, visas denna text när man håller musen över.

| T       |                   | Create Launcher                        |
|---------|-------------------|----------------------------------------|
|         | <u>T</u> ype:     | Application                            |
| - Inter | <u>N</u> ame:     | s-shell                                |
|         | Comm <u>a</u> nd: | gnome-terminal -e 'ssh s-shell' Browse |
|         | Co <u>m</u> ment: | Open a window to a Solaris machine     |
| Help    |                   | <u>C</u> ancel <u>O</u> K              |

[7.5] Du kan också välja någon lämplig ikon. Denna launcher skulle öppna en terminal för fjärrinloggning ♂ till en Solaris-maskin, så en gammal Sunlogo<sup>5</sup> verkar passa.

Ifall du vet namnet på applikationen så kan du köra den genom att trycka Alt+F2, och skriva in programmets namn, t.ex. *baobab*, som även går att nå under Application  $\rightarrow$  Accessories  $\rightarrow$  Disk Usage Analyzer.

| 🌣 Applications Places System 🕹 🕗  |                                                                         |                     |
|-----------------------------------|-------------------------------------------------------------------------|---------------------|
|                                   |                                                                         |                     |
| 📀 Run Application 📃 🗙             |                                                                         |                     |
| baobab 🗸                          |                                                                         |                     |
| Bun in terminal Bun with file     |                                                                         |                     |
| N Char list of known applications |                                                                         | 000                 |
| V Show list of known applications | Disk Usage Analyzer                                                     | LEX                 |
| Help Cancel Bun                   | Analyzer Edit View Help                                                 |                     |
|                                   | 📄 🏠 Scan Home 🧾 📔 🔃 🙁 🥰                                                 |                     |
|                                   | Total filesystem capacity: 139.2 GB (used: 5.9 GB available: 133.3 GB ) | View as Rings Chart |
|                                   | Folder Usage Size Contents sudata07 tipro                               |                     |
|                                   |                                                                         |                     |
|                                   | ◊ courses 66.7 % 83.1 MB 11 items                                       |                     |
|                                   | Private 18.6 % 23.2 MB 5 items                                          |                     |
|                                   | ▶ .mozilla 12.7 % 15.9 MB 2 items                                       | m R                 |
|                                   | Cache     O.4 % 448.0 KB 5 Items                                        |                     |
|                                   | gstreame 0.3 % 370.0 KB 2 item                                          | (                   |
|                                   | ▶ .local 0.1 % 156.0 KB 1 item                                          |                     |
|                                   | .pulse 0.1 % 148.0 KB 5 items num07                                     |                     |
|                                   | .gconfd 0.1 % 80.0 KB 1 item                                            | ourses              |
|                                   | ▷ .gnome2 0.0 % 56.0 KB 5 items                                         | S.I MB              |
|                                   | ▶ .config 0.0 % 56.0 KB 6 items                                         |                     |
|                                   | D .thumbnai 0.0 % 44.0 KB 1 item                                        |                     |
|                                   | P temp 0.0% 40.0 KB 5 items                                             |                     |
|                                   | P.abus U.U % 20.0 KB 1 item v krypto09                                  | avalg08             |

<sup>5</sup>Sun är nu ett dotterbolag till Oracle

Notera dock att *baobab* i skrivande stund inte förstår sig på AFS-kvoter  $\bigcirc$ . 7.2.2 Den kan därför inte visa hur mycket plats du har ledigt på kontot.

## 3.3 Internet och kommunikation

Den vanligaste webbläsaren är Firefox, men även exempelvis Chromium finns installerade.

För den som inte vill använda sig av Webmail (att läsa sin e-post i en webbläsare), så brukar Thunderbird vara populär. Det finns dock även den mer Outlook-liknande Evolution som förutom e-post hanterar kalender-funktioner.

För att automatiskt starta rätt program när man klickar på länkar e dyl, så kan man gå till System  $\rightarrow$  Preferences  $\rightarrow$  Preferred Applications.

| 3           | (                                 | Preferre | d Applica  | ations |                            | × |  |  |  |
|-------------|-----------------------------------|----------|------------|--------|----------------------------|---|--|--|--|
| Internet    | Multimedia                        | System   | Accessibi  | lity   |                            | _ |  |  |  |
| Web Browser |                                   |          |            |        |                            |   |  |  |  |
|             | ۏ Firefox                         |          |            |        | 0                          |   |  |  |  |
| 1           | Open lin                          | k with w | eb browser | defaul | t                          |   |  |  |  |
|             | ○ Open link in new <u>w</u> indow |          |            |        |                            |   |  |  |  |
|             | ○ Open link in new tab            |          |            |        |                            |   |  |  |  |
|             | Command:                          | firefox  | %s         |        | 🔲 Run in t <u>e</u> rminal |   |  |  |  |
| Mail R      | eader                             |          |            |        |                            |   |  |  |  |
|             | 🔿 Thunde                          | rbird    |            |        | 0                          |   |  |  |  |
|             | Command:                          | thunde   | rbird %s   |        | 🔲 Run in t <u>e</u> rminal |   |  |  |  |
| Help        |                                   |          |            |        | Close                      |   |  |  |  |

## 3.4 Ordbehandling och kalkyl

Kontorspaketet OpenOffice kan öppna de flesta ordbehandlings- och kalkylbladsformat.

Ifall du ska flytta dina dokument mellan många olika miljöer, kan det vara bäst att använda  ${\tt RTF}\xspace$ format, eller liknande. $^6$ 

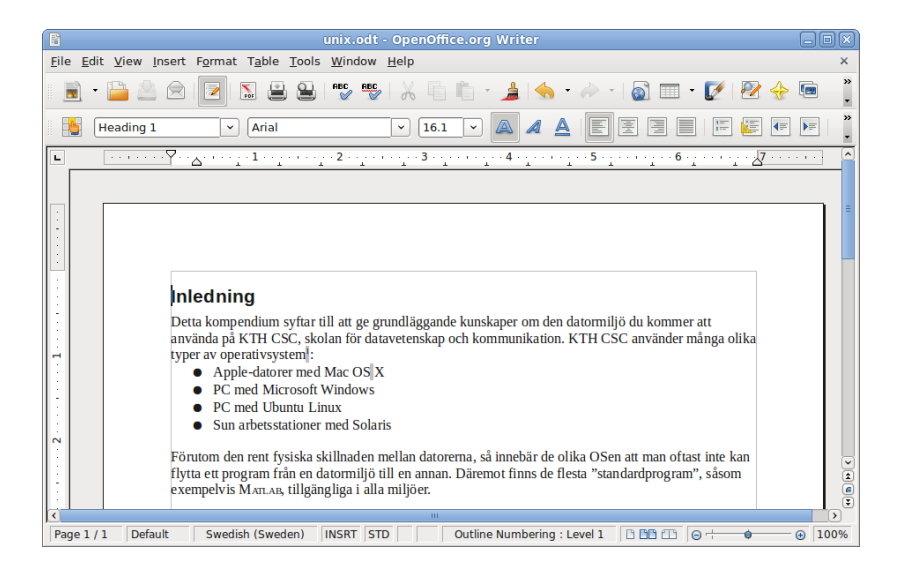

# 3.5 Grafik

Det finns många olika program som kan utföra vanliga uppgifter. Bilder öppnas normalt i *Image Viewer* (eller "Eog", *Eye of Gnome*), som kan rotera bilder och spara spara dem i olika format.

Ifall du vill redigera bilder, så är förmodligen GIMP (*GNU Image Manipulation Program*) det mest kraftfulla program, som dock ofta kritiseras för sitt användargränssnitt.

 $<sup>^{6}</sup>$ Äldre versioner av Microsoft Office kan annars ha problem med de nyare *Open XML*-formaten (även kallat DOCX) som är default i senaste versionerna av MS Office. (Openoffice kan öppna de flesta versioner av dem.)

#### Ubuntu

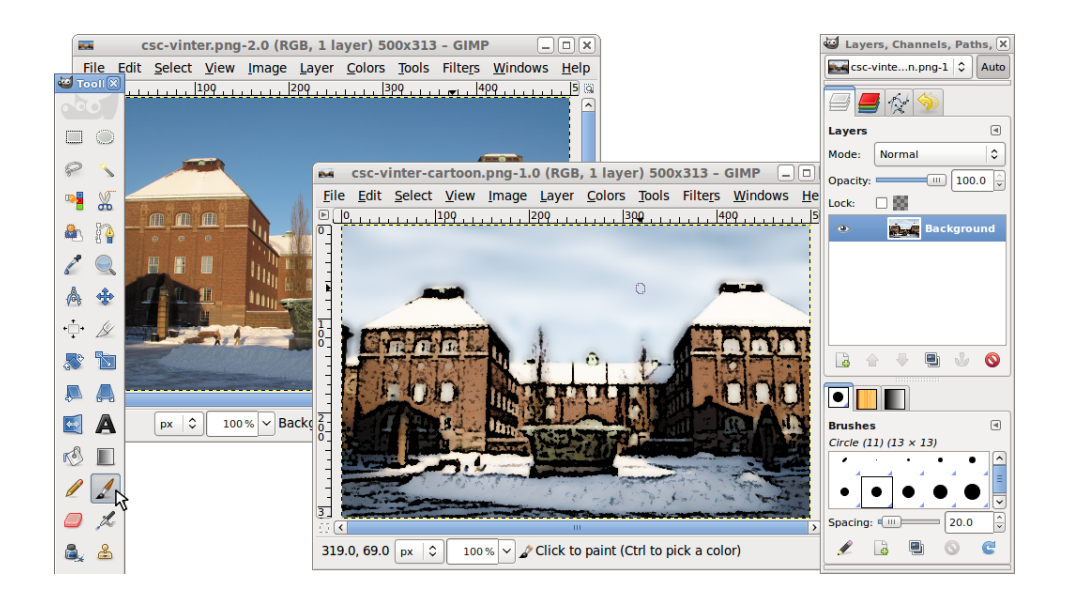

Andra grafikprogram inkluderar *Dia* (används för att skapa diagram) och *Blender* (verktyg för 3D-grafik).

För vektorgrafik<sup>7</sup> finns programmet *Inkscape*, som har som mål att följa standardformat som *XML*, *SVG* och *CSS*.

För *desktop publishing* (datorstödd layout av trycksaker) så finns programmet *Scribus*.

I praktiken är dock industristandarden för grafik Adobes *Creative Suite*. Dess program (*Photoshop, Illustrator, InDesign*, mfl) finns inte för Linux då de inte görs för andra operativsystem än Windows och Mac OS X. De finns dock tillgängliga på de flesta av CSCs Mac och Windows-datorer, om än med begränsat antal licenser.

## 3.6 Texteditor

8

Det är viktigt att förstå skillnaden mellan *ren text* (oformaterad text, eng. *plain text*) och *formaterad text*. Oformaterad text innehåller ingen typ av formatering – kursiv eller fetstil, typsnitt, tabeller etc. Det enda sättet att "formatera" texten är att använda vanliga mellanslag, och tecken som  $#*_$ för att markera ord. Programmering görs oftast i någon form av ren text, liksom konfigurationsfiler.

Vilken texteditor man använder för att skriva text spelar mindre roll, även om en del programmerare har starka åsikter om vilken som är "bäst". De två traditionella är *Emacs*  $\bigcirc$  och *vi*. För att användas i programmering bör en editor ha automatisk indentering<sup>8</sup> och syntaxfärgning (eng *syntax highlighting*)<sup>9</sup>

Ubuntus texteditor (Application  $\rightarrow$  Accessories  $\rightarrow$ Text Editor) heter *gedit*.

<sup>&</sup>lt;sup>7</sup>Vektorgrafik bygger upp bilder med linjer och kurvor, vilket gör att man lättare kan skala om det, utan att förlora detaljer.

 $<sup>^{8}\</sup>mbox{Automatisk}$  justering av vänstermarginalen med mellanslag, för att markera var avsnitt av koden börjar och slutar

 $<sup>^{9}</sup>$ Markera med färger, typsnitt e dyl för att göra koden mer lättläst. Notera att detta inte sparas i filen – texten är oformaterad. Det läggs till av editorn.

## 3.7 Flyttbara media (USB-minnen etc)

| S s                                                                                                    | yntax.html (~) - gedit                                                                              |                                               |  |  |  |  |                                      |  |
|----------------------------------------------------------------------------------------------------|----------------------------------------------------------------------------------------------------|-----------------------------------------------|--|--|--|--|--------------------------------------|--|
| Eile Edit View Search Tools Documents Help                                                                                                    |                                                                                                    |                                               |  |  |  |  |                                      |  |
| 📑 Open 🐱 🌺 Save 🛛 🔮 🖌 U                                                                                                    | ndo 🧀   🔏 💼 🛍   🔍 😪                                                                                 |                                               |  |  |  |  |                                      |  |
| 🕒 test.m 🗱 🕥 syntax.html 🗰                                                                                                    |                                                                                                    |                                               |  |  |  |  |                                      |  |
| <pre>chl&gt;Syntax higlighting </pre> <pre>cp&gt;<em>Syntax highlighting</em> is a feature of some <a href="/wiki/Text_editor">text_editors</a> that display text—especially <a href="/wiki/Source_code&gt;source_code&lt;/a&gt; in different colors&lt;/pre&gt;&lt;/th&gt;&lt;/tr&gt;&lt;tr&gt;&lt;th&gt;writing in a structured language such&lt;/th&gt;&lt;th&gt;alice@csc-ubuntu&lt;/th&gt;&lt;th&gt;_ 0 ×&lt;/th&gt;&lt;/tr&gt;&lt;tr&gt;&lt;th&gt;language&lt;/a&gt; or a &lt;a href=" marku<="" th="" wiki=""><td><u>File Edit View Terminal H</u>elp</td><td></td></a></pre> |                                                                                                    |                                               |  |  |  |  | <u>File Edit View Terminal H</u> elp |  |
| meaning of the text itself: it's made                                                                                                    | GNU nano 2.2.2 File: syntax.html                                                                    | ~                                             |  |  |  |  |                                      |  |
| Syntax highlighting is a form of <                                                                                                    | <pre>syntax higlighting</pre>                                                                       |                                               |  |  |  |  |                                      |  |
| since the highlights are not part of the integrate syntax highlighting with other                                                                                                    | <em>Syntax highlighting</em> is a feature of some <a <="" =="" href="/wiki/Text_editor\$" p=""></a> |                                               |  |  |  |  |                                      |  |
| checking or <a href="/wiki/Code_fo&lt;/th&gt;&lt;td colspan=5&gt;Syntax highlighting is a form of &lt;a href=" secondary_notation"="" wiki="">secondar\$</a>                                                                                                    |                                                                                                    |                                               |  |  |  |  |                                      |  |
|                                                                                                    | NG Get Help ∩0 WriteOut ∩R Read File ∩Y Prev Page<br>∧X Exit ∩J Justify ∩W Where Is ∩V Next Page ∩  | K Cut Text C Cur Pos<br>U UnCut Text To Spell |  |  |  |  |                                      |  |

Det finns dock även andra. Programmerar man i en utvecklingsmiljö som *Eclipse* finns det oftast en integrerad editor. Arbetar man (pga fjärrinloggning eller liknande) i en ren terminalmiljö finns *nano*. (På Solaris är *mg* vanligare.)

# 3.7 Flyttbara media (USB-minnen etc)

Ubuntu känner igen de flesta flyttbara media. Ifall du stoppar i en USBsticka så bör den dyka upp under **Places**.

Tänk dock på att innan du tar bort enheten, så bör du avmontera den (motsvarar ungefär att i Windows klicka på *Safely remove hardware*). Du avmonterar den genom att klicka på den ikon som syns brevid enheten i filhanteraren.

| Eile                             | Edit V                                           | iew    | <u>G</u> 0 | Bookmarks   | Help    |   |            |    |           |   |
|----------------------------------|--------------------------------------------------|--------|------------|-------------|---------|---|------------|----|-----------|---|
| <b>(</b>                         | Back 🗸                                           |        | For        | ward 👻 🤺    | 8       | C | 🙇 💻        |    | Icon View | 0 |
| Place                            | esΥ                                              |        | ×          | E Compute   | er      |   |            |    |           |   |
| i alio<br>De<br>File<br>Ne<br>US | ce<br>sktop<br>e Syster<br>twork<br>B disc<br>sh | n<br>( | Ð          | Generic: US | 5B disc |   | File Syste | em |           |   |
| Do 👔                             | cument                                           | 5      |            |             |         |   |            |    |           |   |

## 3.7.1 Utskrifter

Gnomes utskriftsdialog låter dig välja skrivare, och har även möjligheter (på de andra flikarna) att ställa in saker som *duplex* (dubbelsidig utskrift), vilket fack som används, etc. Vilka val som finns, beror givetvis på skrivaren.

| 2                                                                                                    |                |             |           |          |                 |                | 8        |
|----------------------------------------------------------------------------------------------------|----------------|-------------|-----------|----------|-----------------|----------------|----------|
| General F                                                                                                    | age Setup      | Page Hand   | dlina lot | Advanced |                 |                |          |
|                                                                                                    | 5 1            | 5           | 5 7       |          |                 |                |          |
| Printe                                                                                                    | er Loca        | ation       | Status    |          |                 |                | <u>^</u> |
| 🚊 konic                                                                                                    | a PDC          |             |           |          |                 |                |          |
| 🖨 kons                                                                                                    | P5E            | , datorsal  |           |          |                 |                |          |
| 🗎 korr                                                                                                    | plan           | 4           |           |          |                 |                |          |
| 🖀 mag                                                                                                    | enta P5W       | I, datorsal |           |          |                 |                |          |
| 🗎 mat                                                                                                    | P5E            | , datorsal  |           |          |                 |                |          |
| 🗎 musi                                                                                                    | k P5E          | , datorsal  |           |          |                 |                |          |
| 🗎 naler                                                                                                    | ı plar         | 6           |           |          |                 |                | =        |
| 🗎 num                                                                                                    | plan           | 5           |           |          |                 |                |          |
| 🗎 oran                                                                                                    | ge P4W         | I, datorsal |           |          |                 |                |          |
| 🗎 pdc                                                                                                    | pdc            |             |           |          |                 |                |          |
| 旹 red                                                                                                    | P4W            | I, datorsal |           |          |                 |                |          |
| 🗎 sans                                                                                                    | CBN            |             |           |          |                 |                | ~        |
|                                                                                                    |                |             |           |          |                 |                |          |
| капде                                                                                                    |                |             |           |          | Copies          |                |          |
| <u>     All     All </u> | Pages          |             |           |          | Copies:         | 1              |          |
| ⊖ C <u>u</u> r                                                                                                    | O Current Page |             |           | Collate  |                 |                |          |
| O Pag                                                                                                    | es:            |             |           |          | <u>R</u> everse | 12             |          |
|                                                                                                    |                |             |           |          | Print Preview   | <u>C</u> ancel | Print    |

Du kan se utskriftskön om du går till System  $\rightarrow$  Administration  $\rightarrow$  Printing, och där väljer View Print Queue genom att högerklicka på en skrivare.

| 8                     | P                          | rinting - 127.0.0.1 |                      |              |      |      | Docume   | nt Print | Stat | us (red)       |        |
|-----------------------|----------------------------|---------------------|----------------------|--------------|------|------|----------|----------|------|----------------|--------|
| <u>Server</u> Printer | <u>G</u> roup <u>V</u> iew | <u>H</u> elp        |                      |              | File | lop  | View     |          |      | ,              |        |
| 🚽 Add 🖌               | C                          |                     | <u>F</u> ilter: Q    | 4            | Job  | User | Document | Printer  | Size | Time submitted | Status |
| magenta               | mat                        | musik               | nalen                |              |      |      |          |          |      |                |        |
|                       |                            |                     | Properties           | =            |      |      |          |          |      |                |        |
| num                   | orange                     | pac                 | Duplicate            | Ctrl+D       |      |      |          |          |      |                |        |
| Connected to 12       | 7.0.0.1                    |                     | <u>R</u> ename       |              |      |      |          |          |      |                |        |
|                       |                            |                     |                      |              |      |      |          |          |      |                |        |
|                       |                            |                     | Shared               |              |      |      |          |          |      |                |        |
|                       |                            |                     | Create clas          | is           |      |      |          |          |      |                |        |
|                       |                            |                     | Set As De <u>f</u> a | ault         |      |      |          |          |      |                |        |
|                       |                            |                     | Add to Gro           | up >         |      |      |          |          |      |                |        |
|                       |                            |                     | View Print           | Queue Ctrl+F |      |      |          |          |      |                |        |
|                       |                            |                     |                      | 2            |      |      |          |          |      |                |        |

## 3.8 ИТ<sub>Е</sub>Х

 $\mathbb{E}T_{E}X$  är ett typsättningsprogram som använder en textfil skriven i ett märkspråk<sup>10</sup> för layoutbeskrivning och skapar ett typsatt dokument. Det är populärt inom områden som har att göra med teknik och matematik, då det har kraftfulla verktyg för att typsätta matematiska formler. Det innehåller dokumentmallar för artiklar, böcker, brev, presentationer, m m.

```
Om $u = f(x)$ och $x = g(\mathbf{t}) =
g(t_1, \ldots{}, t_q)$ så är
\begin{displaymath}
\frac{\partial u}{\partial t_j} = \frac{du}{dx} \cdot
        \frac{\partial x}{\partial t_j} \qquad
        \forall j \in \{1, \ldots, q\}
\end{displaymath}
```

Om u = f(x) och  $x = g(\mathbf{t}) = g(t_1, \dots, t_q)$ så är  $\frac{\partial u}{\partial t_j} = \frac{du}{dx} \cdot \frac{\partial x}{\partial t_j} \qquad \forall j \in \{1, \dots, q\}$ 

Det kan se krångligt ut att skriva, men det går (när du är van) mycket snabbare att redigera komplicerade formler än de alternativ som brukar finnas i ordbehandlare.

ETEX är gjort för att följa lämpliga regler för typografi: lagom radavstånd för att vara lättläst, lämpliga storlekar för rubriker, etc. Detta gör att du kan koncentrera dig på att skriva texten och låta ETEX sköta utseendet.

En introduktion till LATEX finns i: The Not So Short Introduction to LATEX2e (http://www.ctan.org/tex-archive/info/lshort/english/lshort.pdf)

Den är (som namnet antyder) inte så kort, men delar av den kan man hoppa över, ifall man inte behöver skriva på ryska, thai eller annat främmande språk.

<sup>&</sup>lt;sup>10</sup>Ett märkspråk (eng *markup language*) är en slags specialiserat programspråk med särskild text, som inte syns utan används för att förändra hur övrigt innehåll presenteras. Dessa kan vara både strukturella (markera paragrafer, kapitel etc), semantiska (beskriva relationer mellan textdelar: referenser, citat, etc).

Exempel är, förutom  ${\mathbb{M}}_{E}X$  och andra varianter av  $T_{E}X$ , HTML, XML och RTF. Ordbehandlares dokumentformat innehåller oftast samma typ av direktiv, men som binärkoder istället för att vara utskrivna som (mer eller mindre) klartext.

För den som inte vill lära sig skriva  $\[Mex]{FX}$ -kod, så finns även en grafisk editor baserad på  $\[Mex]{FX}$ . LyX:

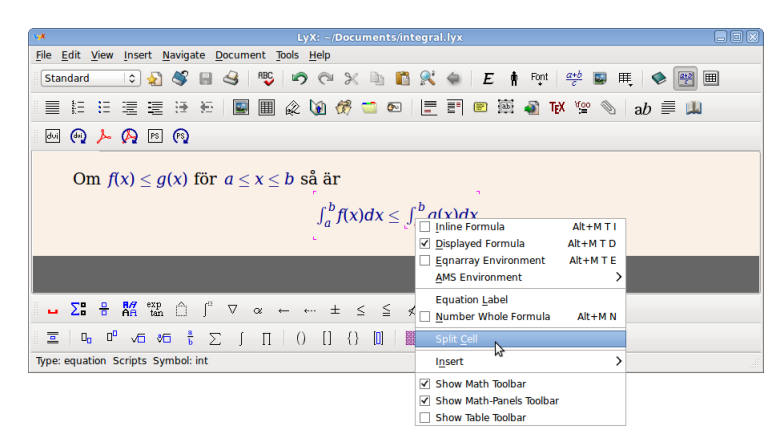

Även om det ser ut som en vanlig ordbehandlare, så är arbetssättet och filosofin bakom annorlunda. Det finns en bra (engelsk) introduktion under **Help**-menyn.

## 3.9 Stavningskontroll: spell, stava

Kontorsverktyg (ordbehandlare o dyl) har oftast inbyggda verktyg för stavningskontroll. Men eftersom UNIX traditionellt sett använt filer med ren text, och hanterat dem via kommandoradsverktyg (), så finns specialiserade verktyg även för detta. Den etablerade stavningskontrollen i UNIX är *spell*, och det finns ett par olika versioner, exempelvis *ispell* och *aspell*.

*spell* söker igenom indata efter ord som inte finns i dess ordlista eller (vilket är vanligare idag) ord som inte går att konstruera med en språkalgoritm. Felaktiga ord skrivs på *standard output*.

```
> cat spell_check.txt
Eye have a spelling chequer,
It came with my Pea Sea.
It plane lee marks four my revue
Miss Steaks I can knot sea.
> spell spell_check.txt
chequer
```

Som du ser kan man behöva använda väljaren -b för att *spell* inte ska flagga ord med brittisk stavning.

Det går också att anropa med en pipeline ♂, för att snabbt kontrollera ett ord:

7.1.5

```
> echo parallell or paralell | spell
parallell
```

Det finns även andra sätt att anropa *spell*, t ex genom M-x spell-word i texteditorn Emacs ().

stava är en svensk stavningskontroll, som kan användas ungefär som spell:

```
> echo parallell eller paralell | stava
paralell
```

*stava* är ett lokalt program på CSC. Mer information, och en länk till dokumentationen, finns ifall du anropar med väljaren –?.

# 4 Mac OS X

# 4.1 Inloggning

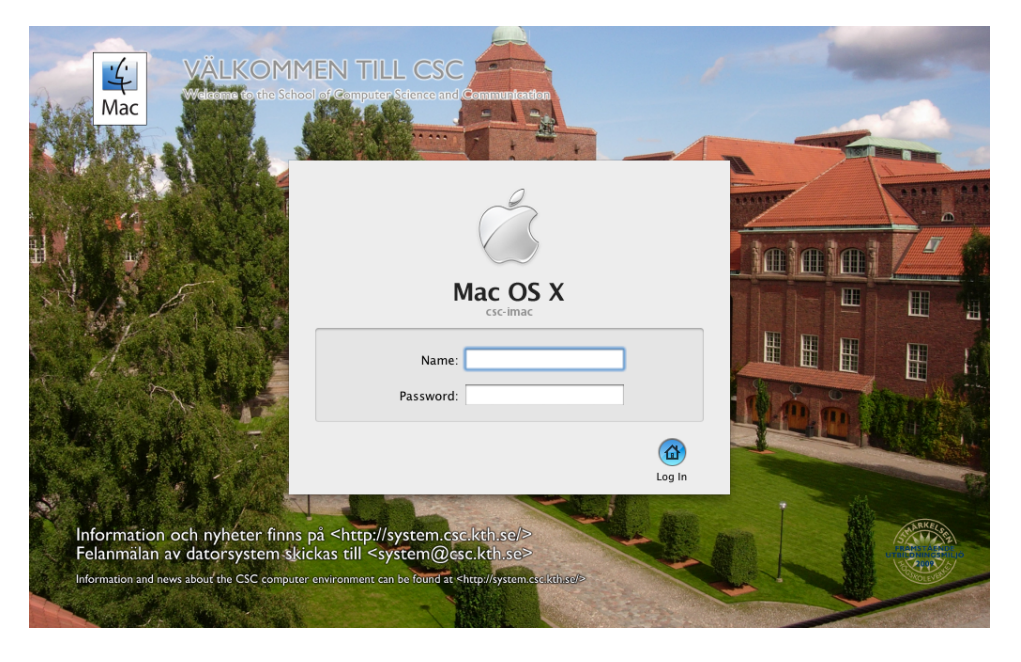

7.2.2Du loggar in på vanligt sätt, med samma konto som på övriga UNIX-system.<br/>Ifall du får problem med inloggningen, eller ifall systemet känns ovan-<br/>ligt slött, så kan det bero på att ditt konto är fullt ∴. Särskilt katalogen<br/>Library kan lätt bli full på Mac:ar.

# 4.2 Finder

De vanligaste applikationerna går att nå nere i "dockan", längst nere på skrivbordet. Där kan man även lägga genvägar till de applikationer man själv vill använda. Övriga applikationer når man genom att öppna Finder, och välja  $Go \rightarrow Applications$ , eller kortkommandot Cmd-Shift-A.

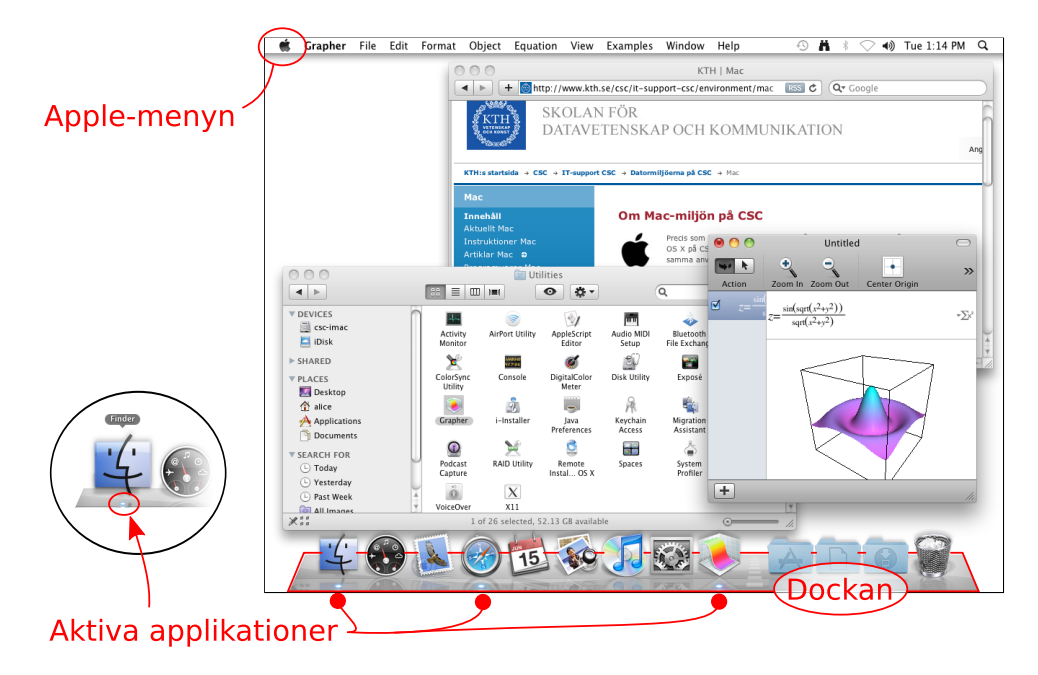

Standardprogram på CSC – MATLAB, Firefox, Thunderbird – finns installerade, och fungerar i stort sett likadant som på övriga operativsystem. Dessutom finns givetvis de program som följer med OS X, såsom iTunes, Preview, osv.

## 4.2.1 Flyttbara media (USB-minnen etc)

En USB-enhet dyker på en Mac upp både på skrivbordet och bland *Devices* i Finder. För att ta bort enheten, så drar du den till papperskorgen nere på dockan. Du kan se att ikonen för papperskorgen ändras till en Eject-symbol.

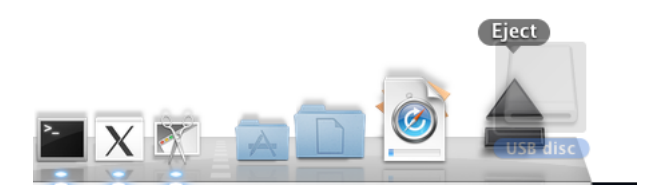

## 4.2.2 Keychain

*Keychain* är ett program som ingår i OS X, för att hålla reda på de olika lösenord man använder. Förutom det lösen du loggar in med, så brukar de flesta behöva använda olika lösenord på webbsidor, nätverksanslutningar, trådlösa nätverk, krypterade filer, etc, etc. I Keychain sparas dessa lösenord (krypterade), och applikationer kan ta fram dem när de behövs.

För att hantera din nyckelring använder du applikationen Keychain Access som finns under Applications  $\rightarrow$  Utilities.

Om ett program är inställt på att spara dem, så kommer OS X att fråga ifall du vill spara de lösenord du använder:

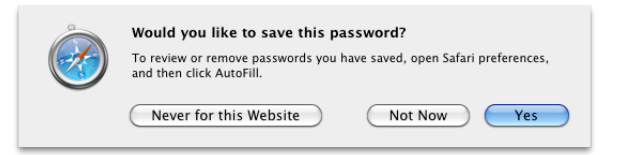

Ifall Keychain börjar fråga om lösenord, så kan dess inställningar ha blivit korrupta<sup>1</sup>. Förhoppningsvis kan du återställa lösenordet till samma som du använder för att logga in. I värsta fall kan du behöva ta bort din nyckelring, se systemgruppens webbsidor:

- Hur man tar bort sin nyckelring (http://www.kth.se/dokumentation/ it-support-csc/environment/mac/instructions/keychainremove)
- Hur man ändrar lösenordet på sin nyckelring (http://www.kth. se/dokumentation/it-support-csc/environment/mac/instructions/ changekcpasswd)

# 4.3 Internet

OS X:s webbläsare heter Safari, och ligger normalt i dockan.

<sup>&</sup>lt;sup>1</sup>Detta beror oftast på att man har fullt på kontot  $\circlearrowright$  7.2.2.

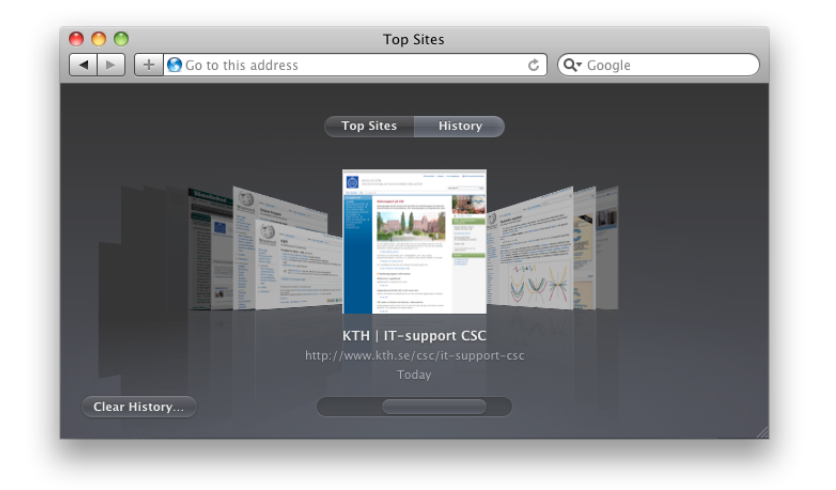

## 4.4 Ordbehandling

#### 4.4.1 iWork

Apples kontorssvit heter iWork. Dess Office-program är förmodligen de som är mest integrerade i OS X. De program som ingår är:

Pages för ordbehandling och layout.

Numbers för kalkylblad (beräkningar, datatabeller, grafer, etc).

Keynote för presentationer.

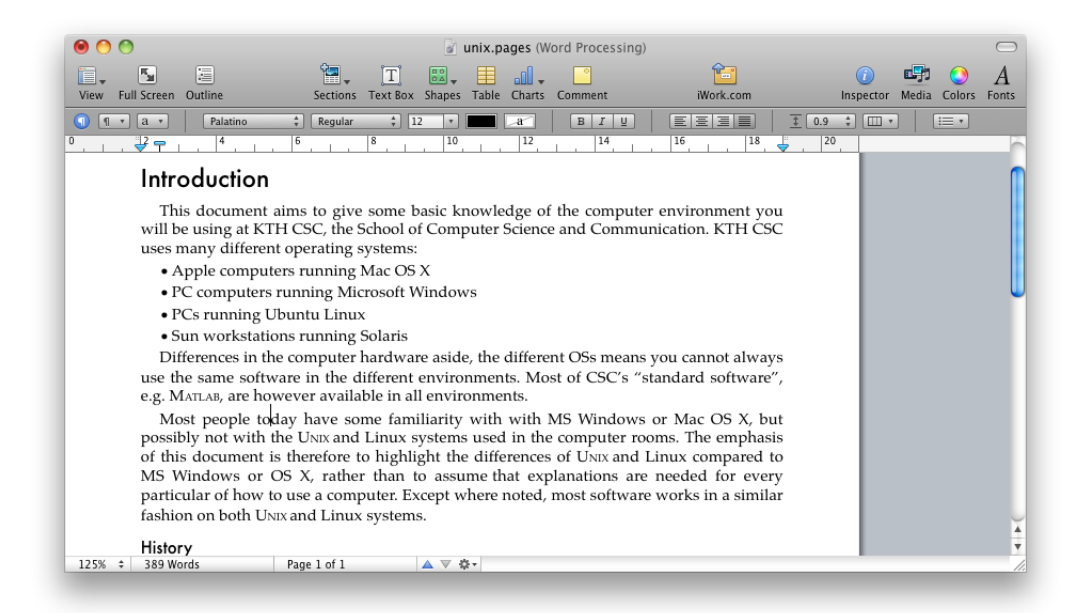

## 4.4.2 MS Office 2008

Alla CSCs mac:ar har dessutom *MS Office 2008* installerat. Det har i stort sett samma program som Windows-versionen:

Word för ordbehandling

Excel för kalkylblad

#### Powerpoint för presentationer

Det ingår också *Entourage*, för epost- och kalenderfunktioner (ersätter MS *Outlook*, som inte finns för OS X). *Entourage* är dock inte installerat på CSCs datorer<sup>2</sup>.

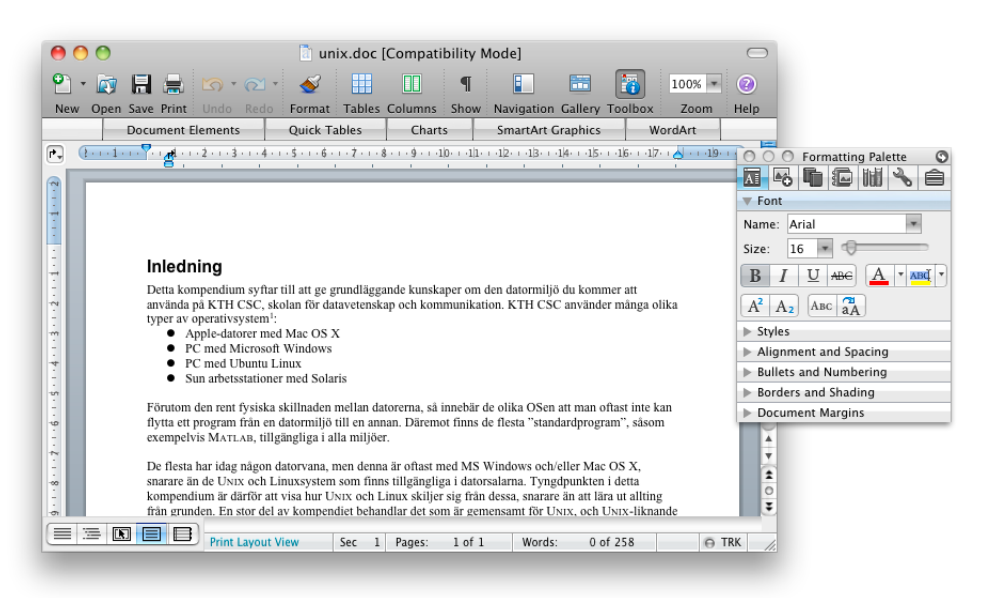

## 4.4.3 Ren text; LATEX

Man kan också använda *TextEdit* för att skriva enklare texter (och oformaterad text).

Mac:arna kör, liksom Ubuntu-maskinerna, TeXLive, så det ska fungera i stort sett likadant att använda kommandoradsprogrammen för  $\[Mathbb{ME}X\]$ . Det finns även en grafisk miljö anpassad för att skriva  $\[Mathbb{ME}X\]$ -kod, TEXShop.

Programmet har ett fönster för att skriva koden, och ett för att se resultatet.

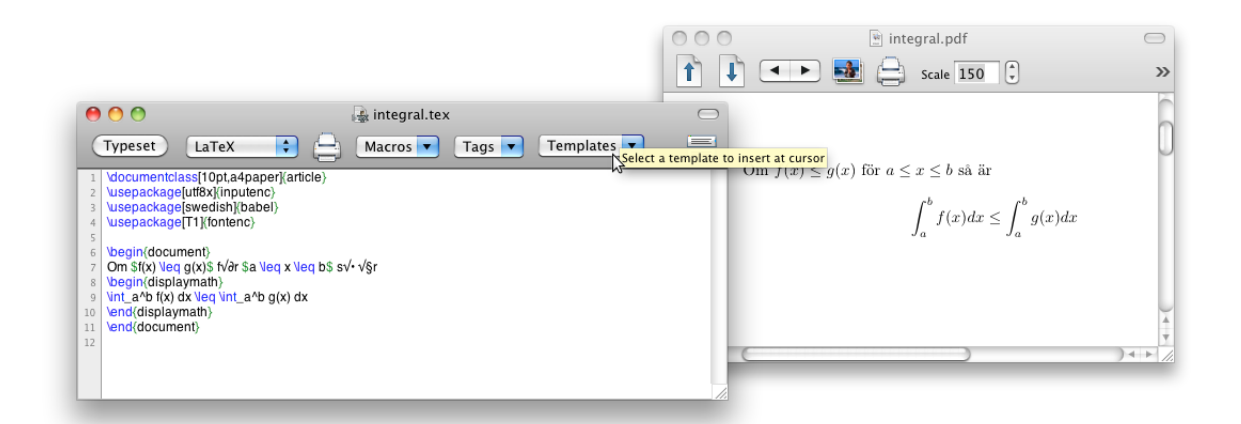

# 4.5 Grafik

## 4.5.1 Adobe-sviten: CS5

Adobe Creative Suite, version 5, eller CS5, är installerat på alla datorer. Detaljerna i hur dessa program fungerar är minst sagt utanför vad detta

<sup>&</sup>lt;sup>2</sup>Det sätt programmet sparar data fungerar inte bra med en hemkatalog i AFS.

häfte kan ta upp, men programmen utgör standard inom grafiska tillämpningar. Dokumentation finns tillgänglig både på Internet och i bokform.

De vanligaste bland de många program som ingår är:

- **Photoshop** för att redigera foton, eller andra bilder som bygger på rastergrafik ("pixelgrafik").
- Illustrator för att redigera vektorgrafik.
- **InDesign** för att skapa trycksaker (planscher, broschyrer, böcker, ...) eller andra. ("Desktop publishing".)

### 4.5.2 Andra program (urval)

- **Autodesk Maya** används för att skapa 3D-animationer, 3D-modeller, simuleringar, visuella effekter och liknande. Programmet används inom film- och TV-industrin, men också för att göra datorspel, arkitektritningar och annan design.
- **Final Cut Pro** används för att producera och redigera filmer. Har använts för att göra många stora Hollywood-filmer, men är också populärt bland mindre filmmakare.
- **Adobe Dreamweaver** <sup>3</sup> används för utveckling av websidor. Kan användas för att skapa och underhålla hela webplatser, med inbyggda verktyg för filöverföring. Har både möjlighet att redigera websidor i grafiskt läge (s k WYSIWYG, *what you see is what you get*), och att skriva koden direkt.

#### 4.5.3 Utskrifter

I de flesta program används OS X:s utskriftsdialog. Man kan nöja sig med att välja skrivare, eller klicka på popup-menyn för utökade inställningar.

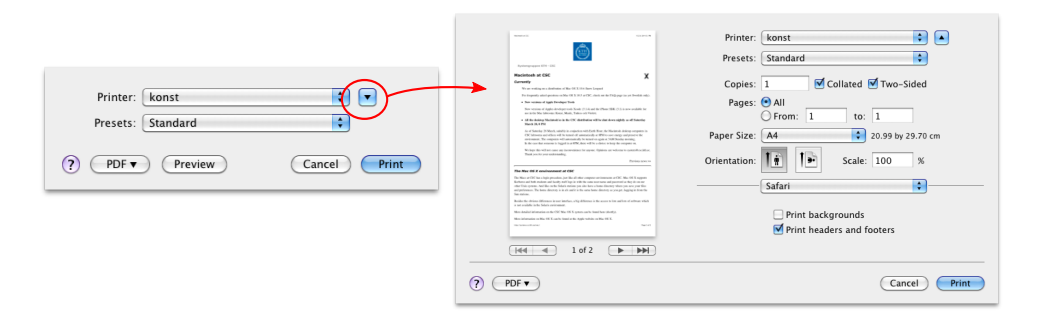

Du kan se utskriftskön genom att gå till *System Settings*, och välja *Print* & *Fax*.

| 00              |                              | 🛄 ki               | onst      | $\Box$ |
|-----------------|------------------------------|--------------------|-----------|--------|
|                 |                              | 1 - S              |           |        |
| Delete Hold Job | Info Pause Printer Supply Le | vels Printer Setup |           |        |
|                 |                              |                    |           |        |
| //a6            | Printer Ready                |                    |           |        |
| -               |                              |                    |           |        |
| Status          | Name                         | Sent               | Completed |        |
|                 |                              |                    |           |        |
|                 |                              |                    |           |        |
|                 |                              |                    |           |        |
|                 |                              |                    |           |        |
|                 |                              |                    |           |        |
|                 |                              |                    |           |        |

<sup>&</sup>lt;sup>3</sup>Tidigare Macromedia Dreamweaver.

# 5 Solaris

# 5.1 Inloggning

Vid inloggningsrutan på Solaris-system kan du välja olika fönstermiljöer. *Java Desktop System* (JDS) är baserad på Gnome, men uppbyggd kring ett något mer Windows-liknande utseende. Dessutom finns *Common Desktop Environment* (CDE), som för många år sedan var default-miljö på CSC, och fortfarande används av en del användare.

| solaris                                                                                                    |  |
|----------------------------------------------------------------------------------------------------|--|
| Please enter your user name<br>I<br>Java Desktop Systen, Release 3                                                                                                    |  |
| Help Options V Start Over OK<br>Session Common Desktop Environment (CDE)<br>Return to Local Host 4 Java Desktop System, Release 3<br>Gnome 2,8 (CSH unsupported)<br>User Defined Desktop (*/,xinitrc)<br>User's Last Desktop<br>Failsafe Session |  |

## 5.1.1 Felsäker inloggning (vid problem)

3.1.1

Som du kan se i inloggningsskärmen ovan, så har du i Solaris (liksom Ubuntu ) möjligheten att logga in med felsäker inloggning. Då öppnas endast ett terminalfönster, motsvarande Ubuntus val Failsafe.

**OBS!** Du måste hålla musmarkören över terminalen, annars har den inte fokus (accepterar inte tangenttryckningar).

# 5.1.2 Tunna klienter (SunRay-terminaler)

De kvarvarande Solarissystem som finns i datorsalarna, är inte arbetsstationer, utan tunna klienter. Alltså, det du ser på bänken är inte en hel dator, utan bara en enhet med tangentbord, mus och bildskärm. Alla program körs på en central server, som användarna delar på. Detta har många fördelar – exempelvis är klienterna helt ljudlösa – men det är en del saker man måste tänka på

**Du måste logga ut.** Det räcker inte att stänga av klienten för att logga ut. När man sätter på den igen, så kommer du fortfarande att vara inloggad, och alla program fortsätter köra.

Ifall man har problem att logga ut, så kan man använda kortkommandot Ctrl-Alt-backsteg backsteg (håll nere *Ctrl* och *Alt*, tryck två ggr på backsteg). Detta dödar din inloggning. Alla program dödas också, och **du kan förlora öppna filer, om de inte sparats!** 

**Alla delar på resurser.** Ifall du startar program som kräver mycket minne, eller andra resurser, så påverkas de andra användarna. **Enstaka program** kan behöva köras på speciellt sätt. Exempelvis behöver man köra IDLE (för att programmera Python ) som idle –n ifall flera användare kör programmet samtidigt.

## 5.1.3 Java Desktop System (JDS)

I Java Desktop har man endast en panel, längst nere i fönstret (om man inte flyttar den), där applikationer och inställningar ligger under en meny istället för brevid applikationerna. (*Launch*-knappen, fungerar ungefär som MS Windows *Start*-knapp).

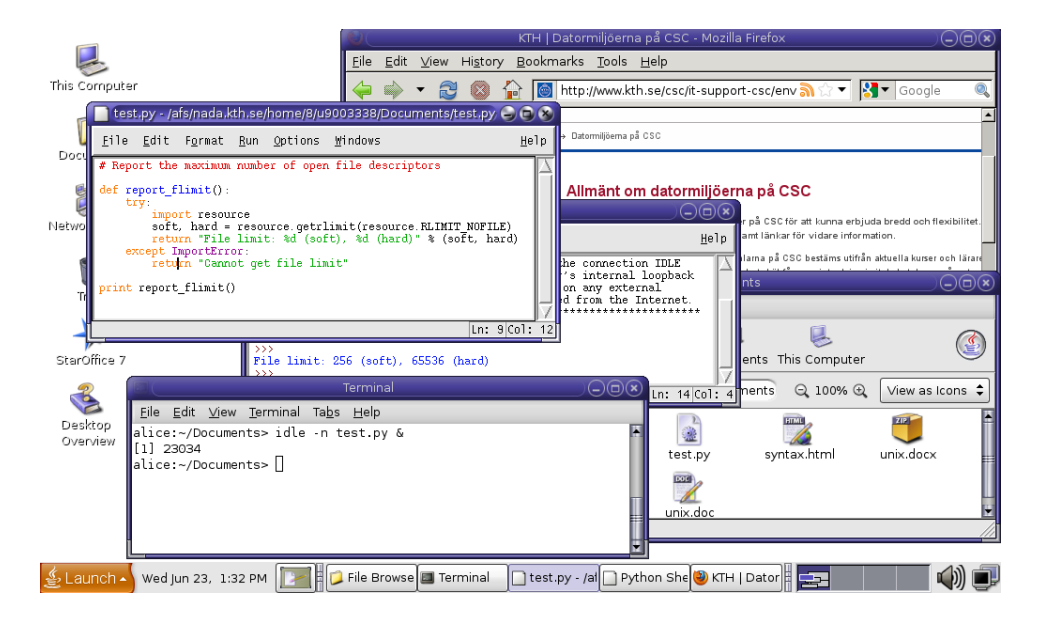

CSCs Solarissystem har utvecklats under många år. Eftersom man vill att flera olika versioner av program ska kunna köras i miljön, så bygger det till en ännu större del än de andra på moduler (). Detta gör att man bortsett från de mest grundläggande programmen, måste se till att moduler för de program man vill använda laddas när man loggar in, och att man själv måste lägga in de *launchers* som behövs för att starta dem<sup>1</sup>

Exempelvis, för att få en genväg till programmet GIMP på skrivbordet, så kan du högerklicka och välja **Create Launcher**.

|   |                       | Create Launcher                    | 8 |
|---|-----------------------|------------------------------------|---|
|   | Basic Advanced        | ]                                  | _ |
|   | <u>N</u> ame:         | Gimp                               |   |
|   | <u>G</u> eneric name: | GIMP Image Editor                  |   |
|   | Co <u>m</u> ment:     | Create images and edit photographs |   |
|   | Comm <u>a</u> nd:     | /opt/csw/bin/gimp %F               |   |
|   | <u>T</u> ype:         | Application 🗘                      |   |
|   | <u>l</u> con:         | Run in t <u>e</u> rminal           |   |
| - |                       | 🗶 <u>C</u> ancel 🧳 <u>O</u> K      |   |

För att veta vilka värden du ska fylla i, så behöver du viss information. Programmet man ska köra heter gimp, så i en terminal skriver du

 $<sup>^1{\</sup>rm Alternativt},$  så kan man givetvis starta ett terminalfönster, och där lägga till moduler och sedan starta programmet.

```
> which gimp
no gimp in /usr/local/bin /usr/local/bin/X11 [...]
```

Tyvärr hittades inte gimp, eftersom programmet ligger i en modul. Alltså gör du

Sedan kan du fylla i de värden som behövs.<sup>2</sup>

## 5.1.4 Flyttbara media (USB-minnen etc)

Eftersom många tunna klienter i sal kör på samma dator (som står i serverhallen), så blir hanteringen av USB-minnen tyvärr lite extra krånglig. Ett minne monteras i en underkatalog till /tmp/SUNWut/mnt/ som heter samma sak som ditt användarnamn. I en underkatalog till den, hittar du de enheter du har monterade.

För att ta bort minnet, så använder man kommandot<sup>3</sup>

```
> /opt/SUNWut/bin/utumount \
    -u /tmp/SUNWut/mnt/«användarnamn»/«katalog»
```

**OBS!** Filnamn med icke-engelska tecken, som t ex Å, Ä, Ö, kan ge problem. Det bästa är att begränsa sig till "vanliga" (dvs engelska) tecken.

 $<sup>^{2}</sup>Ikonen\;finns\;i\;/\text{opt/csw/share/icons/hicolor/scalable/apps/gimp.svg.}$ 

 $<sup>^3\</sup>text{Om}$  man skriver allt på en rad behöver man inte tecknet  $\smallsetminus$ 

# 6 Kommandoraden i UNIX

I ett terminalfönster kan man utföra saker som att flytta filer, skapa eller ta bort kataloger, mm. Detta görs genom att man skriver kommandon, som datorn sedan utför. För den som aldrig tidigare arbetat på det sättet, kan det kännas primitivt att skriva kommandon för att se vilka filer som finns i en katalog, och med dagens UNIX-system går i stort sett alla såna "enkla" saker att göra med exempelvis filhanterare. Det finns dock fördelar med ett terminalfönster (se nedan), och att lära sig använda det är att rekommendera för alla som läser någon form av programmeringskurs, vilket du som läsare rimligen gör.

6.2

Ett av de första kommandon du använder bör vara kpasswd 🔿 för att byta lösenord. Övriga kommandon gås igenom i avsnitt 6.3, som kan användas som en referens.

Några fördelar med en kommandorad:

• Det går snabbt att arbeta. Även om inlärningströskeln är hög, så går det väldigt snabbt att utföra uppgifter, så länge man vet hur man uttrycker det man vill göra på kommandoraden.

Jämför med att använda ett kortkommando såsom Ctrl-O, istället för att sträcka sig efter musen och navigera sig till menyvalet File  $\rightarrow$  Open.

- Det fungerar väl över nätverk, när man är fjärrinloggad.
- Det är ett effektivt sätt att ge instruktioner när man ska berätta vad någon ska göra. Även om samma saker utförs, så är det lättare att säga "Skriv rm -r /.mozilla/ i ett terminalfönster", än att säga

Öppna en filhanterare. Navigera till hemkatalogen genom att klicka på verktygsradens *Home*-knapp. Visa dolda filer genom att välja  $View \rightarrow Show$  *Hidden Files*. Markera katalogen *.mozilla*. Högerklicka och välj *Delete*.

• Det går att göra egna småprogram, *script*. Ett script är en sekvens av kommandon, som ska utföras precis som om man skrev in dem i ett kommandofönster<sup>1</sup>.

Eftersom det går att anropa ett script precis som ett inbyggt kommando, så gör man ingen skillnad mellan "användarfiler" och "inbyggda program". Detta gör gör att man på ett förhållandevis lätt sätt kan utvidga ett UNIX-system med egna funktioner. Det är också en anledning till att UNIX är populärt bland programmerare.

När man arbetar med kommandoraden, så behöver man tänka på ett sätt som passar för att utföras i olika steg. Det man utför är oftast samma saker som man gör i ett grafiskt program, men man gör dem (delvis) med olika program. Antag att man vill skriva ut några filer. Man måste alltså:

- 1. Gå till katalogen där filerna finns. (Program: cd)
- 2. Lista alla filer. (Program: 1s)
- 3. Skicka de filer man vill skriva ut till skrivaren. (*Program: olika*<sup>2</sup>)

<sup>&</sup>lt;sup>1</sup>Ett script (7.1.3) är i princip ett mindre program. Skillnad mellan vad som anses vara ett script eller ett program är flytande, och beror snarare på hur komplicerat det hela är, än någon teknisk skillnad mellan de två.

 $<sup>^2 \</sup>mathrm{Detta}$ görs naturligvis på olika sätt, beroende på vilken typ av fil det är.

Att lära sig arbeta med kommandoraden består dels i att man lär sig vilka några av de vanligaste programmen är, dels i att man lär sig hur man sätter ihop de olika programmen för att bygga upp det man vill göra.

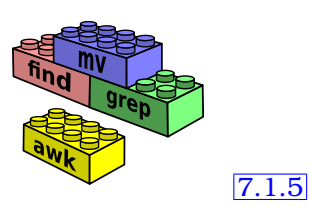

Ett av de allra viktigaste verktygen för att "sätta ihop" program är omdirigering ∴.

# 6.1 Grundläggande: skal, prompt, sökväg

Det finns flera olika *skal*, alltså program som tolkar det man skriver i terminalfönstret. På CSC använder alla nya konton *bash*, men äldre konton använde *tcsh*. De enskilda program vi går igenom i detta kapitel fungerar likadant i bägge, men för det vi gör i nästa kapitel kan det spela roll vilket som används.

Du kan se vilket skal du använder (eller byta) med kommandot chsh (**ch**ange **sh**ell).

Det första man ser när man öppnar ett terminalfönster är ledtexten (eng. *prompt*). Ledtexten ser i allmänhet ut som

användare@dator:sökväg>

där *dator* är namnet på den dator man använder, och *sökväg* är den katalog man står i (mer om det nedan). Utseendet på ledtexten kan ändras; ifall det står något annat använder man inte CSCs default-inställningar, se hur man återställer dem .

10.5.4

För att spara plats, så används här tecknet > som ledtext, i de fall då det inte är nödvändigt att veta dator och sökväg. I något fall kan vi även använda användare:sökväg>, för att göra det tydligare vilken användare som gör vad.

Det finns många verktyg inbyggda i skalprogrammet som ska göra det lättare att arbeta med det. Ett av de viktigare är tab completion  $\bigcirc$  (på svenska *filnamnsexpansion*, men termen används sällan).

# 6.2 Byta lösenord (kpasswd)

Det första kommando du bör använda, om du inte redan gjort det, är kpasswd,<sup>3</sup> för att byta ut det (oftast framslumpade) lösenord du fått till ett du kan minnas. Programmet frågar först efter det gamla lösenordet, sedan två gånger efter det nya. *Du ser ingen indikation på vad du skriver in.* Varken de tecken du skriver, eller någon annan symbol, kommer att visas.

kpasswd förkastar (med ett felmeddelande) lösenord som är alltför lätta. Det bästa är att ha några stora tecken, några små, någon siffra eller tecken som &/()+!-, osv. Inga blanka tecken dock! Ej heller tecken som ÅÄÖ, eller andra tecken som inte ingår i ASCII!

Observera att de flesta på KTH har flera olika datorkonton. Man måste komma ihåg att ifall man byter lösenord i ett system, så byts det inte automatiskt i andra.

<sup>&</sup>lt;sup>3</sup>På Solaris användes tidigare passwd, som också gav råd om hur man väljer ett bra lösen. passwd fungerar fortfarande, men endast på Solaris-systemen.

## 6.3 Kommandon

Kommandonamn i UNIX är ofta korta, eftersom man ska kunna skriva dem snabbt. Skulle man namnge dem idag, så skulle man kanske välja att bygga systemet så att man kunde anropa dem både med långa och korta namn, dvs skriva antingen *mv* eller *move*. Men på den tiden (70- och 80talet) så var inte bara datorerna långsammare, utan det var också innan man kunde "slösa" bort (dyrt) minne på att duplicera informationen, eller sådan lyx som exempelvis kommandohistorik.

Motivering (och kanske mnemonik) till några av de vanligare kommandona $^4$  finns i tabell 1.

| Kommando | Mnemonik                                  | Användning                             |  |  |  |  |
|----------|-------------------------------------------|----------------------------------------|--|--|--|--|
| cd       | <b>c</b> hange <b>d</b> irectory          | ändra aktuell katalog                  |  |  |  |  |
| pwd      | <b>p</b> rint <b>w</b> orking             | visa aktuell sökväg                    |  |  |  |  |
|          | <b>d</b> irectory                         |                                        |  |  |  |  |
| mkdir    | <b>m</b> a <b>k</b> e <b>dir</b> ectory   | skapa katalog                          |  |  |  |  |
| rmdir    | <b>r</b> e <b>m</b> ove <b>dir</b> ectory | ta bort (tom) katalog                  |  |  |  |  |
| mv       | move                                      | flytta fil/katalog                     |  |  |  |  |
| ср       | copy                                      | kopiera fil/katalog                    |  |  |  |  |
| rm       | remove                                    | ta bort fil, med –r även (icke tom)    |  |  |  |  |
|          |                                           | katalog                                |  |  |  |  |
| cat      | con <b>cat</b> enate                      | visa filer som text                    |  |  |  |  |
| more     | -                                         | visa filer (som text), en sida i taget |  |  |  |  |
| less     | -                                         | less is more – dito, men med mer       |  |  |  |  |
|          |                                           | finesser                               |  |  |  |  |
| ln [-s]  | link                                      | skapa (symbolisk) länk                 |  |  |  |  |
| fs       | <b>f</b> ile <b>s</b> ystem               | AFS-kommandon och -rättighe-           |  |  |  |  |
|          |                                           | ter                                    |  |  |  |  |
| chmod    | <b>ch</b> ange <b>mod</b> e bits          | UNIX-rättigheter                       |  |  |  |  |
| man      | <b>man</b> ual                            | dokumentation, se (sid 63) (5          |  |  |  |  |
|          |                                           | 10.1                                   |  |  |  |  |
| apropos  | -                                         | söka program efter nyckelord,          |  |  |  |  |
|          |                                           | (sid 64) () 10.1                       |  |  |  |  |

#### Tabell 1: Kommandoöversikt

- 10.1 Mer utförlig dokumentation än vad som gås igenom nedan, finns för samtliga kommandon i form av man-sidor ♂ (manualsidor visas med kommandot *man*, därav namnet).
- 6.4.1 Du kan styra beteendet för de flesta kommandon genom att skicka med en eller flera *väljare* (). Exempel: ls –a visar även dolda filer.

#### 6.3.1 Förflyttning i filträdet (cd och pwd)

För att inte alltid behöva använda den *absoluta* sökvägen (sökvägen ända från roten), så brukar man använda *relativa* sökvägar, som utgår ifrån den katalog man just nu "befinner sig i". Står man i sin hemkatalog ~, så är det aktuell katalog, och Private/README betyder alltså filen README i underkatalogen Private, dvs ~/Private/README.

För att byta katalog använder man kommandot cd:

<sup>&</sup>lt;sup>4</sup>Motivering till några av de mer avancerade kommandon-namnen finns på ett Usenet-FAQ för UNIX:*What does (some strange unix command name) stand for?* (http://www.faqs. org/faqs/unix-faq/faq/part1/section-3.html)

Usenet, eller nyhetsgrupper (newsgroups), är ett textbaserat diskussionssystem.
```
dator:~> cd Private
dator:~/Private> cat README
[...]
dator:~/Private> cd /usr/local/
dator:/usr/local> cd ..
dator:/usr>
```

För att det ska vara lättare att se var man befinner sig, så skrivs det även ut i ledtexten. För att se den absoluta sökvägen (istället för den relativt hemkatalogen), så kan man använda kommandot pwd.

På samma sätt som man kan använda .. (punkt-punkt) för att nå ett steg upp i hierarkin, så kan man använda . (punkt) för aktuell katalog. Normalt sett behöver man inte det – det finns ingen anledning att skriva cd ./Private då cd Private betyder samma sak. Men ifall man exempelvis ska kopiera filer till aktuell katalog, så använder man . för att berätta vart de ska kopieras.

Man kan även gå flera steg på en gång. Antag att man befinner sig i katalogen numme i filträdet till höger. Då kan man använda följande kommandon för att först gå direkt till katalogen lab1, sedan upp ett steg, och ner i lab2.

```
dator:~/numme> cd labbar/lab1
dator:~/numme/labbar/lab1> cat exempel.m
[...]
dator:~/numme/labbar/lab1> cd ../lab2/
dator:~/numme/labbar/lab2>
```

För att slippa skriva in långa sökvägar, använder man lämpligen tab completion  $\bigcirc^5$ .

# | L\_\_\_\_\_exempel.m | L\_\_\_\_\_\_lab2 | L\_\_\_\_\_exempel2.m | L\_\_\_\_\_\_lab2.m

numme

] labbar

lab1

7.1.4

### 6.3.2 Lista filer (1s)

För att se vilka filer en katalog<sup>6</sup> innehåller använder man

```
> ls [katalog]
```

För att kunna se vad som är en fil, en katalog, etc, så kan man ange väljaren –F, eller ––color. I det första fallet, så läggs ett tecken till efter filnamnet, i det andra visas texten med annan färg. De vanligaste typerna är

| Tecken | Färg | Betydelse                |
|--------|------|--------------------------|
| *      | grön | program (exekverbar fil) |
| /      | blå  | katalog                  |
| @      | cyan | (symbolisk) länk         |

För att hjälpa dig att snabbt se vad som är en fil eller katalog, så ställer de flesta system idag automatiskt in ett alias  $\circlearrowleft$ , som automatiskt lägger till någon av dessa väljare när man bara skriver 1s.

Det finns många inställningar vars syfte är att hjälpa dig slippa skriva onödiga detaljer, eller avbryta ett annat kommando för att leta rätt på ett filnamn. Ett «tab»«tab» (tab completion ) används ofta istället för ls.

7.1.4

Du kan även använda jokertecken () (eng *wildcards*) för att lista "allt som börjar på 'a'", eller (mer komplicerat) "allt i katalogen 'labbar' som börjar med 'lab' och slutar med '.m'":

<sup>&</sup>lt;sup>5</sup>På svenska "filnamnsexpansion", men engelska termen används oftare.

<sup>&</sup>lt;sup>6</sup>Ifall man inte anger en katalog antas aktuell katalog.

```
> ls a*
> ls labbar/lab*.m
```

Filer som börjar med "." (punkt) är *dolda*, dvs de visas vare sig när man listar filer i terminalfönstret, eller i ex. filhanterare. För att se även dolda filer, använd väljaren -a.

För att se storlek, datum och mer information om filerna, använd 1s -1.

Det finns många, många andra väljare. ls --help visar två sidor(!) med10.1de vanligaste. För ännu mer information (och detaljer som inte framgår av<br/>--help), se man-sidan ().

#### 6.3.3 Skapa och ta bort kataloger (mkdir och rmdir)

För att skapa en katalog används kommandot mkdir. Som vanligt kan man använda långa sökvägar, om man så önskar

> mkdir ny\_katalog
> mkdir /lång/sökväg/till/ny\_katalog

För att ta bort en katalog används rmdir, men katalogen måste vara tom.
Även dolda filer (filer vars namn börjar med ".") måste vara borttagna. Det är därför vanligt att man istället använder kommandot rm ○ för att rekursivt ta bort kataloger.

#### 6.3.4 Flytta och kopiera filer (mv och cp)

För att flytta en fil, eller byta namn på den (vilket anses vara ett specialfall av att flytta den), så använder man mv. Det är lätt hänt att råka skriva över en fil, det kan vara en bra vana att använda –i, då krävs det att man bekräftar innan det görs.

Kopior skapas med cp. Det går att kopiera kataloger inklusive innehåll (re-kursivt) med -r, men det är lätt att göra ett misstag. Vad betyder det att kopiera en länk O? Får man en ny länk, eller en kopia av målet? Andra kommandon (tar, rsync) gör rekursiv kopiering säkrare. Se dokumentationen, så du inte gör fel. Även cp har en -i-flagga.

#### 6.3.5 Ta bort filer (rm)

En fil raderas med rm. Med väljaren -r kan man även radera hela kataloger *rekursivt*, dvs först ta bort deras innehåll<sup>7</sup>, och sedan ta bort katalogen.

**Varning!** Det kan vara **mycket farligt** att använda –r. Det klassiska misstaget är att skriva exempelvis

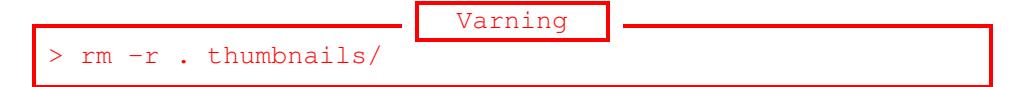

när man vill ta bort katalogen .thumbnails. Eftersom man råkade skriva ett mellanslag efter punkten, så tas först *allt i aktuell katalog bort* – man har ju skrivit rm –r .. Sedan får man ett felmeddelande eftersom det inte finns någon katalog thumbnails/ att ta bort.

 $<sup>^7&</sup>quot;\!Rekursivt",$ eftersom ifall det finns underkataloger måste dessa tas bort, vilket betyder att deras underkataloger måste tas bort. . .

#### 6.3.6 Visa textfiler (cat, more, less)

Kommandot cat visar innehållet i filer. Namnet kommer av att ifall man anger flera filer, så *konkateneras* innehållet (slås ihop), och alla filer visas, den ena efter den andra.

Ifall innehållet inte ryms på en sida kan man istället använda kommandot more, som visar en sida i taget. Även om *more* har flera finesser såsom sökning (man trycker / och skriver det man söker efter), så kan man inte backa tillbaka texten. Därför använder många istället  $less^8$ . Till skillnad från *more* måste man explicit avsluta *less* (med q), programmet avslutas inte när sista filen visats.

#### 6.3.7 Utskrifter, utskriftskvoter

De flesta dokument skriver man ut grafiskt, från den applikation man använde för att skapa dem. Oftast går man via File  $\rightarrow$  Print... För mer information om det, se respektive datormiljö.

Alla studenter har en utskriftskvot. Varje termin får du 400 sidor. För att skriva ut mer, så behöver du köpa extra sidor från Systemgruppen  $\circlearrowleft$ . Kontakta dem för information om hur.

Kvoterna återställs vid början av varje termin. Ifall du har köpt extra sidor, så kommer kvarvarande att falla över till nästa termin, men återstående "gratis" sidor gör inte det.

För att se hur många sidor du har kvar används kommandot pkview:

```
> pkview
User Email Limit by Balance Paid
alice <alice@kth.se> balance 212.00 400.00
```

För att skriva ut en fil med ren text används kommandot a2ps. Du kan behöva (beroende på skrivarinställningar) specificera pappersstorlek (A4), eftersom det amerikanska *letter* ofta är förvalt.

```
> a2ps -M A4 -1 filnamn
```

Du måste se upp så att filen har rätt teckenkodning  $\bigcirc$ . Annars kommer tecken som ÅÄÖ att bli fel. Ifall din fil använder UTF-8 kan du skriva ut den med<sup>9</sup>

2.2

> iconv -f utf-8 -t latin-1 < filnamn | a2ps -M A4 -1

Se man-sidan för a2ps ifall du vill veta vilka väljare som finns.

När du skickar en utskrift till skrivaren läggs den i en kö. Du kan se kön med kommandot

> lpq

<sup>&</sup>lt;sup>8</sup>Kommandot *less* gjordes långt senare än *more*, och innehåller fler funktioner. Namnet kommer från talesättet *less is more*.

<sup>&</sup>lt;sup>9</sup>Bakstreck (*backslash*) används i andra exemplet, för att kunna skriva varje program på ny rad. Det är valfritt att göra så. Omdirigering (tecknen  $\mid$  och <) gås igenom i ett senare avsnitt  $\bigcirc$  7.1.5.

De flesta utskrifter gör du på den skrivare som står i salen. När du loggar in sätts den skrivare som står i eller närmast salen till *default*-skrivare (förvald skrivare). Både a2ps och 1pq förstår väljaren –P *skrivare* för att använda en annan skrivare. De namnges på samma sätt som datorerna i salen. Exempel: *red* är skrivare i salen Röd, *musik* är skrivare i salen Musik.

Det går även att skicka godtycklig fil direkt till skrivaren, med lpr, men ifall du inte vet att det du skickar är en PostScript-fil<sup>10</sup> kommer det förmodligen ut konstiga tecken, och **din skrivarkvot kan tömmas väldigt snabbt**.

För att ta bort felaktiga utskrifter, använder du kommandot

> lprm *JobbID* 

där JobbID är ett nummer du får från lpq.

Utskrifter kan även hanteras grafiskt, se respektive miljö.

#### 6.3.8 Symbolisk länk (ln -s)

En symbolisk länk<sup>11</sup> är en fil som "pekar på" en annan fil. Detta gör att man kan få tillgång till samma fil (eller katalog) på flera ställen i filsystemet utan att skapa kopior av den. Antag till exempel att du vill arbeta med en labbkamrat på samma programkod. Ifall du skapar en länk, numme, som pekar på kamratens katalog med koden, så kan ni bägge komma åt den utan att du behöver byta katalog till hans hemkatalog.

En viktig skillnad mellan symboliska länkar och MS Windows "genvägar" (*shortcuts*) är att program inte behöver skrivas så att de tar hänsyn till symboliska länkar. Detta gör att de fungerar i stort sett överallt – det är integrerat i systemet, snarare än i det enskilda programmet.

Till skillnad från de *alias* som finns i Mac OS X kan man inte flytta på målet för en fil.

**Exempel:** Antag att *alice* vill arbeta med *bob* i katalogen *numme*. Då kan hon skapa en länk till katalogen, och sedan komma åt filerna via den. Notera skillnaden mellan att lista länken (ls numme) och att lista innehållet i den katalog den pekar på (ls numme/).

```
> ln -s ~bob/numme numme
> ls -F numme
numme@
> ls numme/
numme/lab1.m
numme/lab3.m
> cat numme/lab1.m
[...]
> ls -l numme
[...] numme -> /afs/nada.kth.se/home/5/ulqbad95/numme
```

<sup>10</sup>PostScript (http://en.wikipedia.org/wiki/PostScript)

<sup>&</sup>lt;sup>11</sup>En *icke* symbolisk länk, eller "hård" länk (eng. *hard link*) skapas genom att man inte använder väljaren –s. En hård länk är den referens katalogen har för att associera ett namn med den faktiska fil som finns i filsystemet. En fil kan ha flera hårda länkar, och filen försvinner inte förrän den sista tas bort. (Symboliska länkar kan som jämförelse peka på filer som inte finns.)

Hårda länkar stöds inte av AFS, och används sällan på CSC. Då de även kan medföra vissa risker, så används ofta andra snarlika mekanismer, såsom *junction point* under NTFS, eller *alias* under Mac OS X.

Observera att *alice* inte har en kopia av *bobs* filer. Ifall hon ändrar på labl.m, så ser även *bob* det, och ifall *bob* flyttar eller tar bort sin katalog så kommer inte längre *alice* åt filerna.

Att förstå alla detaljer i exemplet ovan tar ett tag att bena ut för den ovane. Exempelvis, så är det skalet som översätter ~bob till dennes hemkatalog; "~bob" är inte en del av länken. Symboliska länkar kan även

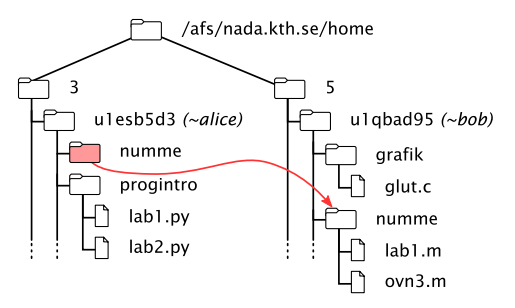

ge upphov till en del krångliga situationer. Antag t.ex. att *bob* skapar en länk inne i katalogen numme, som använder ... (förälderkatalogen). Vad händer när *alice* använder den länken? Kommer hon åt sin hemkatalog, eller *bobs*? Vilket av följande är rätt? Båda?

```
> cd numme/
> ln -s ../grafik bobs-kurs
> ln -s ../progintro alices-kurs
```

När man förstår varför det ena fungerar, men inte det andra, så har man lärt sig en stor del av hur filhantering fungerar under UNIX.

#### Fällor:

- Ifall man kopierar en länk, så får man en kopia av målfilen. Väljaren -d på Ubuntus cp undviker detta, men denna väljare finns inte i t.ex. Solaris cp (om man inte även där använder GNUs cp; bägge finns installerade). Bättre är att använda tar eller rsync.<sup>12</sup>
- Om man skriver över länken (alltså, kopierar eller flyttar en fil till länkens namn), så skriver man över målet. Även här kan väljare ändra det, men det är bäst att tänka efter ordentligt!

### 6.3.9 Filrättigheter (fs, chmod)

På CSC ligger de flesta av dina filer under filsystemet AFS ()<sup>13</sup> där rättigheter fungerar lite annorlunda mot traditionella UNIX-rättigheter. De sätts på katalognivå (inte filnivå), med kommandot fs setacl (förkortas fs sa<sup>14</sup>), och visas med fs listacl (förkortas fs la).

```
fs sa katalog användare rättigheter fs la kataloger...
```

#### Rättigheterna syns i tabell 2.

Exempel:

```
> fs la
Access list for . is
system:administrators rlidwka
system:anyuser l
alice rlidwka
bob rl
charlie rlidwk
```

 $^{12}$ Bägge är komplicerade program, så ingetdera förklaras i detta häfte. Det är bättre att du frågar om hjälp  $\bigcirc$  10.3 angående hur du använder dem.

<sup>&</sup>lt;sup>13</sup>AFS, Andrew File System (http://en.wikipedia.org/wiki/Andrew\_File\_ System)

<sup>&</sup>lt;sup>14</sup>ACL står för *access control list*, rättighetslista/åtkomstlista

|   | Betyder    | Beskrivning                                 |
|---|------------|---------------------------------------------|
| r | read       | Läsa filerna i katalogen                    |
| 1 | list       | Se vilka filer som finns i katalogen        |
| i | insert     | Skapa nya filer i katalogen                 |
| d | delete     | Ta bort filer i katalogen                   |
| w | write      | Ändra (innehållet i) filerna i katalogen    |
| k | lock       | Låsa filerna i katalogen                    |
| а | administer | Ändra i åtkomstlistan (ACLen) för katalogen |

#### Tabell 2: AFS-rättigheter

Detta betyder att användaren *alice* har fulla rättigheter, liksom gruppen *system:administrators*<sup>15</sup>. *bob* kan läsa alla filer, men inte ändra dem. *charlie* kan läsa, ändra och ta bort filer, men inte ändra rättigheterna. Alla användare (*system:anyuser*) kan se vilka filer som finns, men inte läsa innehållet i dem.

```
> fs sa ~/kurser/numme bob rlidw
> fs sa ~/kurser/numme charlie none
```

Detta ger *bob* rättigheter att ändra filerna i katalogen, och tar bort alla *charlie*:s rättigheter. Förutom bokstäverna kan man använda orden *read* (ekvivalent med rl), *write* (rlidwk, allt utom a), *all* (rlidwka) eller *none* (ta bort användaren från ACLen).

Skapar man en katalog, så kopieras ACLen från katalogen den ligger i. Ändrar man i en ACL påverkas däremot inte redan existerande underkataloger. Ska man ge rättigheter till exempelvis en labbpartner, så behöver man alltså först sätta rättigheter, sedan skapa underkataloger.

Du kan även behöva ändra på de traditionella UNIX-rättigheterna.

UNIX-filsystem (UFS, UNIX *File System*) har sedan länge haft rättigheter för filens (eller katalogens) ägare (*user*), den tillhörande gruppen (*group*) och alla andra (*other*). För varje kategori anges ifall man har rätt att läsa, skriva eller exekvera filen (alt öppna katalogen).

Dessa rättigheter visas med 1s –1, eller i filhanteraren:

```
> ls -l anteckningar.txt
-rwxr-xr-x 1 alice usr 187 Apr 3 14:37 anteckningar.txt
```

Rättigheterna –rwxr–xr–x delas<sup>16</sup> upp i grupper om tre:

| user | group | other |
|------|-------|-------|
| rwx  | r-x   | r-x   |

där de enskilda bokstäverna betyder

| Betyder | Ger rätt att                        |
|---------|-------------------------------------|
| read    | läsa filen                          |
| write   | skriva i filen                      |
| execute | exekvera (utföra) filen som program |
|         | Betyder<br>read<br>write<br>execute |

<sup>15</sup>gruppen *system:administrators* innehåller administratörerna av AFS-volymens lokala cell. Alltså ges inte administratörerna av cellen *nada.kth.se* rättigheter i cellen *athena.mit.edu* Egna grupper skapas med kommandot pts.

<sup>&</sup>lt;sup>16</sup>Med undantag för det första strecket, som markerar något annat

Det lättaste sättet att lägga till respektive ta bort rättigheter för en fil är att skriva

```
> chmod +rättigheter filnamn
> chmod -rättigheter filnamn
```

#### men utförligare är kommandot

```
> chmod [referens][operator][mode] filnamn...
```

där *referens* bestämmer användare/grupp/andra, *operator* sätter eller tar bort rättigheter, och *mode* bestämmer läs/skriv/exekvering<sup>17</sup>.

Det är också vanligt att man (på samma sätt som när man programmerar i C) anger rättigheterna med tre eller fyra oktala siffror.<sup>18</sup> Exempelvis kan man jämfört med ovan ta bort exekverings-flaggan genom:

```
> chmod 0644 anteckningar.txt
> ls -la anteckningar.txt
-rw-r--r- 1 alice usr 187 2010-04-03 14:37 anteckningar.txt
```

UFS-rättigheter används fortfarande på lokala filer, dvs de som sparas på hårddisken i den dator man är inloggad på. Dessutom använder AFS *user*delen av rättigheterna. Detta betyder att

| För att  | krävs AFS-rättighet | och filrättighet |
|----------|---------------------|------------------|
| skriva   | skriva (w)          | skriva (w)       |
| ta bort  | ta bort (d)         | skriva (w)       |
| exekvera | läsa (r)            | exekvera (x)     |
| läsa     | läsa (r)            | läsa (r)         |

**Varning:** Förutom att ha satt korrekta rättigheter, måste du för att kunna läsa filer ha autentiserat dig (identifierat dig för systemet). Detta görs normalt när man loggar in; då får man *Kerberos-biljetter* som varar i 10 timmar. Är man inloggad längre än så, kan man behöva använda kommandot kauth för att skaffa nya biljetter (). Biljetter visas med klist.

Man måste dessutom se upp så att katalogen inte är full. Se avsnittet om 7.2.2 kvoter  $\circ$ .

### 6.3.10 Skriv text (echo)

För att skriva ut en textrad i terminalen, så används kommandot echo, eller under vissa omständigheter cat. Detta är främst användbart när man använder omdirigering  $\circlearrowleft$  eller skriver script  $\circlearrowright$ . [7.1.5]

7.1.3

## 6.3.11 Program och processer (kill, fg, bg)

När man startar ett program i terminalen exekveras (utförs) de instruktioner som finns lagrade i den fil som programmet finns sparat i. Dessa instruktioner körs i en eller flera processer.

Om du startar ett program som

 $<sup>^{17}</sup>För$  utförligare förklaring, och fler exempel, se Wikipedias sida om chmod  $\langle \texttt{http://en.wikipedia.org/wiki/Chmod} \rangle$ 

<sup>&</sup>lt;sup>18</sup>To understand how this works, see the Wikipedia page for file system permissions (http://en.wikipedia.org/wiki/File\_system\_permissions#Octal\_ notation)

#### > firefox

så märker du att ledtexten försvinner tills programmet är klart. Detta kallas att programmet kör i *förgrunden* (eng *foreground*). Ifall programmet öppnar ett nytt fönster som du ska använda, kan detta vara onödigt. Då kan du istället köra programmet i *bakgrunden* (*background*):

> firefox &

Ifall man av misstag startat ett program som förgrundsprocess, och vill byta till att ha det i bakgrunden, så kan man sätta det i pausläge<sup>19</sup> med Ctrl-z. Då visas meddelandet "Stopped" och programmet stannar. Om du då skriver bg körs det igång igen i bakgrunden.

Du kan även avsluta en förgrundsprocess, med Ctrl-C. Det kan dock vara farligt. Programmet får ingen chans att spara filer, städa undan tillfälliga data, etc. Det bör därför endast användas när det inte finns något annat sätt att avsluta programmet.

En process som körs i bakgrunden kan plockas fram igen, med fg. Både bg och fg kan ta ett argument, n, där n är ett nummer som specificerar programmet (fås med jobs, och visas även när man trycker Ctrl-z).

Samma argument kan ges till kill, som avslutar en process på ungefär samma sätt som Ctrl-C (och är lika farligt).

Processer som startats i andra terminaler, eller på annat sätt, visas inte av *jobs*. Men man kan få information om dem med kommandot top. Det visar de processer som körs, normalt ordnat efter hur mycket processortid de använder för tillfället. Kolumnen PID visar processens id-nummer. Det kan användas som argument till kill (utan ).

Det finns även ett program, xkill, som man kan köra för att få klicka på ett fönster som tillhör ett program som skall "dödas".

Det finns mycket mer att skriva om processer, och hantering av dessa, men jag får hänvisa till manualsidorna för *kill*, *top* och *ps* (ett annat program för att visa aktuella processer).

### 6.4 Begrepp

#### 6.4.1 Kommando, argument, väljare

Ett kommando består av *kommandonamnet*, följt av ett eller flera *argument*. En speciell typ av argument är en *väljare*. Något luddigt, så berättar kommandonamnet *vad* som ska göras, väljaren styr *hur*, och argumenten *på vad*, *var* e dyl.

Mellan argumenten ska det vara ett eller flera mellanslag. Ifall mellanslag ska ingå i ett argument måste man *citera* det, dvs omge det med enkla eller dubbla citattecken, alternativt använda bakstreck (eng *backslash*) framför<sup>20</sup>

```
> kommando "ett argument"
> kommando 'ett argument'
> kommando ett\ argument
```

<sup>19</sup>Kallas också att "suspend:a", från engelskans *suspend*.

 $<sup>^{20}</sup>$ Att använda " eller <sup>7</sup> är en smaksak, men det finns tillfällen då det är skillnad mellan enkla och dubbla citattecken. Notera att ett bakstreck (*backslash*), "\", inte är samma tecken som ett vanligt snedstreck (*slash*) "/".

Väljare (eng. [command line] option; parameter; flag) är oftast en bokstav med inledande "–", eller ett ord med inledande "––". Vissa kommandon accepterar att man slår ihop väljare (–sF istället för –s –F). Oftast kommer väljarna före övriga argument, men inte alltid.

Det händer också att väljare kräver ett *värde*. Exempel:

> find Private/ -type d

Kommandot *find* får väljaren *type* med argumentet *d* (för *directory*). *Private*/ är här ett argument av övrig typ. Värt att notera är också att *find* alltså är undantag både till att väljare som utgörs av hela ord inleds med två streck, och till att "övriga argument" kommer efter väljarna.

Både kommandon och argument skiljer på gemener och versaler (små och stora bokstäver). FIND är inte alls samma sak som find, och det finns ingen väljare som heter -Type.

För att veta vilka väljare/argument som finns, och hur man anger dem, så kan man oftast anropa programmet med -h, --help eller liknande. Det finns även mer utförlig dokumentation, oftast i form av man-sidor  $\circlearrowleft$ .

10.1

De flesta kommandon är tysta ifall de lyckas. Alltså, ifall kommandot misslyckas med att exempelvis skapa en katalog, så får man ett felmeddelande (mer eller mindre kryptiskt), men går allt bra så visas ingenting, utan man återvänder till ledtexten.

"No news, is good news"

#### 6.4.2 Filträdet

All information i en dator lagras i *filer*. En fil består av binära data, och kan vara exempelvis ett program, eller ett textdokument. Alla tecken förutom "/" är tillåtna i ett filnamn, men använder man tecken som radbrytning eller  $\circledast$  kan det vara jobbigt att skriva namnet. Filsystemet bryr sig inte om vad filen innehåller – text, bild, ljud, etc – det får de olika programmen hantera.

Filerna ordnas i *kataloger* (kallas även *mappar*), för att öka överskådligheten. Genom att placera kataloger i kataloger, bygger man upp en trädstruktur. De flesta filhanterare kan visa en sådan trädstruktur:

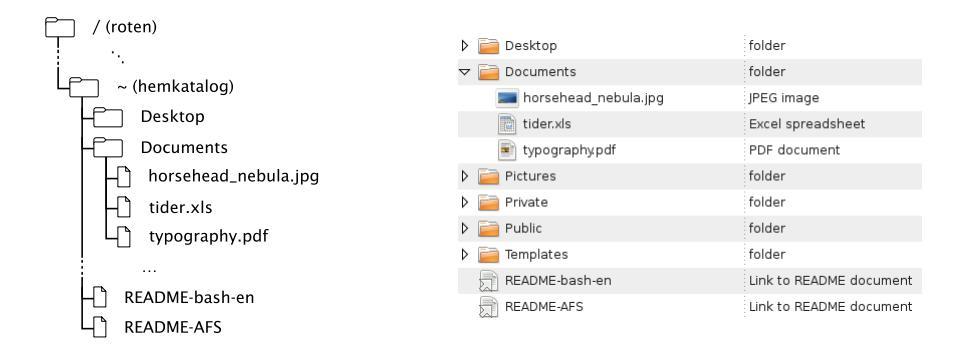

Den katalog som innehåller alla andra kataloger och filer heter *roten* (eng *root*), och betecknas med tecknet snedstreck, /. Övriga kataloger betecknas med namn, och separeras med snedstreck. För att beskriva var i filsystemet en fil (eller katalog) ligger, så måste man ange hur man tar sig från roten via underkataloger till filen. Beskrivningen kallas en *sökväg*, och ser ut till exempel så här:

/var/tmp/readme.txt

som betyder att filen readme.txt ligger i katalogen tmp, som ligger i katalogen var, som ligger i / (roten). För att visa denna fils innehåll i terminalen med kommandot  $cat^{21}$  skriver du:

> cat /var/tmp/readme.txt

Observera att även löstagbara enheter (CD-skivor, USB-minnen) stoppas in någonstans i filsystemet (vanligen någonstans under /media/). Det kallas för att enheten *monteras* (från eng. *mount*); normalt sker detta automatiskt.

Förutom den speciella katalogen / finns även ett par andra.

- Din hemkatalog. Den katalog som innehåller dina filer och inställningar. Man kommer även åt andras hemkataloger med ~namn, exempelvis ~alice/README-AFS för att komma åt en fil i *alice*:s hemkatalog
- Aktuell katalog, se nedan.
- ... Ett steg upp, "förälderkatalog" (parent directory)

Man kan givetvis lagra filer även på andra ställen än sin hemkatalog, men att ha en dedikerad hemkatalog hjälper dig att avgränsa det mesta av det du äger, från det andra äger eller som hör till systemet.

På mindre UNIX-system ligger hemkataloger oftast under /home, exempel vis /home/alice. På CSC, med över 25 000 användare, så skulle det bli opraktiskt. Dessutom används AFS (), så hemkataloger här ligger under exempelvis<sup>22</sup>

/afs/nada.kth.se/home/3/u1ak8b73/

Ofta kan man undvika att skriva de två första stegen, /afs/nada.kth.se och istället skriva /home/3/ulak8b73/.

Ifall man använder ett program för filöverföring, eller av annan orsak inte kan skriva ~namn, så finns även en katalogstruktur som utgår från namn,

/afs/nada.kth.se/home-by-name/«x»/«y»/namn/

där *x* och *y* är de två första tecknen i användarnamnet, exempelvis /afs/ nada.kth.se/home-by-name/a/l/alice/.

De vanligaste katalogerna visas i tabell 3

Skillnaden mellan /bin, /usr/bin, och /usr/local/bin (och motsvarande för sbin och lib) är huvudsakligen för att kunna administrera flera datorer. Man skiljer på tre olika nivåer, med ungefär samma kataloger. Program finns exempelvis i:

- 1. /bin som innehåller systemkritiska program; dessa behövs ifall man ska felsöka datorn i *single user mode* (felsäker uppstart).
- 2. /usr/bin som innehåller program som inte behövs för *single user mode*. Dessa är i princip likadana som motsvarande program på andra datorer med samma operativsystem. Det går att lägga denna katalog på en nätverksenhet, men detta görs inte på CSCs datorer. De flesta program finns här.
- 3. /usr/local/bin som är de program som eventuellt bara finns på denna dator.

6.3.9

För att sätta rättigheter, så används kommandona chmod 🔿 (under UFS,

<sup>&</sup>lt;sup>21</sup>Kommandot "konkatenerar" (slår ihop, eng *concatenate(s)*) filer; cat  $\bigcirc$  6.3.6

 $<sup>^{22}</sup>$ Den krångliga biten med u<br/>1xxx plockas från en central databas med KTH-id:n.

| Katalog    | Beskrivning                                              |
|------------|----------------------------------------------------------|
| /          | roten på filsystemet (nivå 1)                            |
| /usr       | ej systemkritiska data, krävs inte för felsäker uppstart |
|            | (nivå 2)                                                 |
| /usr/local | datorspecifika data (nivå 3)                             |
| /bin       | systemkritiska program (även under nivå 2–3)             |
| /sbin      | systemkritiska administratörsprogram (även nivå 2–3)     |
| /lib       | programbibliotek för /bin                                |
| /dev       | "filer" som representerar hårdvara                       |
| /etc       | konfigurationsfiler                                      |
| /home      | hemkataloger                                             |
| /media     | tillfälliga media såsom CD-skivor, USB-minnen etc.       |
| /tmp       | tillfälliga filer (innehållet överlever inte omstart)    |
| /var       | variabla filer – sånt som förväntas ändras ofta (Loggar, |
|            | låsfiler, köade utskrifter, etc)                         |
| /var/tmp   | tillfälliga filer (städas med jämna mellanrum)           |
| /opt       | vissa tilläggsprogram                                    |

Tabell 3: Katalogstruktur (urval)

UNIX *File System*), eller fs sa () (under AFS). UFS hanterar rättigheter på 6.3.9 filnivå, AFS endast på katalognivå.

## 7 Fördjupning

## 7.1 Mer om kommandotolken

### 7.1.1 Kommandohistoria

Man vill helst slippa skriva om något, bara för att ändra ett tecken som blev fel. Kommandotolken kommer ihåg vilka kommandon man har givit, och man kan snabbt få tillbaka föregående med «pil upp».

Man kan visa hela historiken med history, och söka bakåt i den med Ctrl-R. Även andra kommandon finns tillgängliga, för att klippa, klistra och ändra det man skrivit. Det mesta är lånat från Emacs kortkommandon, och dokumentationen använder också dess terminologi. Därför ska man leta efter C-r istället för Ctrl-R i dokumentationen för att se detta, eller M-u istället för Alt-u för kommandot som gör om efterföljande ord till VERSALER.

## 7.1.2 Wildcards (jokertecken)

Många har tidigare sett \*.txt som beteckning för "alla textfiler", dvs filer som slutar med ändelsen .txt. I UNIX kan man även använda ? för att säga "ett tecken, vilket som helst"<sup>1</sup> och skapa grupper av tecken med []. Gruppen [aeiou] skulle alltså matcha alla (engelska) vokaler<sup>2</sup>, och [a-z0-9] alla (gemena) bokstäver och siffror<sup>3</sup>.

Exemplet nedan öppnar (endast) de två filerna final.pdf och penguin. pdf i *Document Viewer* (vars program heter evince).

> ls
README.txt final.pdf
penguin.pdf Tux-G2.pdf
> evince [a-z]\*.pdf &

Värt att notera är att \*.\* inte är "alla filer". Det skulle matcha varken (1) readme (ingen punkt), (2) .readme (inget innan punkten) eller (3) readme. (inget efter punkten).

Ifall man vill använda ett specialtecken på kommandoraden som en vanlig bokstav, så behöver man skydda det:

```
> echo Vill du se en * se på...
Vill du se en Desktop Documents OldFiles Private
Public README-AFS se på...
> echo Vill du se en '*' se på...
Vill du se en * se på...
```

### Man kan använda

| 'argument' | Skyddar alla tecken utom ′.                                              |
|------------|--------------------------------------------------------------------------|
| "argument" | Skyddar alla tecken utom " och \$.                                       |
| \x         | Skyddar $x$ mot behandling, där $x$ är (nästan) vilket tecken som helst. |

 $<sup>^1\</sup>mathrm{S}$ å länge man inte menar tecknet / som måste skrivas explicit, eller . <br/>i början av ett filnamn.

<sup>&</sup>lt;sup>2</sup>"y" är inte alltid en vokal i engelska.

<sup>&</sup>lt;sup>3</sup>Strecket betyder "alla tecken mellan", men ordningen är inte helt självklar. Den beror på teckentabellen, se ASCII (http://en.wikipedia.org/wiki/Character\_encoding)

## 7.1.3 Script

Ett script är ett program som inte kompileras från källkod, utan består av en textfil som tolkas rad för rad av ett program.<sup>4</sup> Man kan känna igen dem genom att den första raden i filen börjar med tecknen #!, följt av sökvägen till det program som ska tolka skriptet. Sekvensen #! uttalas normalt "shebang". Ett minimalt script skulle kunna se ut så här:

```
#!/bin/sh
file /usr/bin/* | grep -i script
```

Mer avancerade script kan hantera argument, visa GUIn, etc. De byggs upp med *if*-satser, *while-* och *for*-loopar och andra vanliga programme-ringsverktyg.

Många script byggs upp med *pipelines* (se nedan), och det finns många små verktyg som kan användas för att flytta om ord eller liknande. Exempelvis kan man i sitt script stoppa in

... | tr -c -d 'A-Za-z ' | ...

för att ta bort allt utom (engelska) bokstäver och mellanslag.

### 7.1.4 Tab completion (filnamnsexpansion)

För att slippa skriva varje tecken i ett långt filnamn, eller för att bekräfta att man verkligen skrivit rätt på en sökväg, så kan man använda *tab completion*. Detta består i att kommandotolken fyller i så mycket av filnamnet som den kan. Om det t.ex. finns två filer som heter readme.txt och read\_this\_first.txt, så kan man skriva

> mv -i r«tab»m«tab»

Efter första «tab»-tryckningen, så kompletteras namnet så långt det är möjligt, dvs till read. Efter detta är det inte unikt, det kan följas av antingen me... eller \_this.... När man skriver dit m, så är namnet unikt, och nästa «tab» fyller i hela namnet.

Ifall man inte skriver dit en bokstav till, utan trycker «tab» igen, så visas de kompletteringar som finns. Det fungerar även när man skivit namnet på en katalog (inkl. efterföljande snedstreck). Då visas alla filer i katalogen. Att trycka «tab»«tab» blir snabbt en vana på kommandoraden, för att se att datorn faktiskt kan se de filer man tror ska finnas där.

Tab completion förekommer även i andra program än kommandotolken, t.ex. har de flesta editorer någon form av det.

För den som använder *tcsh* fungerar det lite annorlunda. Där används inte «tab», utan ?. Se avsnittet om gamla inställningar ().

10.5.2

### 7.1.5 Omdirigering

Om ett kommando skriver ut sitt resultat på skärmen, så kan man styra om det så att resultatet istället skrivs till en fil, eller skickas till ett annat program.

 $<sup>^4</sup>$ Även om man kan prata om t ex MATLAB- och Python-program som script, så menar man vanligen de script som tolkas av samma program som man kör i terminalfönster, dvs *sh*, *bash*, *tcsh* etc.

För att skriva till en fil, använder man > eller >>. Det första skriver över filen, ifall den redan finns. Det andra fyller på i slutet av filen (kallas "append:ar", från engelskans *append*). Man kan även skicka in en fil till ett program, med <.

> ls > fil > tr 'a-z' 'A-Z' < fil

Här sparas listan av filer på en fil, som sedan skickas till tr som översätter alla (engelska) bokstäver till versaler, och skriver resultatet på terminalen.

För att slippa använda en tillfällig fil, så kan man skicka data direkt mellan programmen, med en *pipe* (eller *pipeline*):

> ls | tr 'a-z' 'A-Z'

#### Termer

- **standard output** Utdataström, den ström av data ett program skriver ut (till terminalfönstret, ifall inget dirigeras om). Kallas även "stdout".
- standard input Indataström, varifrån programmet läser. Även "stdin".
- **standard error** Felutskriftsström, används så att program kan visa fel även om stdout dirigerats om.
- **pipeline, pipe** Det som binder ihop två program, och även tecknet | , som används för att göra det.  $^5$

Pipelines används för att bygga ihop mer komplicerade program. Ett par exempel:

```
> find . -name "*.doc" -print0 | xargs -0 gzip -9
> cat *.txt | \
sed -e 's/[^a-zA-Z ]/ /g' | \
tr 'A-Z ' 'a-z\n' | \
grep '[a-z]' | \
sort -u | \
comm -23 - /usr/share/dict/words
```

Notera att bakstreck (eng *backslash*) har använts i andra exemplet, för att kunna sätta varje program på ny rad. Kortfattad förklaring:

- 1. Hitta alla Word-dokument, och komprimera dem
- 2. Skriv ut alla text-filer, filtrera bort icke-bokstäver, översätt till gemener med varje ord på egen rad, ta bort blankrader, sortera och ta bort dubbletter, leta efter ord som inte finns i en ordlista. Puh!

Alltså, en rudimentär stavningskontroll. (Det finns bättre program för just det.)

<sup>&</sup>lt;sup>5</sup>I andra sammanhang heter tecknet vertikalt streck eller *vertical bar*.

#### Verktyg man bör känna till

- **sed** Utför automatiskt textförändringar såsom sök-och-ersätt, o dyl. (Namet kommer från *stream editor*.)
- **awk** Mer avancerad textredigering. I princip arbetar *sed* rad för rad, men *awk* på flera rader. (Namnet från Aho, Weinberger, Kernighan, som gjorde programmet.)
- **grep** Sök efter text med *reguljära uttryck*<sup>6</sup>. (Namnet från **g**lobal / **r**egular expression / print, namn på instruktioner i en äldre textredigerare.)
- **tr** Översätt (*translate*) eller ta bort bokstäver. Byter bokstäver i en lista, mot bokstav på motsvarande plats i den andra (eller tar bort bokstaven, beroende på väljare).
- diff Visar (rad för rad) skillnader mellan två textfiler.

#### 7.1.6 Alias och funktioner

För att ge ett kort namn åt kommandon du använder ofta, kan du använda ett *alias*.

> alias ll='ls -laFrt'

Detta gör så att varje gång man skriver 11, så anropas 1s -laFrt istället. Det är inga problem att ge argument till alias, exempelvis 11 Public/.

Ifall man till sitt kommando behöver ge argument som inte kommer efter sista ordet, så kan man istället skriva en *bash*-funktion. Nedan kommer s\* att ersättas med argumenten<sup>7</sup>

> lm () { ls -l \$\* | more; }

Normalt så skrivs alias och funktioner in i någon av *bashs* inställningsfiler, lämpligen .bashrc. Den .bashrc som skapas för nya konton på CSC innehåller en del exempel.

#### 7.1.7 Exportera miljövariabler

Miljövariabler (*environment variables*) är ett sätt för olika program att berätta för varandra exempelvis vilken skrivare man ska använda, eller var man ska leta efter program. Systemet sätter vissa variabler när man loggar in, andra kan man sätta själv:

```
> export variabel=värde
```

(Ifall bara bash ska använda variabeln, så behövs inget export.)

 $<sup>^{6}</sup>$ Reguljära uttryck (*regular expression, regexp*) är ett mycket kraftfullt sätt att söka i text. Tänk på det som vad jokertecken vill bli när de blir vuxna. Det är ett verktyg som kräver mycket eftertanke – reguljära uttryck kan vara nästan oändligt komplicerade, och med de mer avancerade konstruktionerna är det mycket lätt att "skjuta sig i foten", dvs göra fel.

<sup>&</sup>lt;sup>7</sup>Det kan dock vara värt att se efter vad "\$@" är (inklusive citattecken), istället för att använda detta exempel.

#### 7.1.8 Moduler

CSCs system har väldigt många program, och till skillnad från de flesta datorer i hemmet, så måste det<sup>8</sup> även finnas flera olika versioner av program installerade. De vanligaste programmen finns tillgängliga i standardmiljön, men för att få tillgång till andra program kan man behöva använda så kallade *moduler*. Detta görs med kommandot

> module add *modulnamn* 

där modulnamn är någon av de (många) moduler du får upp om du gör

```
> module avail
```

För att hitta vilken modul som ger tillgång till ett visst kommando, använder du

```
> whichmodule programnamn
```

Ifall man alltid vill ha tillgång till en viss modul så kan man använda

> module initadd modulnamn

eller manuellt lägga till *modulnamn* i filen ~/.modules, som läses när du loggar in. module help visar fler modulkommandon.

### 7.2 AFS och Kerberos

Andrew File System är ett distribuerat nätverksfilsystem som man kan komma åt på ett säkert sätt från alla datorer som använder AFS. Versioner finns för alla vanliga operativsystem. Alla hemkataloger på CSCs UNIXsystem (inklusive Mac och Linux) ligger i AFS.

AFS organiseras i "celler" (eng *cell*), exempelvis *nada.kth.se*, *pdc.kth.se* och *andrew.cmu.edu* (de motsvarar ungefär Internet-domäner). Celler innehåller "volymer" (*volumes*); din hemkatalog är en volym. För att se vad volymen heter används fs exa:

```
> cd
> pwd
/afs/nada.kth.se/home/3/u1ak8b73
> fs exa
File . (868903664.1.1) contained in volume 868903664
Volume status for vid = 868903664 named home.3.u1ak8b73
Current disk quota is 200000
Current blocks used are 138294
The partition has 44513490 blocks available out of 746334433
```

Som synes ligger hemkatalogen i en volym vars namn matchar sökvägen, och heter home.3.ulak8b73.

Säkerhet sköts med systemet Kerberos. I det begär man en "biljett" (*ticket*), som ger åtkomst till en "tjänst" (*service*), exempelvis tillgång till AFS. Istället för att vara uppdelad i celler, så använder Kerberos termen "realm". Det är i praktiken väldigt liten skillnad mellan dem, bortsett från att realm:er

<sup>&</sup>lt;sup>8</sup>Särskilt på Solaris-miljön, som utvecklats under flera årtionden

skrivs med versaler. AFS-cellen *nada.kth.se* kräver alltså Kerberos-biljetter i realm:en NADA.KTH.SE.

Vanligtvis sker alla detaljer utan att användaren behöver göra något. När du loggar in får du "tokens" (en typ av biljetter, kallas vardagligt "AFSplåtar") som ger dig rättigheter till din hemkatalog. Vanligtvis behöver man inte använda AFS eller Kerberos-programmen direkt särskilt ofta, men man behöver vara medveten om hur det fungerar, särskilt hur rättigheterna sätts. (Med fs sa, se avsnittet om filrättigheter ().)

6.3.9

## 7.2.1 Biljetter

För att skaffa biljetter, använder du  $kauth^9$ . Detta ger dig en TGT, *ticket-granting-ticket*. CSCs defaultinställningar är att din biljett är forwarderbar, och att du dessutom får AFS-tokens. Dessa kan annars skaffas med  $afslog^{10}$ .

För att se dina biljetter använder du klist. På Ubuntu och Solaris kan du använda klist –Tf för att också se AFS-tokens; annars kan man använda tokens för det senare.

Den som vill komma åt AFS-volymer i andra celler, eller av annan anledning ha en biljett för en annan realm, kan se dokumentationen eller fråga Systemgruppen (10.3.4]. Användbara kommandon är bl a: kauth/kinit, klist, afslog/aklog, tokens, kpagsh.

Det finns även grafiska program för att hantera biljetter, exempelvis *Ticket Viewer* på Mac OS X (ligger i /System/Library/CoreServices).

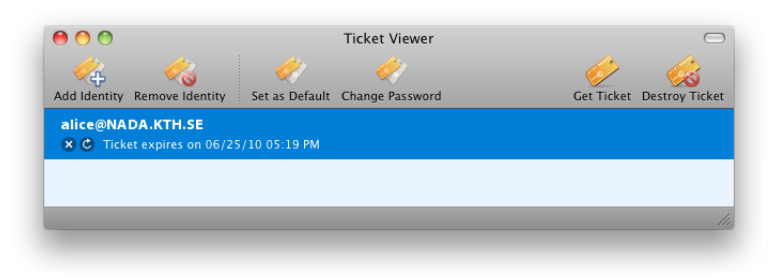

### 7.2.2 Kvot

Varje hemkatalog (eller annan AFS-volym) har en *kvot*, dvs en övre gräns för hur mycket utrymme man får använda. För att se hur stor kvoten är, använder man fs listquota (förkortas fs lq):

> fs lq katalognamn

Det spelar ingen roll hur många underkataloger som finns. Alla kataloger i en volym delar på utrymmet. Å andra sidan kan det finnas andra volymer monterade där, med egen kvot. Exempelvis, så är ~/.OldFiles en backup-kopia av ditt konto från gårdagen; dess kvota påverkar inte hemkatalogens.

## 7.3 Rättigheter

Det mesta om hur rättigheterna fungerar behandlades i avsnittet om 6.3.9 filrättigheter  $\circ$ .

 $<sup>^{9}\</sup>mbox{P}{a}$  vissa system används kinit istället  $^{10}\mbox{Eller}$  aklog

Värt att nämna, är dock att att vissa tjänster på CSC (exempelvis webbservrar) ofta använder speciella "användare" för rättigheterna. Alltså, om man vill att endast webbservern ska ha rättigheter till en katalog så kan man sätta dem till användaren *wwwservice* istället för *system:anyuser*. **Detta ger inte fullgod säkerhet!** Eftersom alla användare som har en hemsida kan be webbservern läsa filerna, är detta möjligtvis att betrakta som *security by obscurity* (http://en.wikipedia.org/wiki/Security\_by\_ obscurity).

#### 7.3.1 Rättighetsgrupper

Kommandot pts används för att skapa egna rättighetsgrupper. Grupperna inleds med ägarens namn, på formatet «användare»:«grupp». Du kan alltså skapa en grupp för dina labbpartner, och sedan lägga till eller ta bort användare i gruppen, istället för att ändra på rättigheterna i många olika kataloger.

> pts creategroup *ägare:grupp* 

**skapar en grupp. Användare läggs till och tas bort med** pts adduser **eller** pts removeuser, **se filen** README-AFS **i din hemkatalog för mer informa-**tion.

#### 7.3.2 Säkerhetskopior – OldFiles

Alla hemkataloger (och de flesta andra volymer) säkerhetskopieras ("backas upp", från engelskans *backup*) dagligen.<sup>11</sup> Du kommer åt din senaste backup under katalogen .OldFiles i din hemkatalog. Det finns även en mjuk länk, utan punkten, så att man ska komma åt katalogen lättare, men ändå kunna säga exempelvis

> find \* -name "brev.doc"

utan att OldFiles söks igenom.

Nackdelen med att ha det så, är att kommandon som inte förstår sig på AFS kan ge felaktiga (eller onödiga) resultat. Om man söker igenom hela sin hemkatalog (find . istället för find \* ovan), så får man ofta två träffar – en onödig i .OldFiles/samma/sökväg/som/andra/resultatet. Ifall man ska kopiera sin hemkatalog, så måste man vara noggrann för att inte få med en extrakopia.

Även program som visar hur mycket utrymme man använt, visar ofta fel. *Finder* (Mac OS X) kan under vissa omständigheter tro att hemkatalogen inte tar någon plats alls, medan *Disk Usage Analyzer* (*Baobab*) tycker att OldFiles fyller halva kontot.

<sup>&</sup>lt;sup>11</sup>Den enda säkerhetskopia du kommer åt själv, är gårdagens, men CSC sparar kopior i ett rullande schema, för att kunna gå tillbaka varje dag i ett par veckor, varje vecka innan det i ett par månader, etc. Har man tur kan en förlorad fil gå att hitta, men man måste ange ett så begränsat tidsintervall som möjligt!

|                                     | Disk Usage Analyze                              | r _ C 🗙             |
|-------------------------------------|-------------------------------------------------|---------------------|
| \varTheta 🔿 🔿 🏠 u9003310 Info       | Scan Home 🔄 📄                                   |                     |
| u9003310<br>Modified: Today 5:19 PM | Total filesystem capacity: 676.6 GB (us4.2 GB ) | View as Rings Chart |
| ▼ Spotlight Comments:               |                                                 | /                   |
| ▶ General:                          |                                                 | . hl                |
| ▶ More Info:                        |                                                 |                     |
| ▶ Name & Extension:                 |                                                 |                     |
|                                     |                                                 |                     |
| Sharing & Permissions:              | OldFiles                                        |                     |
|                                     |                                                 |                     |

Tekniskt, så finns backup för en AFS-volym i en särskild volym, «volym».backup. Exemplet ovan hade volymen home.3.ulak8b73 – dess backup skulle alltså heta home.3.ulak8b73.backup, och OldFiles skulle (åter)skapas genom

```
> fs mkm ~/.OldFiles home.3.ulak8b73.backup
> ln -s .OldFiles ~/OldFiles
```

#### 7.3.3 Delade kataloger

För att skapa en katalog där du och dina labbkompisar kan spara gemensamma filer, så skapa katalogen på något av era konton och sätt sedan upp rättigheterna så att alla kan komma åt den. Skapa sedan länkar till katalogen.

Även om katalogen kan ha vilket namn som helst, och ligga i någon underkatalog, så är det ofta bäst att kalla den samma sak som kursen, och lägga den i hemkatalogen.<sup>12</sup>

Notera att underkataloger till kurskatalogen ska skapas *efter* katalogen fått sina rättigheter. Annars ärver de inte rättigheterna.

Kommandot course labdir gör det lätt att skapa delade kataloger. Se exempel 2 nedan.

**Exempel** Användaren *alice* vill arbeta med sina kamrater *bob* och *charlie* i kursen "C-programmering". Hon skapar katalogen och sätter rättigheter (*write* och *rlidwk* betyder här samma sak).

```
alice:~> mkdir ~/cprog09
alice:~> fs sa ~/cprog09 bob rlidwk
alice:~> fs sa ~/cprog09 charlie write
```

Sedan får bob och charlie skapa mjuka länkar till katalogen

```
bob:~> ln -s ~alice/cprog09 ~/cprog09
charlie:~> ln -s ~alice/cprog09 ~/cprog09
```

**Exampel 2** För att göra samma sak med course labdir (), så kan nästan samma kommando användas av alla tre användare:

```
alice:~> course labdir cprog09 bob charlie
bob:~> course labdir cprog09 alice charlie
charlie:~> course labdir cprog09 bob alice
```

M a o, alla anger de andras användarnamn. (Katalogen läggs i hemkatalogen till den som använder kommandot först.)

Katalogen kommer att få precis samma egenskaper som i första exemplet, förutom att alla kommer att ha fulla accessrättigheter.

#### 7.3.4 Olika rättigheter i samma katalog

Vissa filer i din hemkatalog behöver läsas när du loggar in, innan du autentiserat dig. Andra filer kan innehålla information som ska vara hemlig (lösenord, andras e-postadresser). Filrättigheter i AFS sätts på katalognivå, så vad gör man då?

Lösningen är att ge *list-*rättigheter (men inte läsrättigheter) till *sy-stem:anyuser*, och sedan skapa en allmänt läsbar underkatalog där man kan lägga icke-hemliga filer. För varje fil som ska vara allmänt läsbar, skapar man sedan en symbolisk länk som pekar på filen i underkatalogen. Då kan program komma åt de allmänna filerna genom länkar i den icke allmänt läsbara katalogen.

Ett exempel på hur man sätter upp detta:

| > | cd                                         | gå till hemkatalogen |
|---|--------------------------------------------|----------------------|
| > | mkdir Public                               | skapa underkatalog   |
| > | fs setacl Public system:anyuser read       | gör den läsbar       |
| > | <pre>mv .bashrc .bash_profile Public</pre> | flytta filer dit     |
| > | ln -s Public/.bashrc                       | skapa länkar         |
| > | ln -s Public/.bash_profile                 |                      |

#### 10.5.4

Nya konton på CSC sätts upp på detta sätt, och du kan återställa detta 🖄 ifall det blivit förstört.

#### 7.4 Hemsida (public\_html)

För att skapa en hemsida lägger du en fil som heter index.html i katalogen public\_html. Filen ska innehålla HTML-kod.<sup>13</sup>

Hemsidan kan du nå på http://www.csc.kth.se/~«användarnamn»/.

Observera att index.html är speciell. Namnet http://.../katalognamn/ tolkas<sup>14</sup> som att man söker filen index.html i den katalogen. Andra filnamn behöver skrivas ut.

 $<sup>^{12}</sup>$ Annars måste alla ha rättigheter att läsa alla kataloger mellan hemkatalogen och kurskatalogen – annars hittar de den inte.

 $<sup>^{13}</sup>F\"or$  att lära dig HTML kan du t<br/> ex läsa w3schools  $\langle \texttt{http://www.w3schools.com/} \rangle$  guider (på engelska).

Det går även att se på koden till sidor på Internet. En del sidor (exempelvis KTHs) är dock automatiskt genererade, vilket inte alltid ger lättläst HTML-kod.

<sup>&</sup>lt;sup>14</sup>Inställningarna kan variera, beroende på vilken av CSCs webbservrar som används.

## 7.5 Fjärrinloggning (ssh)

För att komma åt CSCs system hemifrån, kan du använda någon form av fjärrinloggning. Det finns även verktyg för att flytta filer, antingen till eller från CSC. Givetvis fungerar det även att flytta filer med USB-minne, CDskiva eller dylikt, men detta kräver att du är på plats, dvs kan sätta dig vid en CSC-dator. Detta är inte alltid möjligt, och det är inte heller nödvändigt.

För fjärrinloggning använder man någon form av SSH (*Secure SHell*), eller (för filöverföring) SFTP eller SCP (*SSH File Transfer Protocol, Secure Copy*)<sup>15</sup>

### 7.5.1 Terminalinloggning (SSH)

För den som använder Mac OS X, Linux eller någon UNIX-variant hemma, har förmodligen dessa program installerade. För Windows, så finns ett flertal gratisprogram, det vanligast är  $PuTTY^{16}$ .

När man loggar in, så gör man det från *lokal dator* (klient) till en *värddator* (server). Även om det i princip skulle gå att göra mot vilken sals-dator som helst, så är detta inte tillåtet. Du kan istället använda någon av de datorer som är reserverade för ändamålet:

- **s-shell.csc.kth.se** en server som kör Solaris, CSCs traditionella datormiljö, och även det som körs på webbservrar, o dyl.
- **u-shell.csc.kth.se** en server som kör Ubuntu Linux, som numer körs i flertalet datorsalar. (Denna server kommer att göras tillgänglig under hösten 2010.)

(Även andra maskiner finns tillgängliga för enstaka kurser eller speciella ändamål.)

För att programmet ska kunna kryptera uppkopplingen, så behöver det serverns nyckel. De flesta program sparar nyckeln, så du behöver inte bekräfta den nästa gång du loggar in (med det programmet, på den datorn). Nyckeln för CSCs allmänt tillgängliga servrar finns på Fjärrinloggning på CSC (http://www.kth.se/dokumentation/it-support-csc/ faq/fragor-och-svar-kring-fjarrinloggning-pa-csc)

| 8                                                                    |                                                                 |                                                                             |                                                                  | al@my                                                                          | home                                         |                                                                |                |
|----------------------------------------------------------------------|-----------------------------------------------------------------|-----------------------------------------------------------------------------|------------------------------------------------------------------|--------------------------------------------------------------------------------|----------------------------------------------|----------------------------------------------------------------|----------------|
| <u>F</u> ile <u>E</u>                                                | dit ⊻ie                                                         | w <u>⊺</u> ern                                                              | inal <u>F</u>                                                    | (elp                                                                           |                                              |                                                                |                |
| al@myhor<br>Password<br>Sun Micr<br>Använd i<br>och utnj<br>som så v | ie:-\$ ss<br>i:<br>rosystem<br>inte /tm<br>/ttjar i<br>/al beho | sh alice<br>ns Inc.<br>np som l<br>internmi<br>över det                     | Gs-shel<br>SunOS<br>agring<br>nnet, s                            | l.nada.kt<br>5.10<br>för stora<br>om alltså                                    | Gener:<br>filer.<br>inte di                  | ic January 2005<br>/tmp är minnesbaser<br>å kan användas av de | at.<br>program |
| En CPU-1<br>Med komm<br>alice@s-<br>banan.m<br>felsomma<br>alice@s-  | tidsbegn<br>andot '<br>shell:-<br>shell:,<br>ar.m<br>shell:,    | ränsning<br>'uli≋it<br>-> cd /i<br>/info/nu<br>flaska<br>flaskt<br>/info/nu | på 5 m<br>-St' ka<br>nfo/num<br>mppl0/m<br>.m<br>id.m<br>mppl0/m | inuter pe<br>n du ändr<br>pp10/mfil<br>filer> ls<br>sommar<br>sommar<br>filer> | r proce<br>a detta<br>er/<br>dag.m<br>temp.m | ss är satt.<br>sommartemp.m~<br>tomat.m                        |                |

Ubuntu (Terminal)

| 00                              |                              | Terminal - ssh -  | 80×17                      |
|---------------------------------|------------------------------|-------------------|----------------------------|
| al@myhome:~\$ s                 | sh alice@s-shel              | l.csc.kth.se      |                            |
| Password:                       |                              |                   |                            |
| Sun Microsyste                  | ns Inc. SunOS                | 5.10 Generi       | c January 2005             |
| Använd inte /t                  | mp som lagring               | för stora filer.  | /tmp är minnesbaserat,     |
| och utnyttjar<br>som så väl beh | internminnet, s<br>över det. | on alltså inte då | kan användas av de program |
| En CPU-tidsbeg                  | ränsning på 5 m              | inuter per proces | s är satt.                 |
| Med kommandot                   | 'ulimit -St' ka              | n du ändra detta. |                            |
| alice@s-shell:                  | ~> cd /info/num              | pp10/mfiler/      |                            |
| alice@s-shell:                  | /info/numpp10/m              | filer> ls         |                            |
| banan.m                         | flaska.m                     | sommardag.m       | sommartemp.m~              |
| felsonmar.m                     | flasktid.m                   | sommartenp.m      | tomat.m                    |
|                                 | (info/oump10/m               | filers II         |                            |

Mac OS X (Terminal.app)

## 7.5.2 Filöverföring (SFTP, SCP)

De flesta filhanterare i Linux känner till SFTP, så om man försöker öppna "katalogen" sftp://«användare»@dator.csc.kth.se/«sökväg» så dyker det upp en dialogruta där man kan skriva in användarnamn och lösenord. Sedan är det bara att öppna ett till fönster, och dra-och-släppa filer mellan fönstren.

<sup>&</sup>lt;sup>15</sup>De traditionella programmen *Telnet* och *FTP* kan också användas, men det krävs att man har en version som stöder säkerhetssystemet Kerberos. SSH etc. rekommenderas istället.

 $<sup>^{16}</sup>PuTIY$  (http://www.chiark.greenend.org.uk/~sgtatham/putty/); programmet är vanligt nog att vara första träffen på Google.

|           |        |                 |            |                   |          |                | er e | File Bro   | wser |            |          |     |                             |          |
|-----------|--------|-----------------|------------|-------------------|----------|----------------|------|------------|------|------------|----------|-----|-----------------------------|----------|
| Elle      | Edit   | ⊻iew            | <u>G</u> 0 | <u>B</u> ookmarks | Jabs     | Help           |      |            |      |            |          |     |                             |          |
| e<br>Back | ~      | iii)<br>Forward |            | 😭<br>Up           | Stop     | C<br>Reload    |      | io<br>Home | Corr | puter S    | arch     |     |                             |          |
|           |        | 6000            | sftp       | //alice@s-ub      | untu.csc | .kth.se/info/r | ump  | p10/mA     | er   | >          |          | S0% | i Q. List View 🔽            |          |
| Name      |        |                 |            |                   |          |                |      |            | ~    | Size       | Type     |     |                             |          |
|           | bana   | in.m            |            |                   |          |                |      |            |      | 210 bytes  | Objectiv | 0   | B. password                 | _        |
|           | felso  | mmar.n          | 1          |                   |          |                |      |            |      | 71 bytes   | Objectiv | 146 | Passwort                    |          |
|           | flask  | a.m             |            |                   |          |                |      |            |      | 1022 bytes | Objectiv |     | Forget password immediately | _        |
|           | flaskt | tid.m           |            |                   | -        | -              |      |            |      | 252 bytes  | Objectiv |     | Remember nassword until vn  | loger    |
|           | som    | nardag          | m          |                   |          |                |      |            |      | 589 bytes  | Objectiv |     | Bomomber former             | , ledoor |
|           | som    | nartem          | p.m        |                   |          |                |      |            |      | 1.8 KB     | Objectiv |     | O venienine forever         |          |
|           | toma   | it.m            |            |                   |          |                |      |            |      | 101 bytes  | Objectiv |     | Cancel Co                   | nect     |
|           |        |                 |            |                   |          |                |      |            |      |            |          |     |                             |          |

I Mac OS X medföljer tyvärr ingen grafisk SFTP-klient. Man kan använda kommandoradsversionen, men det är förmodligen lättare att ladda hem och installera programmet *Cyberduck*<sup>17</sup>.

| SFTP (SSH File Transfer Protocol)        | 000                      | e u-shell.csc.kth.se - SFTP           |            |
|------------------------------------------|--------------------------|---------------------------------------|------------|
| Server: u-shell.csc.kth.se Port: 22      |                          | • • • • • • • • • • • • • • • • • • • |            |
| URL: sftp://alice@u-shell.csc.kth.se:22/ | Open Connection Quick Co | onnect Action Refresh Edit            | Disconnec  |
| Username: alice                          | 📖 🕨 🕨 🚞 /info/nu         | impp10/mfiler                         | <u>۸</u> ۹ |
| Password:                                | Filename                 | A Size Modified                       |            |
|                                          | 💮 banan.m                | 210 B 10/28/03 1:54 Pf                | м          |
| Anonymous Login                          | 💮 felsommar.m            | 71 B 9/27/05 10:25 A                  | м          |
| Add to Keychain                          | 🕅 flaska.m               | 1022 B 10/3/06 7:02 PM                |            |
| (2) Cancel Connect                       | 🗑 flasktid.m             | 252 B 10/3/06 7:02 PM                 |            |
| () Cancel Connect                        | sommardag.m              | 589 B 8/27/07 5:32 PM                 |            |
| re Options                               | sommartemp.m             | 1.8 KB 11/19/08 12:37                 | AM         |
| Path: /info/numpp10/mfiler               | sommartemp.m~            | 2.3 KB 11/19/08 12:14                 | AM         |
| onnect Mode: Default                     | i tomat.m                | 101 B 10/28/03 1:54 Pf                | м          |
| Encoding: Default                        |                          |                                       |            |
| Use Public Key Authentication            | 8 Files                  |                                       | <u> </u>   |
| No private loss selected                 |                          |                                       |            |

Till Windows, finns programmet WinSCP.

|                                                                                              |                                                                                                |                                            | 🏂 nede - 🛛 alce@my.ne                                                          | idekthae - WinSCP                     |                     |                                                                                                    |                                                                                                    |                                                                                                    |
|----------------------------------------------------------------------------------------------|------------------------------------------------------------------------------------------------|--------------------------------------------|--------------------------------------------------------------------------------|---------------------------------------|---------------------|----------------------------------------------------------------------------------------------------|----------------------------------------------------------------------------------------------------|----------------------------------------------------------------------------------------------------|
| WinSCP Login<br>Session<br>Sound sessions<br>Environment<br>Detections<br>SSH<br>Preferences | Session<br>Horn name<br>my radia da se<br>Liter name:<br>Banco<br>Protec lay file:<br>Protecol | Pot number<br>22 (g)<br>d:                 | Local Mark Files Corr<br>C Local Dak<br>C Local Dak<br>C Madd<br>Name Ést<br>S | mands Session Options Rem             | note Help           | Default -<br>Immilier<br>Antonoods kithuse/minor/minor/<br>Name Ést<br>-<br>belosmmar.m<br>-<br>Hisskaum<br>-<br>Itaskaum<br>-<br>-<br>sommaredag.m | Image: Section 1000         Image: Section 1000         Image: Section 1000           NH2122/nxrec010/miler         Sec Changed         2010-01-2718           210         2001-010-2718         210         2000-010-2718           210         2001-010-2718         210         2000-010-2718           210         2001-010-2019         2001-010-2019         2001-010-2019           210         22006-100-2019         2000-010-2019         2001-010-2019           252         2006-100-2019         559         2007-010-2019           559         2007-018-2717         2000-100-2019         559 | Rights C<br>Rights C<br>rwetwerter r<br>La rwetwerter r<br>La rwetwerter r<br>La rwetwerter r<br>La rwetwerter r |
| Advanced options                                                                             | Bie protocol: SETP • 2 A                                                                       | Select cglor<br>Select cglor<br>Seve Close |                                                                                | 해.<br>18: 11월 F5 Copy: 1일: F6 Move: @ | F7 Create Directory | sommartemp.m<br>sommartemp.m-<br>tomat.m<br>0 B of 6 555 B in Oof 8<br>v X F8 Delete 🛫 F9 Prop                                                      | 1 878 2008-11-19 00<br>2 433 2008-11-19 00<br>101 2003-10-28 13<br>"<br>entries <b>1</b> F10 Quik<br>A SFTP-3                                                                                                    | L. Not-P-<br>L. No-P-P-<br>L. No-P-P-<br>L. No-Perfection                                                        |

### 7.5.3 X11 forwarding

En av de största fördelarna med SSH är att man automatiskt får tillgång till X11 forwarding, dvs att program som körs på den dator man loggat in på, visas på den lokala datorn. Det fungerar ifall man har en X-server på den lokala datorn, något som finns på UNIX och Mac OS X, men måste installeras separat på Windows<sup>18</sup>

Har man en X-server, så behöver man normalt bara starta SSH med väljaren -X. Observera att det är en versal (stor bokstav), -x gör något annat.

Har man inte en snabb uppkoppling, så kan många program upplevas långsamma, då all kommunikation sker över Internet. Ett program som Emacs, som inte gör mycket mer än att visa text, brukar fungera bra. För andra program kan man behöva stänga av så mycket grafiska finesser som möjligt. MATLAB går t ex att köra i rent kommandoradsläge, med väljarna -nosplash -nodesktop. För att skriva koden, kan man använda t.ex. Emacs<sup>19</sup>. Att visa plot-fönster fungerar, om än något långsamt.

<sup>&</sup>lt;sup>17</sup>Cyberduck (http://cyberduck.ch/)

<sup>&</sup>lt;sup>18</sup>Cygwin/X (http://x.cygwin.com/) är gratis, om än något krångligt att installera. Xming (http://www.straightrunning.com/XmingNotes/) är enklare, men endast äldre versioner är gratis.

<sup>&</sup>lt;sup>19</sup>Är man van vid att använda Emacs, kan man för övrigt köra MATLAB som ett skal under Emacs. M-x matlab-shell startar MATLAB, och C-C C-S sparar filen, och evaluerar den.

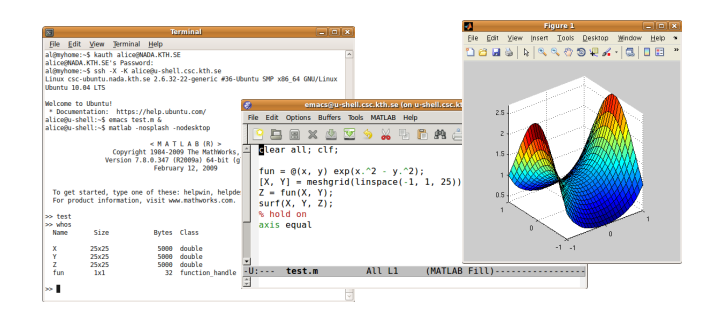

## 7.5.4 Tyngre och långvariga beräkningar

De CSC-datorer som studenter främst använder är salsdatorerna, och fjärrinloggningsservrar. Inget av dessa lämpar sig för att köra tyngre, långvariga beräkningar. Först och främst eftersom program som använder stora resurser (CPU-tid, minne, bandbredd) skapar problem för andra användares program. Men också därför att man (med salsdatorer) inte har kontroll över datorn. Om någon startar om datorn, så kommer beräkningarna att ha varit förgäves.

För långvariga beräkningar, så har CSC dedikerade beräkningsmaskiner, mer eller mindre kraftfulla datorer som finns i serverhallen. Dessa är dock inte allmänt tillgängliga. För att som student få tillgång till dessa, så måste man prata med sin kursledare.

Den som ska använda beräkningsmaskiner bör också sätta sig in i hur man bäst kör program på dem. Exempelvis behöver man vidta åtgärder för att program ska behålla Kerberos-biljetter när man loggar ut från maskinen. Man kommer förmodligen vilja använda program som screen och kpagsh, och lära sig hur man kör MATLAB utan grafiskt gränssnitt.

### 7.5.5 Fjärrinloggning med Kerberos

Ifall man vill slippa skriva sitt lösenord varje gång man loggar in, så kan man även installera Kerberos hemma. Det ger flera fördelar

- KDC<sup>20</sup> kan bekräfta din och serverns identiteter.
- *Single sign on –* du skriver ditt lösenord på *en* dator, för att skaffa biljetter. Andra datorer behöver aldrig se ditt lösenord, och kan därmed inte avslöja det.
- De nycklar som vidarebefodras har en begränsad livslängd. Stulna nycklar kan bytas, och blir då värdelösa.

De flesta moderna SSH-implementationer (inklusive SCP och SFTP) har med GSSAPI<sup>21</sup> stöd för Kerberos. Likaså e-postklienter och webbläsare.

Vad gäller just SSH, så kan det användas för

### Verifikation

Istället för att bekräfta en nyckel, så kan man låta Kerberos (med GSSAPI) bekräfta serverns krypteringsnyckel.

#### Autentisering

Ifall du har Kerberos-biljetter hemma, så kan de användas för att bekräfta din identitet; du behöver alltså inte skriva lösenord för att logga in.

<sup>&</sup>lt;sup>20</sup>Key Distribution Center, Kerberos-servern

<sup>&</sup>lt;sup>21</sup>Generic Security Services Application Program Interface

#### Vidarebefodra nycklar

De biljetter du skaffar hemma kan göras vidarebefodringsbara (*forwardable*). Då skickas de till servern, och kan där användas för att skaffa ex AFS-tokens.

#### 7.5.2

Tillsammans med inbyggt stöd i filhanterare () för SFTP, och möjligheten3.2.1att lägga upp genvägar som automatiskt kör SSH (), betyder det att man<br/>efter att ha kört kauth kan öppna godtyckligt många nya terminaler och<br/>filhanterarfönster mot en CSC-dator, allt utan att skriva sitt lösenord igen.

(Det är dock bra att göra kdestroy innan man stänger datorn. Startar man om datorn i felsäkert läge kan det gå att komma åt biljetterna, och privata datorer är till skillnad från salsdatorerna oftast inte inställda på att förhindra felsäker omstart.)

För mer information om hur man installerar och ställer in Kerberos finns på Systemgruppens webbsidor: Konfigurera Kerberos på UNIX/Linux (http://www.kth.se/dokumentation/it-support-csc/ environment/solaris/instructions/kerberosconfig).

## 8 Emacs

Ska man skriva en enstaka textfil, så finns det lättare texteditorer att använda än Emacs. Ska man däremot skriva mycket text, vilket man oftast gör när man programmerar, så lönar det sig att lära sig använda någon editor som är utvecklad för programmering, och Emacs är en av de äldsta och vanligaste i UNIX-miljöer. Det är också det program som rekommenderats på CSC sedan många år tillbaka.

Emacs har funnits sedan 70-talet, och är så vanligt att även andra program (exempelvis kommandoraden) ofta använder dess vanligaste kortkommandon. Emacs styrka är dess stora bibliotek av funktioner – många "hjälpfunktioner" är praktiskt taget egna applikationer.

Nackdelen är att alla finesser gör det svårare att lära sig använda programmet. Lättast är det, ifall man börjar med att använda menyerna, dvs File  $\rightarrow$  Open File... för att öppna en fil, etc. Men programmet är uppbyggt för att användas med kortkommandon – endast en del av alla funktioner går att nå via menyer. Så, allt eftersom du börjar använda fler funktioner, försök också att lära dig fler kortkommandon. En kortare lista finns i slutet av detta avsnitt; en mer utförlig finns i slutet av detta häfte.

Emacs använder även en del ålderdomliga termer, som inte längre används på samma sätt i andra sammanhang. Ett fönster kallas för en *frame*, en fil kallas för en *buffer*, och eftersom det finns så många kortkommandon att man oftast måste använda två tangentkombinationer istället för en, så skrivs de C-x C-o istället för Ctrl-X Ctrl-O som annars är vanligare.<sup>1</sup>

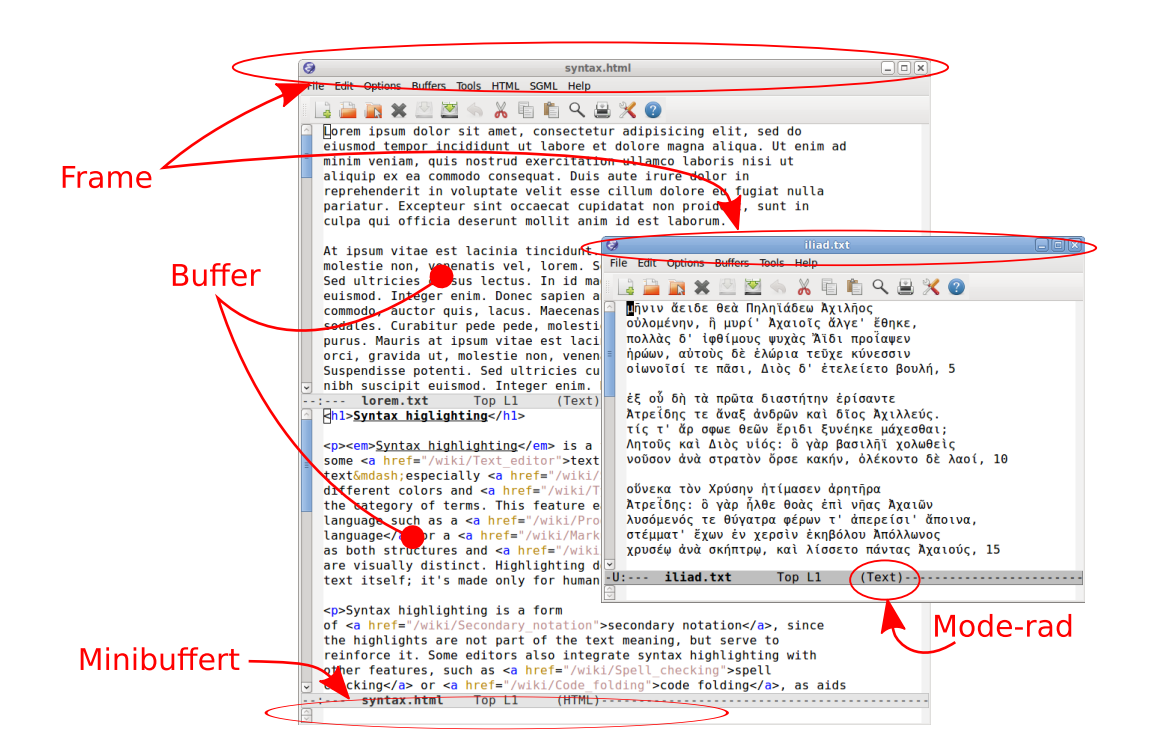

I Emacs kan du i allmänhet utföra samma kommando på flera olika sätt. Till exempel, att öppna en fil kan göras genom att:

 Välja File → Open File..., som visar en grafisk dialog där man kan välja filen. Visit New File kan användas ifall man vill skapa en ny fil: Om man "öppnar" en fil som inte finns, så skapas den när man sedan sparar bufferten.

 $<sup>^1{\</sup>rm I}$  detta häfte används normalt det senare, men i detta avsnitt går vi över till att använda det som finns i Emacs dokumentation.

2. Välja motsvarande motsvarande knapp i verktygsraden, under menyerna.

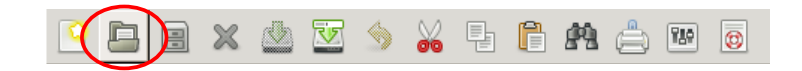

- 3. Använda kortkommandot C-x C-f och skriva in namnet i Emacs minibuffert (raden längst ner). Man kan, precis som i terminalfönstret använda «tab» för att komplettera.
- 4. Använda M-x och med namn anropa funktionen *find-file*. Tryck M-x, skriv find-file («tab» fungerar), och tryck «retur».

För de funktioner som finns i menyerna, så står kortkommandot brevid menyvalet, och man får en kortfattad beskrivning ifall man håller musen stilla över det.

Ifall man skriver fel när man ska skriva den ibland ganska krångliga sekvens<sup>2</sup> som krävs för ett kortkommando, så kan man avbryta genom att en eller ett par gånger trycka C-g.

## 8.1 Textredigering, klipp-och-klistra

*Markören*, en blinkande svart rektangel, visar var *insättningspunkten* är, den plats där texten du skriver hamnar. För att flytta den kan man givetvis använda vanliga piltangenterna och **«Home»**, **«End**», etc. För att man ska slippa flytta händerna på tangentbordet, finns dock även kortkommandon för det

- C-a Flyttar till början av raden
- C-e Flyttar till slutet av raden

Radera text gör du bakåt med «**backsteg**», och framåt med «**delete**» eller C-d. Man kan även använda:

- C-k Radera resten av raden (k för kill)
- M-d Radera nästa ord
- C-w Radera markering (klipp ut)
- M-w Kopiera
- C-y Klistra in (S-«insert» fungerar också)
- C-\_ Ångra redigering.

Markering av text görs genom att man trycker C-«space» för att starta en markering, flyttar markören, och sedan klipper/kopierar med C-w eller M-w. Att klistra in görs sedan med C-y<sup>3</sup>

2.1 Man kan även markera med musen. Emacs använder sig av samma kopiering som att mitten-klicka ♂ med musen. Alltså, ifall man markerat text med första musknappen, kan man klistra in det i Emacs med C-y.

 $<sup>^2\</sup>mbox{Minibufferten}$  visar, efter ett par sekunder, vad man tryckt för kombination.

<sup>&</sup>lt;sup>3</sup>Alla urklipp läggs i en s.k. *kill ring*. Man kan bläddra till tidigare urklipp med M-y.

## 8.2 Söka text

För att söka efter ett visst ord, placerar du markören där du vill starta sökningen, och trycker C-s. Skriv det ord du söker efter, så går Emacs dit (och markerar andra platser där ordet finns). För att hitta nästa förekomst, tryck C-s igen. För att hoppa ur sökningen, tryck «retur»<sup>4</sup>. För att återgå dit du började söka, tryck C-g.

Sökningen "minns" vad man sökte efter sist, så har man sökt ett ord tidigare, kan man trycka C-s C-s för att söka igen efter samma sak. C-r söker bakåt, i övrigt på samma sätt.

"Sök-och-ersätt" finns som Edit  $\rightarrow$  Replace  $\rightarrow$  Replace String..., eller M-%. Emacs frågar för varje förekomst ifall den ska ersättas. y ersätter, n hoppar till nästa, och ! ersätter samtliga (kvarvarande) förekomster.

## 8.3 Hantera flera filer

Emacs kan ha flera aktiva filer, varje i sin egen buffert. Du kan välja vilken du ser från menyn **Buffers**, även om det vanligaste är att använda C-x b för att byta buffert.

Du kan också dela upp Emacs i flera olika underfönster. File  $\rightarrow$  Split Window eller C-x 2 delar på höjden, C-x 3 på bredden och C-x 1 gör aktuell buffert till den enda i fönstret. Ett nytt fönster får man med File  $\rightarrow$  New Frame, C-x 5 2.

Ifall aktuell fil inte sparats på ett par minuter, så sparar Emacs en kopia med # tillagt, så att hello.c blir #hello.c#. Råkar man logga ut utan att spara, så finns den kvar, och kan användas för att återskapa filen.

Om du har öppnat en befintlig fil för redigering, så sparas dessutom en "tilde-fil", dvs en fil med ett  $\sim$ -tecken efter (hello.c~). Oavsett hur många gånger du sparar filen, så är  $\sim$ -filen en kopia av det som fanns innan du öppnade filen.

## 8.4 Lägen

Emacs uppträdande ändras beroende på vilken fil som redigeras. Detta styrs av olika *lägen*. Detta styrs normalt av de filändelser som Emacs känner igen, men det går också att ändra manuellt. Det varierar mycket vad som ändras när Emacs byter läge, men normalt är att några menyer läggs till, vissa tangenter får ändrad betydelse, och att syntaxfärgning (eng *syntax highlighting*) används för att färglägga vissa ord i texten efter deras betydelse. Aktuellt läge visas i *modraden*.

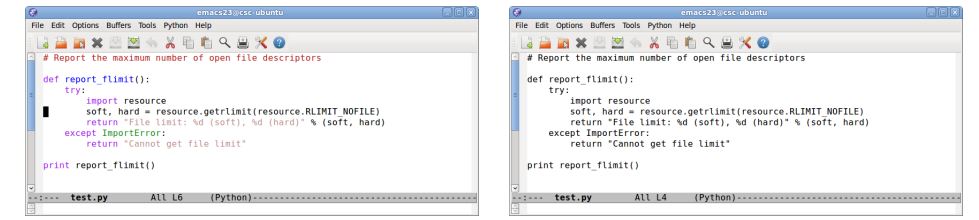

Syntaxfärgning (font-lock-mode) på resp av.

För att manuellt ändra läge, använder man exempelvis M-x matlab-mode.

<sup>&</sup>lt;sup>4</sup>Vill man söka efter radbrytning, trycker man C-j

## 8.5 Inställningar

Emacs sparar inställningar i filen ~/.emacs. Tidigare var man tvungen att manuellt redigera denna fil, och många hjälpsidor på nätet ger fortfarande instruktioner för att göra det. (Det nyare sättet är trots allt bara 15 år gammalt...) Man kan bläddra igenom inställningarna i grupper genom att välja **Options**  $\rightarrow$  **Customize Emacs**  $\rightarrow$  **Top-level Customize Groups**.

Alternativt kan man ändra en enda inställning, genom att i samma meny välja **Specific Option**... (eller M-x customize-option), och skriva in den variabel inställningen styr. Variablerna heter samma sak som inställningarna, men med alla bokstäver ersatta av gemener och bindestreck istället för mellanslag. Alltså, *Line Number Mode* styrs av line-number-mode.

Några av de vanligaste valen är

- **Global Font Lock Mode** Syntaxfärgning (*syntax highlighting*), dvs använda färger för att göra kod mer lättläst. Mycket praktiskt när man vant sig vid det. Idag är det påslaget per default, tidigare var man tvungen att slå på det under **Options** → **Syntax Highlighting**.
- **Transient Mark Mode** Visa aktuell region med avvikande stil (beige bakgrund). Gör det lättare att klippa-och-klistra med kortkommandon.
- Show Paren Mode Markerar matchande parentespar (eller hakparenteser, klamrar). Även på Options  $\rightarrow$  Paren Match Highlighting.
- **CUA Mode** Genom M-x cua-mode, eller motsvarande val under **Options**, ställer man in Emacs kortkommandon till att följa *Common User Access* riktlinjer. I praktiken, så använder Emacs då Ctrl-X, Ctrl-C och Ctrl-V för att klippa ut, kopiera och klistra in. I de flesta fall fungerar övriga kortkommandon som C-x C-s normalt (man kan inte klippa om man inte har en aktiv region), och det går även att använda Shift samtidigt, dvs S-C-x C-s, för att komma åt de vanliga kortkommandona.

## 8.6 Hjälp

Emacs har inbyggd dokumentation, som är mycket utförlig. Menyn **Help** innehåller bland annat *Emacs tutorial*, som ger en mer grundläggande introduktion till programmet. Hjälp om kortkommandon, lägen osv finns under **Help**  $\rightarrow$  **Describe**. Väljer man där *Describe Key* innan man utför ett kortkommando eller klickar på ett menyval, så utförs inget. Istället visas dokumentationen för det som normalt skulle ha utförts. *List Key Bindings* ger en (lång!) lista på vilka kortkommandon som finns.

### 8.7 Alternativ

Det finns ett par olika alternativ till Emacs, som det kan vara bra att känna till.

- **XEmacs** Efter snart 35 års utveckling finns det många olika versioner av Emacs, förutom den vanliga (formellt kallad GNU Emacs). En av de vanligaste varianterna heter *XEmacs*. Kortfattat, så märks skillnaderna först när man är van vid en version, och funktionalitet som införs i den ena, brukar tämligen snart dyka upp i den andra.
- **Utan X?** Ifall man av någon anledning inte har tillgång till en fönstermiljö (oftast när man startar en dator i *single user mode* för att felsöka) så finns sällan Emacs tillgänglig. "Ersättare" är vanligen *nano* eller *pico* under Linux, eller *mg* under Solaris.

## 9 Programmering

Programmering tas upp i de olika kurserna på CSC. Där får man lära sig vad ett program är, och hur man skriver den kod som ett program byggs upp av. Eftersom detta görs på olika sätt beroende på vilket programspråk man använder<sup>1</sup> (och olika kurser använder olika språk), så tar detta häfte inte upp de detaljerna. Vi tar istället upp hur man rent praktiskt ska köra sitt program.

Även om du på dina kurser använder olika program som gör en del av arbetet åt dig, så är det bra ifall du även sätter dig in i hur man kan klara sig utan dem. Har man bara lärt sig att klicka på knappen "Kör" i en IDE (*Integrated Development Environment*), så är det svårt att se skillnad på kompilering och exekvering. Har man däremot lärt sig att använda *java* och *javac*, så förstår man vad som händer när man klickar på knappen.

Sammanfattningarna nedan är inte tänkt som en förklaring; man måste ha lärt sig begreppen tidigare för att följa med.

## 9.1 Java

Ett Java-program skrivs i en (eller flera) filer med ändelsen . java. Det är ett *objektorienterat* språk; varje fil kan innehålla en eller flera *klasser*. Normalt använder man en fil till varje klass för större projekt, men ifall klasserna är små och inte så många, så kan man ibland lägga dem i samma fil<sup>2</sup>.

Varje fil *kompileras* med programmet *javac* till binär kod, en (eller flera) *klassfiler*. Man går från «något».java (text) till «något».class (binär).

Eftersom Java-program är plattformsoberoende<sup>3</sup>, så använder man programmet *java* för att köra sitt program. Det finns även *applet*:ar, program som visas i en webbläsare eller med programmet *appletviewer*<sup>4</sup> Tekniskt säger man att programmet *tolkas* av en *virtuell maskin*. Begrepp som *justin-time*-kompilering gör dock saken mer komplicerad.

### Exempel

```
> javac HelloWorld.java
> ls HelloWorld.*
HelloWorld.class HelloWorld.java
> java HelloWorld
```

För en applet, behöver man förutom sin *class*-fil även en HTML-fil med ett <applet>-element i.<sup>5</sup> Den kan visas i en webbläsare, eller genom

> appletviewer HelloWorld.html

<sup>&</sup>lt;sup>1</sup>Om man lär sig flera programspråk börjar man ganska snart se gemensamma tankar och uttryckssätt – en if-sats fungerar ungefär likadant oavsett om det är i C, Python eller MATLAB. Men i början är det svårt att se skogen för alla träd, dvs skilja på syntax och begrepp.

 $<sup>^{2}</sup>$ Det finns regler för när detta går eller inte går att göra.

<sup>&</sup>lt;sup>3</sup>Samma binära kod kan köras på olika datorarkitekturer eller operativsystem.

<sup>&</sup>lt;sup>4</sup>Även om det går att skriva ett Java-program som kan köras antingen som program eller som applet, så är detta svårt. Det är bättre att du ordentligt lär dig respektive sätt att utveckla program, och först sedan ser på hur man kan slå ihop det.

<sup>&</sup>lt;sup>5</sup>Att använda den kortare formen av ett element, <applet [...] /> istället för <applet [...] ></applet>, rekommenderas ej då inte alla applet-visare stödjer det. Det är också bättre att använda *applet*-elementet, även om det anses föråldrat (*deprecated*) så stödjs det bättre än det nyare *object*.

### 9.1.1 Integrerad utvecklingsmiljö, IDE (Eclipse)

Det finns ett par olika integrerade utvecklingsmiljöer för Java-program. En IDE innehåller förutom texteditor verktyg för att organisera de olika filer som bygger upp programmet, för att kompilera och köra koden, en debugger, osv. Eclipse innehåller dessutom verktyg för att göra grafiska gränssnitt.

 $Du\ hittar\ Eclipse\ under\ \textbf{Applications} \rightarrow \textbf{Programming}.$ 

## 9.2 Python

Python är ett programspråk som bland annat är byggt för att man ska kunna skriva läsbar kod. Till skillnad från andra programspråk är indenteringen (vänstermarginalen) en del av språket, inte bara något som man justerar för att göra koden mer läsbar.

Python är byggt för att stödja många olika paradigm<sup>6</sup>, inklusive objektsorientering och (i viss mån) funktionell programmering. Version 3 av språket är *inte* bakåtkompatibel med version 2, även om vissa av nyheterna införts även i den versionen (s k "backporting").

Bägge versioner finns installerade, som python2 (vilket är default) resp python3:

```
> python2
Python 2.6.5 [...]
>>> print round(1.5), " :: ", round(2.5)
2.0 :: 3.0
>>> exit()
> python3
Python 3.1.2 [...]
>>> print(round(1.5), " :: ", round(2.5))
2 :: 2
>>> exit()
```

### 9.2.1 IDE (Idle)

Python distribueras tillsammans med en tämligen rudimentär utvecklingsmiljö, IDLE. Den körs normalt med ett fönster för textredigering, och ett för in- och utmatning till programmet.

5.1.2

Du hittar Idle under Applications  $\rightarrow$  Programming.

Ifall du kör Idle i en tunn klient under Solaris <br/>O, kan du behöva använda väljaren  $-{\rm n}.$ 

### 9.3 MATLAB

MATLAB (*Matrix Laboratory*) används för matematiska beräkningar som bygger på numeriska (snarare än symboliska) metoder. MATLAB räknar med matriser av tal, och matrismanipulationer utgör en grundläggande del av språket. Programmet används ofta för att visualisera data på olika sätt, med grafer i 2D och 3D.

Programmet har sin egen inbyggda IDE, men det går även att köra utan den  $^7$  Miljön fungerar i stort sett likadant på olika plattformar, men ifall du

 $<sup>^6</sup>$ Olika (programmerings)<br/>paradigm är olika sätt att organisera och strukturera program. Vilket paradigm som är lämpigt beror ofta på problemet.

<sup>&</sup>lt;sup>7</sup>Behövs förmodligen inte på grundkurser, men kan vara praktiskt ifall man ska göra tyngre beräkningar  $\bigcirc$  [7.5.4].

är van vid exempelvis Windows, kan du vilja ändra så att dess kortkommandon används även under UNIX, där man annars använder "Emacsliknande" kortkommandon. Inställningen görs under File  $\rightarrow$  Preferences...  $\rightarrow$  Keyboard, kallas Command Window key bindings resp Editor/Debugger key bindings.

Notera också att MATLABs kommandofönster går att använda som en riktig terminal. 1s och ett par andra kommandon är inbyggda funktioner i MATLAB, men du kan även anropa andra kommandon som !«kommando».

Du hittar Matlab under Applications  $\rightarrow$  Programming.

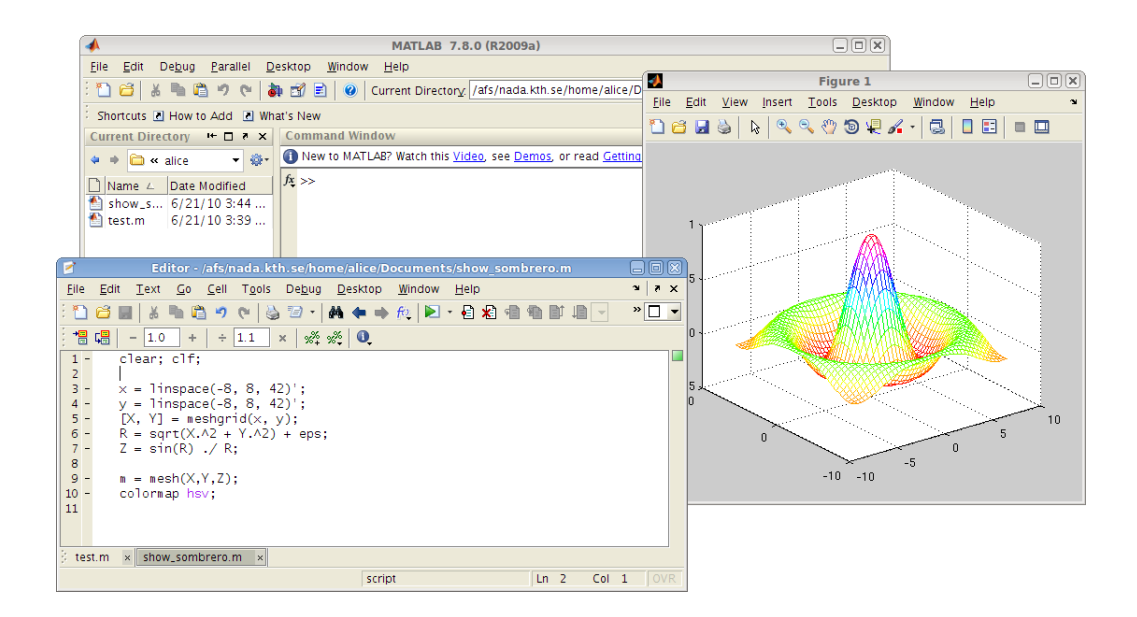

#### 9.3.1 Octave

GNU Octave är, likt MATLAB, gjort för att användas för numeriska beräkningar. Dess språk är i hög grad inspirerat av MATLABS, och med lite vana är det inga större problem att skriva program som kan köras i endera Octave eller MATLAB. För den som inte är van att programmera, kan dock skillnaderna vara förvirrande.

| Terminal                                                                                                    |                     |                           |   |
|----------------------------------------------------------------------------------------------------|---------------------|---------------------------|---|
| <u>File Edit View Terminal H</u> elp                                                                                                    |                     |                           |   |
| octave:1> show_sombrero                                                                                                    |                     | Figure 1                  |   |
| emacs@csc-ubuntu.csc.kth.se                                                                                                    |                     |                           |   |
| File Edit Options Buffers Tools Octave Help                                                                                                    | .2 -                |                           | ] |
| <pre>clear; clf;<br/>x = linspace(-8, 8, 42)';<br/>y = linspace(-8, 8, 42)';<br/>[X, Y] = meshgrid(x, y);<br/>R = sqrt(X.^2 + Y.^2) + eps;<br/>Z = sin(R) ./ R;<br/>m = mesh(X,Y,Z);</pre> | 0 t<br>-2 -<br>+4 0 | 0 3 H0 5 0 5              |   |
| colormap hsv;                                                                                                    |                     |                           |   |
| show sombrero.m All 15 (Octave)                                                                                                    | 322,500             | 9 scale: 1.00000, 1.00000 |   |
| (octave)                                                                                                    | 0                   |                           |   |

Du hittar (GNU) Octave under Applications  $\rightarrow$  Programming, men det går lika bra att köra det med kommandot octave i ett terminalfönster (genvägen

under **Applications** kommer i annat fall att starta ett nytt). För att skriva koden, använd valfri texteditor.

## 9.4 Subversion (svn)

Apache Subversion (svn) är ett verktyg för versionshantering som kan användas för mjukvaruutveckling, dokumentation, eller annan information. Subversion kan hantera både text- och binärfiler, och låter dig behålla och arbeta med flera dokument eller olika versioner av dokument samtidigt. För mer information om hur man använder svn på CSC, se  $\langle http://svn.csc.kth.se \rangle$ .

## 10 Dokumentation och hjälp

Ingen dokumentation kan täcka in allt. För att hitta information om datorsystem och program, så behöver man alltså lära sig hur man hittar information, snarare än att använda ett specifikt hjälp-program. Det mesta går att hitta på webben, men för att förstå dokumentationen kan man behöva en del grunder. Dels för att veta några termer man kan specificera sitt sökande med, men också för att lära sig *hur man läser dokumentation*. Dokumentation är oftast gjord som uppslagsverk snarare än lärobok. Jämför med matematik: om en ingenjör behöver derivera arcsin så vill han inte lära sig derivera, eller härleda de trigonometriska funktionerna. Det känner han redan till. Han vill bara veta att

$$\frac{d}{dx}\arcsin x = \frac{1}{\sqrt{1-x^2}}$$

Man-sidor (eller annan hjälp) är på samma sätt gjord främst för de som i huvudsak vet vad de vill göra, men behöver slå upp någon detalj. Vet man att ls listar filer, så kan man slå upp att väljaren -t gör så att filerna sorteras efter de datum de senast modifierades.

När man på så vis är ute efter en specifik detalj, så behöver man veta hur dokumentationen är organiserad. Då går det mycket snabbare att skumma igenom för att hitta det man behöver.

## 10.1 Man-sidor (man, info)

Man-sidor (för "manualsidor") är det snabbaste sättet att hitta information om program och inställningar på systemet. För att visa en man-sida i terminalen används

> man sökord

Sidan innehåller<sup>1</sup> först en kort sammanfattning av vad programmet gör, sedan en sammanfattning (*synopsis*) med olika sätt att anropa programmet. Sedan kommer en mer förklarande beskrivning, som också berättar vad de olika argumenten är.

I det här fallet ska det läsas som att man i första fallet ska skriva mv, man kan, om man vill, använ-

| MV(1)              | User Commands                                    | MV(1) |
|--------------------|--------------------------------------------------|-------|
| NAME<br>m          | nv – move (rename) files                         |       |
| SYNOPSIS<br>m<br>m | w [-fi] source dest<br>w [-fiu] source directory |       |
| DESCRIPT<br>[]     | ION                                              |       |

#### Figur 2: man-sida för mv

da väljaren -f eller -i, man ska ha något som kallas "source", och något som kallas "dest", men den faktiska texten ska bytas ut mot något annat under anropet.

I det andra fallet (alltså ett annat sätt att anropa mv), så kan man dessutom använda väljaren –u. Eftersom det kommer "..." efter "source", så får det nu upprepas (man kan ange flera filer). Nu ska sista argumentet vara "directory".

Under rubriken *description* beskrivs vad argumenten ("source", etc) är, men med lite vana förstår man redan av sammanfattningen att man det första fallet är vad man gör när man byter namn på en fil, och det andra är när man flyttar in flera filer i en katalog. Väljarna förklaras också, i det här fallet -i för att att fråga innan man skriver över, och -f för att aldrig fråga.

<sup>&</sup>lt;sup>1</sup>Den faktiska sidan ser något annorlunda ut, med fler väljare

Skrivsättet kan variera litet. Det skulle kunna stå "SOURCE", "*source*" eller "<source>" för att markera det som ska bytas ut. Men i huvudsak är mansidor ganska konsekventa.

Tips om närliggande kommandon brukar finnas under rubriken *see also* vid slutet av sidan. Man-sidor delas in i katagorier. Ifall man säger "se *mkdir(1)*", så menar man den *mkdir* som är ett kommando, inte *mkdir(2)*, en systemfunktion i programspråket C.

Kommandot apropos kan också användas för att få tips om program:

| > apropos rename | 2                                           |
|------------------|---------------------------------------------|
| mv (1)           | - move (rename) files                       |
| pts_rename (1)   | - Changes the name of a Protection Database |
|                  | entry                                       |
| rename (1)       | - renames multiple files                    |
| vos_rename (1)   | - Renames a volume                          |

Man-sidor finns på nätet, både på CSCs webbsidor och på andra platser. Men detaljer såsom väljare kan variera något mellan olika operativsystems versioner<sup>2</sup>, så ifall man kan är det säkrast att titta på den dator man använder.

Info-systemet är ett något annorlunda dokumentationssystem. Det är mer uppbyggt kring hyperlänkad<sup>3</sup> ("klickbar") dokumentation än vad man-sidor är. Infodokument används främst av dokumentation till GNU-program. De kan läsas på webben, i texteditorn Emacs, eller med kommandot info.

## 10.2 Online-hjälp

Specifikt för Ubuntu, så har Canonical, Ubuntus skapare, länkar till gratis dokumentation, skapad av användare, på sin hemsida (http://help. ubuntu.com). Det finns också ett forum (http://ubuntuforums.org/), och dokumentation på svenska (http://ubuntu-se.org).

För andra system finns många FAQ och webbsidor som kan svara på frågor. Länkarna i detta häfte till Wikipedias artiklar på ett flertal ämnen, kan ge en bra plats att starta på. De ger oftast information om vilka som utvecklat systemet, och länkar till deras hemsida.

Mycket av informationen är på engelska, men Wikipedia ger också länkar till svenska artiklar, i den mån de finns. Det är dock långt ifrån all programvara som har svensk dokumentation.

## 10.3 Mänsklig hjälp: handledning

### 10.3.1 Kurshandledning

För alla kursrelaterade frågor – övnings- och inlämningsuppgifter, labbar, etc – så är det alltid bäst att fråga övningsledare, handledare eller kursledare. De är bekanta med vilka krav som gäller, vilken litteratur som finns, teorin bakom, o s v. Vissa kurser har schemalagda tider för frågor, andra svarar på dem under föreläsningar eller övningar. Se kurshemsidan för detaljer.

<sup>&</sup>lt;sup>2</sup>Exempelvis mellan CSCs olika Solaris- och Linux-platformar.

<sup>&</sup>lt;sup>3</sup>"Hypertext" är text som med "hyperlänkar" är förbunden med andra texter. Man behöver därför inte läsa linjärt, utan kan hoppa fram och tillbaka. Webbsidor, som bygger på protokollet HTTP, *HyperText Transfer Protocol*, är ett exempel.

### 10.3.2 Sima Manager

Många kurser använder den datoriserade kölistan Sima Manager på datorlaborationerna. Du hittar Sima under Applications  $\rightarrow$  CSC  $\rightarrow$  Sima Manager.

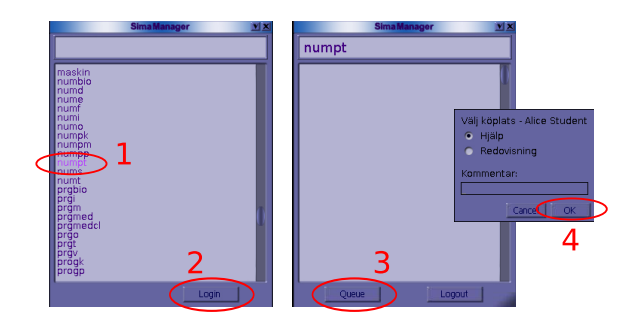

Starta programmet, välj rätt kurs och **Queue** för att köa. Ifall du använder en bärbar dator, skriv in var du sitter i kommentarsfältet!

### 10.3.3 Allmänhandledning

Allmänhandledaren är tillgänglig två gånger om dagen för att ge hjälp med allehanda programmerings- eller datorrelaterade problem. Observera att kurspecifika frågor i regel *inte* kan besvaras, då allmänhandledaren inte kan vara insatt i kraven för alla kurser. Å andra sidan, så har allmänhandledarna erfarenhet av många kurser, och kan ofta ge en välgrundad gissning angående vad som söks.

Det är endast en handledare på varje pass; om ett problem tar lång tid att svara på kan du behöva vänta länge på din tur. Assistenten är alltid på 4:e våningen. För att få hjälp, använd Sima (ovan).

Allmänhandledningens hemsida (http://www.nada.kth.se/handledning/) har ett schema, som alltid hålls uppdaterat, och även ett FAQ med vanliga frågor.

### 10.3.4 Systemgruppen

CSCs datorer administreras av Systemgruppen. Problem med datorerna bör rapporteras till dem, på system@csc.kth.se.

Även om de inte kan svara på kursrelaterade frågor, så kan de kanske svara på andra datorfrågor. Delfi, deras help desk, är öppen alla veckodagar, och epost till adressen ovan läses kontinuerligt under kontorstider. Se deras hemsida (http://www.kth.se/csc/it-support-csc) för öppettider.

### 10.3.5 Annan datorsupport

KTH har en sida med länkar till de olika datorsupportgrupperna (http://www.kth.se/student/support?l=en\_UK).

## **10.4** Problemlösning – FAQ<sup>4</sup>

#### Fil raderad av misstag

Se säkerhetskopior (), den kanske finns i OldFiles?

#### Filer är tomma

Ifall du har fullt på kontot så kanske ett program inte kunde spara en öppen fil? Se kvot  $\circlearrowleft$ .

7.3.2

<sup>&</sup>lt;sup>4</sup>Frequently Asked Questions, vanliga frågor

#### Firefox ger "konstiga" problem

Kan också bero på fullt konto. *Firefox* beter sig ofta konstigt ifall den inte lyckats spara alla inställningar. Ibland blir SSL-inställningarna korrupta, då kan man inte öppna någon säker webbsida (ex *Mina Sidor* under KTH.SE).

#### Felmeddelande om "over quota"

7.2.2

Lagringskvoten är överskriden. För att se vad som tar upp plats, kan du använda *Disk Usage Analyzer* (Baobab). Se kvot 🔿 och exemplet med Baobab 🔿.

- Pröva att rensa bort onödiga filer.
- Arkivera och komprimera filer du inte behöver så ofta. Ubuntus *Archive Manager* heter file-roller och körs i terminal eller med Alt-F2.
- Ifall det är kursmaterial som gör att du behöver extra minnesutrymme, kontakta CSCs datorsupport, eller din kursledare.

#### Jag bytte lösen, men det nya fungerar inte

Har du bytt rätt lösenord? Det finns många olika konton på KTH, och ofta har de samma användarnamn. För att använda CSCs datorsystem, så behöver du ett konto på CSC. Detta konto är inte samma konto som det centrala KTH.SE-konto som används på *Mina Sidor*.

E-post till CSC-kontot («användare»@csc.kth.se) är oftast inställd på att vidarebefodras till «användare»@kth.se. Detta är en inställning du kan ändra själv (med kommandot chpobox), men det är bra att vidarebefodra ena kontot till det andra, så att du uppmärksammar eventuella automatiska meddelanden.

#### Kan inte logga in

Fel lösenord? Det finns som sagt många olika konton, så det är lätt att blanda ihop dem. Eller så kanske det är något så enkelt som *Caps Lock*? Pröva på en annan dator, eller med felsäker inloggning ().

Om det fungerar på en annan dator, så felanmäl gärna den dator du inte kunde logga in på.

10.5.4Ifall det fungerar med felsäker inloggning, så kan du återställa<br/>default-inställningarna ♂.

#### Trög dator

6.3.11

3.1.1

Förmodligen tar en eller flera processer upp datorns processorkraft eller arbetsminne. Se *processhantering* ().

Ifall en annan användares processer ger dig problem, kontakta datorsupporten. Oavsett om det beror på okunskap eller ohyfs, så bör det åtgärdas!

## $\overline{7.2.1}$ Kan inte spara/läsa vissa filer

Ifall du varit inloggad över 10 timmar, kan dina Kerberos-biljetter () ha slutat gälla. Kör kauth i terminal.

## 3.7 Kan inte ta bort USB-minne

Ifall du försöker ta bort ett USB-minne 🔿 och får meddelandet

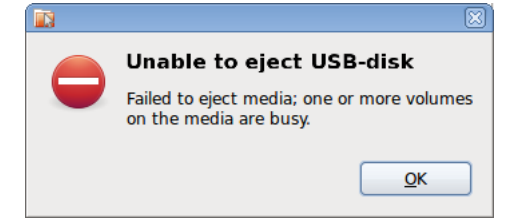

så använder något program den katalogen. Du kanske har en terminal öppen, där du står i den katalogen?
### 10.5 För dig som har ett gammalt konto

För den som fått ett nytt datorkonto på CSC så ska allting "bara fungera", åtminstone tills man börjar göra egna ändringar av sina inställningar. Men för den som av någon anledning<sup>5</sup> har ett konto som skapats för flera år sedan, så finns det ett par saker man kan vilja ändra på.

För detaljer om *hur* man löser dessa problem, kontakta CSCs datorsupport.

### 10.5.1 Konstigt användarnamn

Fram till ungefär år 2000, så var dåvarande Nadas användarnamn av formen *«grupp»«år»-abc* eller *«grupp»«år»\_abc*, exempelvis *f99\_aan* för Alice Andersson. Ett par år därefter användes "u1-namn", på formen *u1ak8b73*, dvs den unika identifierare som används i KTHs centrala databas<sup>6</sup>. Idag används samma användarnamn som på det centrala KTH.SE-kontot.

För den som så önskar, kan gamla konton döpas om (till samma namn som KTH.SE-kontot).

### 10.5.2 "Fel" skal (tcsh eller bash)

Under 2008 byttes default-skal från *tcsh* till *bash*.<sup>7</sup> För den som inte själv satt sig in i skillnaderna spelar det förmodligen ingen roll vilket man använder. Det mesta i detta häfte fungerar likadant i både *tcsh* och *bash*.

Den som så önskar, kan dock byta med programmet chsh (change shell).

### 10.5.3 Gamla inställningar

Gamla inställningar kan skapa problem med det mesta. Ifall man tidigare haft konton på Elektro kanske man inte kan logga in eftersom man har en .k5login eller .TheseCells med felaktiga inställningar.<sup>8</sup> Man kan få konstiga felmeddelanden, eftersom man försöker starta en Zephyr-tjänst som inte funnits sedan 2006.

Många kör den gamla fönsterhanteraren CDE i Solaris, trots att den nyare Java Desktop både ser nyare ut och upplevs modernare<sup>9</sup>.

Inställningar görs ofta (men inte alltid) i filer som heter .«något»rc (för run commands), exempelvis .bashrc för bash.

De viktigaste inställningarna kan återställas, se nedan.

### 10.5.4 Återställa default-inställningar

För att återställa inställningar, så behöver du oftast logga in antingen med fjärrinloggning (SSH, se avsnittet om fjärrinloggning ♂), eller i en felsäker session ♂ (genom att välja **Failsafe** från login-skärmens sessions-meny). 3.1.1 Annars riskerar dina nuvarande (felaktiga) inställningar att sparas igen,

<sup>&</sup>lt;sup>5</sup>Man kan t.ex. ha gått kurser på CSC, eller tidigare Nada, för många år sedan. Ett sådant konto har normalt varit avaktiverat, dvs man har inte kunnat logga in, men så länge alla filer finns kvar, så gäller de inställningar man hade när kontot återaktiveras.

 $<sup>^6\</sup>mathrm{Egentligen}$  är det u1xxx som är ditt KTH-id, men så gott som samtliga KTH-system kan nu använda användarnamnet istället.

<sup>&</sup>lt;sup>7</sup>Namnen kommer från historiska orsaker, blandat med ordvitsar. *tcsh* = TENEX *C Shell*, efterföljare till ett skal med syntax som liknar programspråket C, inspirerat av ett äldre operativsystem. *bash* = *Bourne Again Shell*, efterföljare till det klassiska *Bourne Shell*, *sh* som gjordes av Stephen Bourne

<sup>&</sup>lt;sup>8</sup>Om du inte vet hur de fungerar, ska du nog inte ha någon av filerna. Har du en .k5loginfil, så *måste* den exempelvis peka ut din Kerberos-identitet på CSC.

<sup>&</sup>lt;sup>9</sup>Andra kör fullt medvetet CDE, eftersom *if it ain't broke, don't fix it.* 

när du loggar ut. Följdaktligen är de flesta verktyg för återställning gjorda för kommandoraden, och har inget grafiskt gränssnitt.

När du har loggat in till en kommandorad, använd clear-env (utan argument) för att se vilka inställningar du kan återställa, och hur. clear-env visar också vilka andra kommandon som kan användas för att återställa specifika inställningar.

### **11** Kursadministration

### 11.1 Mina Sidor

Administration av kurser, inklusive framtagande av studieintyg och tentaanmälan för kurser som tillämpar det, sker på *Mina Sidor*, (http://www.kth.se/student/minasidor). För mer information, se webbsidorna.

### 11.2 rapp

*Rapp* är ett system som används för *intern* kursadministration på CSC. Labb- och tentaresultat och liknande lagras i rapp, och du kan själv logga in för att se dina resultat. Dokumentation finns på webbsidan, (http://rapp.nada.kth.se).

### 11.3 course

Kommandot *course* används för att gå med i en kursomgång. Du får meddelanden från kursledaren, och får även automatiskt eventuella moduler som kan behövas för kursen. (Förutsatt att din kursledare har lagt till dem i kursmodulen.)

Att använda course:

```
> course join numpp10
> course leave numpp10 ### efter kursen
> course list ### lista mina kurser
```

Kommandot har också en del verktyg för att t ex dela filer (labbar o dyl) med andra användare:

> course labdir *numpp10* alice bob charlie

### 11.4 res

*Res* är ett äldre system som under många års tid använts för intern kursadministration. I allt större utsträckning används nu *rapp. Res* är terminalbaserat, och för att använda det behöver du logga in på en Solarismaskin. För att registrera sig för kursomgången *numpp10*, skulle du kunna göra:

```
csc-ubuntu:~> ssh s-shell
s-shell:~> res checkin numpp10
[...]
s-shell:~> res show numpp10
```

 $({\tt res\ show}\ fungerar\ endast\ efter\ att\ nyregistrerade\ rapporterats\ in\ av\ kursledare\ eller\ handledare.)$ 

Bilagor

### A Några termer

2

- **exekvera** (utföra, eng *execute*) Att köra ett program. En applikation eller ett kommando består typiskt av ett eller flera program. Ett program är något förenklat att betrakta som en serie instruktioner, som utförs i tur och ordning.
- **klient, server** När en dator eller ett program utför tjänster med hjälp av en annan dator (eller ett program), så kallas den som ber om tjänsten för "klient", och den som utför den "server" eller "värddator". Exempelvis är ett e-postprogram en klient till en server som hanterar e-posten.

En "server" kan också vara en (ofta kraftfull) dator som man inte använder lokalt, utan fjärransluter till.

- **plattform** Beror på sammanhanget. Ofta en kombination av den hårdvara och mjukvara som används, exempelvis operativsystem och processortyp hos en dator. Exempelvis Mac OS X och Ubuntu Linux, men lika gärna Ubuntu på en Intel–x86-kompatibel processor och Ubuntu på en UltraSPARC-processor.
- **arbetsstation** (eng *workstation*) Traditionellt sett en kraftfull dator som används för tekniska eller vetenskapliga applikationer, oftast ansluten till ett datornätverk. Idag är datorerna så kraftfulla att det mest syftar till hur man använder datorn. En "mediadator" som spelar upp film och musik kan mycket väl vara mer kraftfull än den "arbetsstation" man använde för att skriva dess programvara.
- **GUI** Grafiskt användargränssnitt (eng. *Graphical User Interface*). Används både om begreppet i stort<sup>1</sup> och om specifika GUIn, "Programmets GUI är...". Se GUI ♂.

tecken Namn på några vanliga tecken finns i bilaga B

- **whitespace** Bokstäver som inte skrivs ut (dvs mellanslag, tabbar, radbrytning, etc) kallas för *whitespace*, efter engelskans *whitespace character*.
- **autentisera** (även "autenticera"; eng *authenticate*) I säkerhetssammanhang: Bekräfta sin identitet. Alltså, visa att du verkligen är den användare du utger dig för att vara, vanligen med ett lösenord eller någon annan form av kod.
- "foo?" I mindre formell dokumentation används ofta nonsens-ord som platshållare när man behöver namnge en variabel eller funktion för att kunna referera till den, men inte i sig är intresserad av namnet. Detta kallas *metavariabler* (eng. *metasyntactic variable*). I matematiken används namn som x, y, etc, men i datorsammanhang är namnen *foo*, *bar*, *baz* vanligare. Namnets ursprung är oklart, men kan ha att göra med amerikansk militärslangs förkortning FUBAR.

 $<sup>^1</sup>GUI\ \http://en.wikipedia.org/wiki/Graphical_user_interface \end{tabular}$ 

### **B** Vanliga tecken

| Symb              | Namn (engelskt) Exempel på användning                                                                                                    |
|-------------------|----------------------------------------------------------------------------------------------------|
| #                 | Hash, brädgård ( <i>hash, pound sign</i> ). Används ofta som kom-<br>mentartecken. I kombination med utropstecken, $\#!$ uttalas<br>det <i>shebang</i> , se shellscript $\bigcirc$ 7.1.3.                                                                   |
| \$                | Dollar (dollar sign). Miljövariabler i shellscript.                                                                                                    |
| *                 | Asterisk, stjärna ( <i>asterisk</i> , <i>star</i> ). Jokertecken († 7.1.2), används inom programmering, exempelvis /* kommentarer i C */.                                                                                                    |
| /                 | Snedstreck ( <i>(forward) slash, solidus</i> ). Begränsar kataloger i sökvägar († <u>6.4.2</u> ).                                                                                                    |
| ١                 | Bakstreck ( <i>backslash, reverse solidus</i> ). "Escape:ar" (skyd-<br>dar) tecken på kommandoraden. Begränsar kataloger i MS<br>Windows.                                                                                                    |
| @                 | Snabel-a ( <i>at sign</i> ). E-postadresser; symboliserar mjuka län-<br>kar. Motsvarar svenska "à" (per styck) i engelskt språkbruk,<br>"3 widgets @ 50¢ = \$1.50".                                                                                         |
| ( )               | parenteser ( <i>parenthesis</i> , <i>brackets (GBR</i> )) Förutom normalt<br>användande i text och matematik, också vanliga vid funk-<br>tionsanrop i programmering: printf("hello world\n").                                                               |
| []                | hakparenteser (square brackets, closed brackets) Valfria ar-<br>gument i dokumentation; grupper av bokstäver på kom-<br>mandoraden. Inom matematiken, ex mängdlära,<br>$[a,b] = \{x \in \mathbb{R}   a \le x \le b\}$                                       |
| { }               | klamrar, krullparenteser ( <i>braces, curly brackets</i> ) Begrän-<br>sar block i många programspråk; expanderar till grupper<br>på kommandoraden (ls {alpha,beta,gamma}.txt). Inom<br>matematiken <i>mängder</i> (se exempel ovan).                        |
| < >               | Mindre än, större än ( <i>less/greater than</i> ). Används på kom-<br>mandoraden för omdirigering (styra programs in/utmat-<br>ning till filer eller andra program). Matematiska och logiska<br>relationer. Används ofta för att markera text, istället för |
| $\langle \rangle$ | vinkelparenteser ( <i>angled brackets, chevrons</i> ) Markera eller<br>begränsa text. Blandas ofta ihop med mindre än och större<br>än.                                                                                                    |
| « »               | vinkelcitattecken; gåsögon ( <i>guillemets, angle quotes</i> ) Citerar<br>(efter fransk förlaga) text, då vänd »baklänges« kring orden.<br>» ska inte förväxlas med >> (dubbla större än), som används<br>för omdirigering på kommandoraden.                |
| ٨                 | tak, circumflex ( <i>caret, hat; circumflex (accent</i> )) Inom pro-<br>grammering, exempelvis för exponentiering $(5^3 = 5^3)$ . He-<br>ter egentligen circumflex över bokstäver ("ê"), och caret an-<br>nars.                                             |
| Ι                 | vertikalstreck; pipe ( <i>vertical line; pipe</i> ) Kallas <i>pipe</i> när det<br>används för att knyta ihop program på kommandoraden.<br>Används inom matematiken för absolutbelopp, mängdlära,<br>determinanter etc.                                      |
| ~                 | tilde ( <i>tilde</i> ) Betecknar hemkatalog på kommandoraden.<br>Spansk bokstav, används i vissa inlånade ord. Det dubb-<br>la tilde-tecknet, $\approx$ kallas i teckentabeller o dyl både " <i>almost</i>                                                  |

equal to" och "approximately equal to".

| Symb | Namn ( <i>engelskt</i> ) Exempel på användning                                                                                                    |
|------|----------------------------------------------------------------------------------------------------|
| ,    | apostrof ( <i>apostrophe, (single) quote</i> ). Citerar text. Det finns<br>många typografiska tecken som kan förväxlas, exempelvis<br>"/" ( <i>prime</i> ) som används inom matematik, och för att be-<br>teckna fot, bågminut, etc. Kallas ibland "fnutt", när det är<br>viktigt att skilja från citattecken.                  |
| I    | citattecken ( <i>double quote; (straight) quotation mark</i> ) Cite-<br>rar text. Man skiljer på <i>typografiska</i> citattecken ("ord" på<br>svenska, "word" på engelska) och <i>raka</i> ("ord") som också<br>används för tum, bågsekund, etc. Kallas ibland "dubbel-<br>fnutt", när det är viktigt att skilja från apostrof. |
|      | Typografisk konvention är för övrigt olika i svenska,<br>amerikansk- och brittisk engelska:                                                                                                    |
|      | "Yttre text med 'inre text'"<br>"Outer text with 'inner text""<br>'Outer text with "inner text"                                                                                                    |
| X    | grav accent; "bakfnutt" ( <i>grave accent; backtick, backquote</i> )<br>Grav accent över bokstäver ("è"); används inom shellscript<br>för att spara det ett program skriver ut på <i>stdout</i> .                                                                                                    |
| -    | akut accent, accent ( <i>acute accent</i> ) Akut accent över bokstä-<br>ver ("é"). Ej att förväxla med apostrof.                                                                                                    |

| Kommando  |          | firefox<br>thunderbird<br>till sftp<br>en                                                                                                    |               | ro- soffice                                                                                                  | in- latex<br>ka                                                                                                    | skt lyx                                                                                      | do spell                                                                       | stava                                                |                       | gimp<br>inkscape<br><b>op</b> xfig                                                                                                    | * h 37 h m h 0 *         |
|-----------|----------|----------------------------------------------------------------------------------------------------|---------------|----------------------------------------------------------------------------------------------------|----------------------------------------------------------------------------------------------------|----------------------------------------------------------------------------------------------|--------------------------------------------------------------------------------|------------------------------------------------------|-----------------------|----------------------------------------------------------------------------------------------------|--------------------------|
| Kommentar |          | Standardwebbläsare på Ubuntu, finns även på andra system.<br>Standard för epost på CSCs Ubuntu.<br>Ubuntus filhanterare har inbyggt stöd för SFTP, om man går<br>sftp://«användare»@dator.csc.kth.se/«sökväg». Men det finns äv<br>kommandoradsversion. |               | Gratis motsvarighet till MS Office och liknande program. Innehåller p<br>grammen Writer, Calc, Impress, mfl. | Škapar dokument utgående från en textfil med Þlp-X-kommandon. Hög<br>lärningströskel, men användbart när man ska skriva mycket matematis<br>formler. | En ordbehandlare som bygger på BilfEX. (Är egentligen mer av ett grafi<br>skal till BilfEX.) | Kommandorads-program för stavningskontroll. Finns också som kommar<br>i Emacs. | Svensk motsvarighet till spell. Finns endast på CSC. |                       | Avancerat program för bildbehandling.<br>Program för att redigera SVG, och i viss mån andra vektorformat.<br>Program för att skapa enklare vektorgrafik. Har verktyg för att arbeta i<br>med MD-X | Ilbuntus default-snelare |
| Kategori  |          | Webbläsare<br>Epost<br>Filöverföring                                                                                                    |               | Office-svit                                                                                                  | Typsättning                                                                                                    | Typsättning                                                                                  | Verktyg                                                                        | Verktyg                                              | ioner                 | Bildbehandling<br>Vektorgrafik<br>Vektorgrafik                                                                                                    | Mediasnelare             |
| Program   | Internet | Mozilla Firefox<br>Mozilla Thunderbird<br>SFTP                                                                                                    | Office & dyl. | OpenOffice                                                                                                   | LaTeX                                                                                                    | LyX                                                                                          | spell                                                                          | stava                                                | Grafik, mediaapplikat | GIMP<br>Inkscape<br>XFig                                                                                                    | Rhythmhox                |

C Program

| <b>Kommando</b><br>gmplayer<br>vlc                                                                                                    | gedit<br>emacs                                                                                                    | idle [ <i>-n</i> ]<br>eclipse<br>module add<br>maple; maple<br>matlab<br>svn                                                                                                    | gnome-appearan-<br>ce-properties<br>baobab                                                                                                    |
|----------------------------------------------------------------------------------------------------|----------------------------------------------------------------------------------------------------|----------------------------------------------------------------------------------------------------|----------------------------------------------------------------------------------------------------|
| <i>Kommentar</i><br>Mediaspelare med tämligen minimalt gränssnitt. Känner igen de flesta me-<br>diaformat.<br>Mediaspelare som känner igen många mediaformat. | Ett (enligt programmets målsättning) enkelt och lättanvänt verktyg för att skriva ren text. Har stöd för plugins för mer avancerade behov.<br>Kraftfull editor m m. Klarar av att redigera alla typer av text, och har fler verktyg än man kan räkna, och kan därför vara svårt att lära sig. | Enklare utvecklingsmiljö för Python-programmering.<br>Utvecklingsmiljö för Java<br>Program som kan räkna symboliskt (algebraiskt) och numeriskt.<br>Program för numeriska beräkningar. Har en inbyggd utvecklingsmiljö.<br>Apache Subversion är ett generellt verktyg för versionshantering. | Ändra utseende på skrivbord och fönster (bakgrund, tema, förvalda typsnitt,<br>etc). <b>System → Preferences → Appeαrance</b><br>Visa hur mycket plats en katalog använder. <b>Applications → Accessories → Disk</b><br>Usoge Analyzer |
| <i>Kategori</i><br>Mediaspelare<br>Mediaspelare                                                                                                    |                                                                                                    | l <b>ctemctik</b><br>Programmering<br>Programmering<br>Matematik<br>Verktyg                                                                                                    | Inställningar<br>Kontoinformation                                                                                                    |
| Program<br>GMplayer<br>VLC                                                                                                    | <b>Texteditor</b><br>Gedit<br>Emacs                                                                                                    | <b>Programmering, M</b><br>Idle<br>Eclipse<br>Maple<br>MATLAB<br>Subversion                                                                                                    | <b>Systemverktyg</b><br>Appearance<br>Baobab                                                                                                    |

### Sakregister

\*, *se* asterisk >, <, |, *se* omdirigering ~, *se* tilde

access-rättigheter, *se* AFS administratörer, *se* Systemgruppen AFS, **46** access-rättigheter, 35, 50 kvot, 37, **47**, 66 rättigheter, 47 UNIX-rättigheter eller, 35 allmänhandledning, 65 alt (tangent), *se* tangentbord ASCII, *se* teckenkodning asterisk, 73 i fil-listning, 31 som wildcard, 31, 42 Autodesk Maya, 24

backup, *se* säkerhetskopior Baobab, 14 bash, *se* skal

Chromium, 15 control (tangent), *se* tangentbord Creative Suite, 23 CSC, *se även* KTH datorsalar, 5 datortyper, 1 regler, 2

datorkonto CSC eller KTH, 66 datormus, **7** Disk Usage Analyzer, *se* Baobab dokumentation, 63 online, 64 Dreamweaver, 24

Eclipse, *se* programming Emacs, 55–58 tilde-filer, 57 encoding iconv, 33 Evolution, 15

FAQ, 65
fillagring, 5, se även AFS
filnamnsexpansion, se tab completion
filsystem, **39**, se även AFS hemkatalog, 40
Final Cut Pro, 24
Firefox, 15
fjärrinloggning, se SSH
gedit, 16

GIMP. 15 Gnome Desktop, 13 skapa launcher, 14 GSSAPI, 53 GUI, Grafiskt användargränssnitt, 7,72 X11 forwarding, se SSH handledning, 64 hemkatalog, se filsystem hemsida, personlig, 50 iconv, se teckenkodning IDE, se programmering Illustrator, se Creative Suite InDesign, se Creative Suite Inkscape, 16 inloggning, 5, se även Ubuntu, Mac OS X felsäker, 12, 25 inställningar återställa, 67 ISO-8859-1 (Latin-1), se teckenkodning iWork (OS X), 22 Java, se programmering Java Desktop System, 26 jokertecken, se wildcard kataloger, se även filsystem delade, 49 rättigheter i, 50 skapa och ta bort, 32 Kerberos, 6, 46 biljetter, 37, 66 hemifrån, 53 kdestroy, 54 kommandon, 47 kpagsh, 53 telnet, ftp, 51 Keychain (OS X), 21 kommandon, 30 översikt & mnemonik för, 30 a2ps. 33 alias, 45 apropos, 64 awk, 45 bg, 37 cat, 33 cd. 30 chmod, 35 clear-env, 67 course, 50, 69 cp, 32 diff, 45

### Sakregister

echo, 37 emacs, se Emacs fg, <mark>37</mark> fs la, sa, 35, 49 fs lq, 47 fs mkm, 49 funktioner, se skal grep, 45 iconv, 10 info, 63 kauth, kinit, klist, 47 kdestroy, 54 kill, 37 kpagsh, 53 less, 33 ln, 34 lpq, 33 lpr. 34 lprm, 34 ls, <mark>31</mark> man, se man-sidor mq, 58 mkdir, 32 module, se modules more, 33 mv. 32 nano. 58 pico, 58 pkview, 33 pts, 48 pwd, 30 res, 69 rm, 32 rmdir, 32 rsync, **32**, **35** sed. 45 sima, se Sima Manager spell, se stavningskontroll ssh, sftp, scp, 14, 51 stava, se stavningskontroll svn. se Subversion tar, 32, 35 termer för, 38 tokens, 47 tr, 45 väljare, 30 kommandorad, 28-41 detaljer, 42-54 gränssnitt, 28 kpasswd, 29 KTH regler, 2 schema, 2 kurser administrationsverktyg, 69 kvot disk-, se AFS utskrift-, se utskrifter länk, i filsystem, 34

lösenord, se även kpasswd olika KTH-konton, 29 problem att byta, 66 LAT<sub>F</sub>X, 18 LyX, 19 T<sub>F</sub>XShop, 23 logga ut, se utloggning märkspråk, 18 Mac OS X inloggning, 20 på CSC, 20-25 man-sidor, 63 markup language, se märkspråk matematik skriva, 18 MATLAB, se programmering Maya, se Autodesk Maya meta (tangent), se tangentbord miljövariabler, 45 modifierare, se tangentbord moduler, 26, 46 MS Office, se även OpenOffice Excel, 22 för Mac OS X, 22 Powerpoint, 23 Word, 22 mus, se datormus Octave, se programmering OldFiles, se säkerhetskopior omdirigering, 33, 43 OpenOffice, 15 operativsystem, 1 OS X, se Mac OS X pausläge, 38 Photoshop, se Creative Suite pipeline, se omdirigering PostScript, 34 process, 37 program (som koncept), 37 programmering, 59–62 prompt, 29 public\_html, se hemsida Python, se programming quota, se kvot rättigheter, se AFS redirect, 10 ren text, 16 säkerhetskopior, 48 sökväg, 29, 39 Safari, 21 script, 28, 43 shift (tangent), se tangentbord Sima Manager, 65 skal, 29 fel, 67

funktioner, 45 Solaris, se även teckenkodning inloggning, 25 på CSC, 25-27 SSH, 14, 51, 67 Kerberos och, 53 standard input/output/error, se omdirigering stavningskontroll, 19 Subversion, 62 SunRay-terminaler, 25 support, se handledning suspend:a, se pausläge symbolisk länk, se länk Systemgruppen, KTH CSC, 65 tab completion, 29, 31, 43 tangentbord, 7 compose (tangent), 8 tcsh, se skal teckenkodning, 10 iconv, 10 Thunderbird, 15 tilde filer, se Emacs som sökväg, se filsystem klienter, SunRaytunna se terminaler Ubuntu historik, 1 inloggning, 12 på CSC, 12-19 UNIX, 1, 30 USB Mac OS X, 21 problem med, 66 Ubuntu, 17 UTF-8, se teckenkodning utloggning, 13, 25 forcera, 12, 25 utskrifter, 33 kvot, 33 Mac OS X, 24 Ubuntu, 17 whitespace, 72 citera, 38 wildcard, 31, 42

X11 forwarding, se SSH

## D Lathund till UNIX-kommandon

# D.1 Informationssökning, planering, andra användare

| Sök efter manualsida med nyckelordet ord. | Skriv ut aktuellt datum och tid. | Visa manualsida för ämne <i>ämne</i> . | Skriv ut vilka som är inloggade på denna dator. |  |
|-------------------------------------------|----------------------------------|----------------------------------------|-------------------------------------------------|--|
| apropos <i>ord</i>                        | date                             | man <i>ämne</i>                        | who                                             |  |

### ¥ **2**

| D.2 Kommandon, pi      | rocesser                                                           |
|------------------------|--------------------------------------------------------------------|
| bg                     | Lägg en stoppad process i bakgrunden.                              |
| cd                     | Ändra aktuell katalog.                                             |
| clear                  | Rensa terminalfönstret.                                            |
| echo <i>arg</i>        | Skriv ut arg, exempelvis echo \$PATH.                              |
| exit                   | Avsluta ett shell.                                                 |
| fg                     | Lägg en stoppad process i förgrunden.                              |
| jobs                   | Lista egna aktiva processer.                                       |
| kill <i>PID</i>        | Avsluta process med "process identifier" PID, se ps nedan.         |
| passwd                 | Ändra loginlösenord.                                               |
| program &              | Exekvera program i bakgrunden eller i fönstermiljö.                |
| bs                     | Lista processer och deras PIDar, se kill ovan.                     |
| ps -C <i>program</i>   | Ubuntu: Lista alla processer som heter <i>program</i>              |
| ps –u <i>användare</i> | Ubuntu: Lista alla processer som ägs av <i>användare</i>           |
| ps -elf                | Ubuntu, Solaris: Lista alla (every) processer, lång och full lista |
| pwd                    | Skriv vad som är aktuell katalog (se cd ovan).                     |
| stty                   | Avläs eller sätt terminalparametrar.                               |
| ssh                    | Terminalförbindelse mot annan dator.                               |
| time kommando          | Tar tid på kommandot <i>kommando</i> .                             |

### in 4 ah data i fila Towt of ĉ

| a i mer och pipes | Skriv ut <i>fil1</i> och <i>fil2</i> som om de var en enda fil. | Jämför innehållet i två filer. | Jämför rader i två sorterade filer. | Väljer ut kolumner ur varje rad i en fil. | Jämför innehållet i två textfiler. | Starta texteditorn GNU Emacs. | Sök efter strängen <i>text</i> i filen <i>filnamn</i> . | Skriv ut början av filen <i>filnamn</i> . | Textläsningsfilter som tillåter bläddring bakåt av texten. | Skriv ut filen filnamn med stopp vid varje skärmsida. |
|-------------------|-----------------------------------------------------------------|--------------------------------|-------------------------------------|-------------------------------------------|------------------------------------|-------------------------------|---------------------------------------------------------|-------------------------------------------|------------------------------------------------------------|-------------------------------------------------------|
| D.3 IEXI OCH UAI  | cat fill fil2                                                   | cmp                            | comm                                | cut                                       | diff                               | emacs                         | grep t <i>ext filnamn</i>                               | head <i>filnamn</i>                       | less                                                       | more filnamn                                          |

| Lägger samman rader ur olika filer. | Sortera fil eller samsortera filer. | namn Skriv ut slutet av filen filnamn. | Filter som skickar sin utmatning både till en fil och till skärme | Översätt (byt ut) tecken. | namn Rapportera lika rader i filen <i>filnamn</i> . | mn Räkna tecken, rader och ord i filen filnamn. | Som cat fast för filer komprimerade med compress eller gzip. | Som more fast för filer komprimerade med compress eller gzip. |
|-------------------------------------|-------------------------------------|----------------------------------------|-------------------------------------------------------------------|---------------------------|-----------------------------------------------------|-------------------------------------------------|--------------------------------------------------------------|---------------------------------------------------------------|
| paste                               | sort                                | tail fill                              | tee                                                               | tr                        | uniq fill                                           | wc filnan                                       | zcat                                                         | zmore                                                         |

fil och till skärmen.

### D.4 Filhantering

| •                    |                                                                               |
|----------------------|-------------------------------------------------------------------------------|
| chmod                | Andra åtkomstkod för fil(er).                                                 |
| fs [la sa]           | Visa eller ändra AFS ACLer (access control lists).                            |
| cp ofil nfil         | Kopiera ofil till nfil.                                                       |
| cp fil katalog       | Kopiera filen fil till katalogen katalog.                                     |
| df                   | Visar skivminnesutnyttjande.                                                  |
| du                   | Visa mängden skivminne som upptas av aktuell katalog och dess underkataloger. |
| find                 | Söker efter filer genom att rekursivt gå igenom filkatalogen.                 |
| file <i>filnamn</i>  | Undersök heuristiskt vilken typ filen <i>filnamn</i> har.                     |
| gzip                 | Komprimerar filer.                                                            |
| gunzip               | Packar upp komprimerade filer (se även tar)                                   |
| ln -s                | Skapar en symbolisk länk till en annan fil.                                   |
| ls                   | Lista namnen på filerna i den aktuella katalogen.                             |
| ls -1                | Detaljerad listning av filerna i filkatalogen.                                |
| mkdir <i>katalog</i> | Skapa underkatalogen <i>katalo</i> g.                                         |
| mv ofil nfil         | Byt namn på fil från <i>of</i> il till <i>nfi</i> l.                          |
| mv fil katalog       | Flytta filen <i>fil</i> till katalogen k <i>atalog.</i>                       |
| rm filnamn           | Ta bort filen <i>filnann</i> .                                                |
| rmdir katalog        | Ta bort katalogen <i>katalog.</i>                                             |
| sftp <i>address</i>  | Flyttar filer mellan lokal dator och datorn med address <i>address</i> .      |
| tar                  | Hanterar arkiv av kataloger och filer.                                        |

## D.5 Skrivarhantering

| Avbryt uts  | lprm -P <i>skrivaren n</i>  |
|-------------|-----------------------------|
| Visa utskr  | lpq -P <i>skrivare</i>      |
| (Solaris) S | print -Pskrivare fil        |
| (Ubuntu) S  | a2ps -P <i>skrivare fil</i> |

(Ubuntu) Skriv ut filen fil på skrivare skrivare.
(Solaris) Skriv ut filen fil (PostScript eller text) på skrivare skrivare.
Visa utskriftskön på skrivare skrivare.
Avbryt utskrift med jobbnummer n på skrivare skrivare.

| <b>C-g</b> avbryt<br>Mr.p. <upp> Föregående kommando i minibufferten<br/>Mr.n. <ned> Nåsta kommando i minibufferten</ned></upp>                                                                      | E.14 Buffertar                                                             | $C \cdot \mathbf{x} \cdot \mathbf{C} \cdot \mathbf{y}$ lists alla buffertar<br>$C \cdot \mathbf{x} \cdot \mathbf{C} \cdot \mathbf{y}$ gi ulti a annan buffert<br>$\mathbf{C} \cdot \mathbf{x} \cdot \mathbf{x}$ is abort en buffert |                                                                                 | E.15 Byt plats                                                                   | C-t byt plats med föregående tecken<br>M-t byt plats med föregående ord<br>C-t byt plats med föregående ord                  | c. c                         |                   | E.16 Stavningskontroll                                                               | W.C. Izontallano atomindan ay att and                                                                            | M-x spell-region kontrollera stavningen av eu ou | M-x spell-buffer kontrollera stavningen i bufferten |                                                 |                                           | E.17 Info                                      |                                 | C-n I Starta Into                              | Del bladdra hakât inom nod                    | . (punkt) gå till början av noden                                             | n gå till nåsta nod<br>p gå till föregående nod         | u gå upp en ivå                          | ? visa kommandon i Info           | <b>q</b> avsluta Info               |                                   | E of F                                                                 | E.18 Tangentbordsmakron                                                             | C-x ( starta inspelning<br>C-x ) avsluta inspelning                | C-x e utför senaste sparade makro                  | <b>U-U C-X</b> (<br><b>M-X</b> hame-last-kbd-macro döp senaste makro | M-x insert-kbd-macro visa lispkod för makro i aktuell buffer                                                                                  |                                                                                                    |
|----------------------------------------------------------------------------------------------------|----------------------------------------------------------------------------|----------------------------------------------------------------------------------------------------|---------------------------------------------------------------------------------|----------------------------------------------------------------------------------|----------------------------------------------------------------------------------------------------|------------------------------|-------------------|--------------------------------------------------------------------------------------|----------------------------------------------------------------------------------------------------|--------------------------------------------------|-----------------------------------------------------|-------------------------------------------------|-------------------------------------------|------------------------------------------------|---------------------------------|------------------------------------------------|-----------------------------------------------|-------------------------------------------------------------------------------|---------------------------------------------------------|------------------------------------------|-----------------------------------|-------------------------------------|-----------------------------------|------------------------------------------------------------------------|-------------------------------------------------------------------------------------|--------------------------------------------------------------------|----------------------------------------------------|----------------------------------------------------------------------|----------------------------------------------------------------------------------------------------|----------------------------------------------------------------------------------------------------|
| <ul> <li>Del&gt; eller n byt ej, sök efter nåsta<br/>byt derna, stå kvar</li> <li>byt på alla ställen som återstår</li> <li>gå tillbala till föregående ställe</li> <li>ändra utbytestext</li> </ul> | <retur> avsluta</retur>                                                    | E.10 Flera vyer och fönster<br>En vy (eng. window) i Emacs är en del av dess fönster (en                                                                                                    | programonsured.<br>C-x 1 görn alla vyer, utom det aktiva.<br>C-x 0 görn dema vy | C-x 2 dela vyn i två delar, horisontellt<br>C-x 3 dela vyn i två delar værtikalt | <b>C.x.o</b> flytta markiter till en annan ty<br><b>C.x.5</b> 2 skapa nytt fönster                                           | C-X 3 U ta Dort akuv jonster | T 11 Termeterment | <b>E.I.I. FOILIAUETILE</b>                                                           | <b>C-M-V</b> indentera aktuell rad (beroende på mod)<br><b>C-M-V</b> indentera aktuellt område (beroende nå mod) | C-o sätt in radbrytning efter arbetspunkten      | C-M-o flytta resten av raden vertikalt nedåt        | C-x C-o radera blanka rader kring arbetspunkten | M-V radera alla planka runt arbetspunkten | M-q Jamna un stycket<br>M-g jämna till området | C-x f sätt högermarginal        | C-x . sätt det prefix som varje rad början med |                                               | E.12 Ändra kast                                                               | M-u ändra ordet till VERSALER                           | M-r and ast firsta holsetaven            | ska vara versal                   | C-x C-u ändra området till versaler | C-x C-1 ändra området till gemena | <b>M-x</b> capitalize-region<br>som <b>M-c</b> men för ett helt område |                                                                                     | E.13 Minibufferten                                                 | Följande tangenter är definierade i minibufferten. | SPC fyll i maximalt ett ord                                          | cretur> fyll i och utför ? visa mölliga alternativ                                                                                            | · · · · · · · · · · · · · · · · · · ·                                                                                                    |
| E.G Förflyttning<br>Förflyttning av markören<br>«vänster» eller C-b tecken bakat<br>Göger» eller C-f tecken famåt<br>Me                                                                              | M-b ord bakåt                                                              | cued eller C-n rad ned<br>cupp> eller C-p rad upp<br>C-a gå till radens början<br>C-a då till radens elvit                                                                                                    | M-e mening framåt<br>M-a mening bakåt                                           | M-< gå till början av bufferten<br>M-> gå till slutet av bufferten               | C-v bläddra en skärmbild framåt<br>W-v bläddra en skärmbild bakåt                                                            | C-x > bläddra åt höger       |                   | E.7 Radering                                                                         | C-d eller <del> tecken framåt</del>                                                                              | <br>bak> tecken bakåt                            | M-d ord framåt                                      | M- <del> ord bakat</del>                        | M.F. maningan fill chitat                 | C-M-k syntaktisk enhet framåt                  | C-w radera aktiv region (klipp) | M-z ticn radera till nästa tecken tikn         | C-y återställ raderad text (klistra)          | M-y Diaddra Klistrad text                                                     | E.8 Märkning                                            | C- <snc> eller C-@ sätt märket här</snc> | C-x C-x byt arbetspunkt och märke | M-h markera stycket                 | C-x C-p markera sidan             | C-M-h markera tunktionen<br>C-x h markera hela bufferten               |                                                                                     | E.9 Sök-och-ersätt                                                 | M-% interaktivt utbyte av text                     | Accepterade svar när man byter ut text interaktivt är                | <sbc>sbc&gt; eller v byt den här, sök efter nästa</sbc>                                                                                       | mont that the time the for the state                                                                                                    |
| <ul> <li>E Lathund för Emacs</li> <li>Escape can användas som Meta. ESC x är samma sak som M.x. Även</li> <li>ESC C.x. = C.M.x. etc.</li> <li>E.1 Starta och lämna Emacs</li> </ul>                  | emacs (i kommandotolken) starta Emacs<br>C-z fönsterläge: ikonifiera Emacs | tratlåge: stoppa Emacs temporårt f $g$ (i kommandotolken) starta Emacs igen öx Co $\mathbf{Cx}$ Co                                                                                                    | E.2 Filer                                                                       | C-x C-f läs in en fil i Emacs                                                    | Cx C syna en un pa cus.<br>Cx i sätt in innehältet i en annan fil i bufferten<br>Cx C-w spara som (ev. över existerande fil) |                              | E.3 AU IA DAIP    | Tryck på <b>C-h</b> och följ instruktionerna. Om du är nybörjare, tryck <b>C-h t</b> | ior att iå en demonstration. Alla njalptexter är på engelska.<br>C-M-v bläddra i hiälnfönstrat                   | <b>C-x 1</b> ta bort hjälpfönstret               | <b>C-h a</b> apropos: sok med hjälp av text         | <b>C-h c</b> visa en tangents funktion          | C-h f beskriv en tunktion                 | C-n m la information om aktuell mode           |                                 | E.4 UIN nagot gar Iel                          | M-x recover-file rädda en fil efter en krasch | C-g avbryt delvis angivet kommando<br>C-x u eller C- åndra en oönskad ändring | M-x revert-buffer återgå till senaste sparade versionen | CI FILA OIN SKAFINEN                     |                                   | E.5 Sokning                         | C-s sökning framåt                | C-r sökning bakåt                                                      | Använd <b>C-s</b> eller <b>C-r</b> upprepade gånger för att upprepa sökningen eller | upprepa den i någon riktning.<br><retur> avsluta sökningen</retur> | CDel> ångra senaste tangenttryckningen             | Cg avuryt sommigen                                                   | Om Emacs fortfarande söker, kommer <b>Cg</b> avsluta den sökning Emacs<br>tust då håller på med. i annat fall kommer hela sökningen avbrytas. | had an item by most a more an inclusion more compared to the compared to the c |